## 1.first To application by seller

| M Inbox (71) - mohit88rajput@gma 🗙 🛛 🚳 Email:                               | nbox (7) × VAHAN 4~178~6                                                                              | × 🗋 VAHAN 4.0 (Citizen Se                    | nvices) –sv 🗴 🗋 https://test.aadhaardevic | e.com × +                                                        |                                         | – ø ×                                     |
|-----------------------------------------------------------------------------|----------------------------------------------------------------------------------------------------|----------------------------------------------|-------------------------------------------|------------------------------------------------------------------|-----------------------------------------|-------------------------------------------|
| $\leftrightarrow$ $\rightarrow$ C $\cong$ https://staging.parivahan.gov     | .in/vahanservice/vahan/ui/usermgmt/login.xhtml?fa                                                     | es-redirect=true                             |                                           |                                                                  |                                         | ☆ 🙆 🗿                                     |
| VAHAN CITIZEN<br>SERVICES<br>सल्पेस जरने                                    |                                                                                                    | TRANSPORT DEPARTM                            | IENT, GOVERNMENT OF CHHATTI               | SGARH, RAIPUR                                                    | F5, CTRL+F5 and Right-Clic              |                                           |
| Home Services * Appointment * Ot                                            | er Services   Download Document   Sta                                                                 | tus *                                        |                                           |                                                                  |                                         | User Login<br>(For bulk tax payment only) |
|                                                                             |                                                                                                    |                                              |                                           |                                                                  |                                         |                                           |
|                                                                             |                                                                                                    | C                                            | ONLINE SERVICES                           |                                                                  |                                         |                                           |
| Fay Your Tax                                                                | Apply for Change of Address,<br>Hypothecetion<br>(Addition/centinuetion/Termination),<br>Duplicet RC) | TO Application by Seller                     | TO Application by Buyer                   | Apply for Fitness Renewal/Re-Apply<br>After Fitness Being Failed | Pay Balance Fees Fine                   |                                           |
| Application for No Objection<br>Certificate                                 | Duplicate Fitness Certificate                                                                         | Renewal of Registration                      | Conversion Of Vehicle                     | Re-Assignment Of Vehicle                                         | Alteration Of Vehicle                   |                                           |
| RC Particulars                                                              | RC Cancellation                                                                                       | RC Surrender                                 | RC Release                                | Mobile number Update                                             | Withdrawal of Application               |                                           |
| RC Redispatch                                                               |                                                                                                    |                                              |                                           |                                                                  | Activate Wi<br>Go to Settings           | ndows                                     |
| V lype here to search                                                       | 🎽 U 🛱 🕐 🗖 🔛                                                                                           | <u>v</u>                                     |                                           |                                                                  | taze 28℃ Haze                           | ^ № 900 IN 11/30/2022 📆                   |
| M Inbox (71) - mohit88rajput®gm: ×<br>€ → C ■ https://staging.parivahan.gom | nbox (7) × 27 VAHAN 4-178-6<br>.in/vahanservice/vahan/ui/eapplication/form_eAppli                     | × 22 VAHAN 4.0 (Citizen Se<br>atonHome.xhtml | nvices)-svi X 🗋 https://test.aadhaardevic | e.com ×   NewTab                                                 | <   +                                   | - ¤ ×<br>* 🙆 O                            |
| VAHAN CITIZEN<br>SERVICES                                                   |                                                                                                    | TRANSPORT DEPART                             | MENT, GOVERNMENT OF CHHATT                | ISGARH, RAIPUR                                                   | F5, CTRL+F5 and Right-Click are English |                                           |
| सत्यमेव जयते<br>Home Services * Appointment * Ot                            | ier Services * Download Document * Sta                                                                | tus *                                        |                                           |                                                                  |                                         | User Login                                |
| Vehicle Registration No : CG04KA4684                                        |                                                                                                    |                                              |                                           |                                                                  |                                         |                                           |
| Venicie Registration no.: Coordation                                        |                                                                                                    |                                              |                                           |                                                                  |                                         |                                           |
|                                                                             |                                                                                                    | Apply for -                                  | Transfer of Ownership(Selle               | er)                                                              |                                         |                                           |
|                                                                             | Vehicle Registra                                                                                      | tion No. •                                   |                                           |                                                                  |                                         |                                           |
|                                                                             | Chargie Numbo                                                                                         | (Last 5 characters) a                        | CG04KA4684                                |                                                                  |                                         |                                           |
|                                                                             | Cilassis Hullibe                                                                                      | (Last 3 characters)                          | 36302                                     |                                                                  |                                         |                                           |
|                                                                             |                                                                                                    |                                              | VERIFY DETAILS                            |                                                                  |                                         |                                           |
|                                                                             |                                                                                                    |                                              |                                           |                                                                  |                                         |                                           |
|                                                                             |                                                                                                    |                                              |                                           |                                                                  |                                         |                                           |
|                                                                             |                                                                                                    |                                              |                                           |                                                                  |                                         |                                           |
|                                                                             |                                                                                                    |                                              |                                           |                                                                  |                                         |                                           |
|                                                                             |                                                                                                    |                                              |                                           |                                                                  |                                         |                                           |
|                                                                             |                                                                                                    |                                              |                                           |                                                                  |                                         |                                           |
|                                                                             |                                                                                                    |                                              |                                           |                                                                  |                                         |                                           |
|                                                                             |                                                                                                    |                                              |                                           |                                                                  | Activate Wi                             | ndows                                     |

🥰 28°C Haze 🔷 🖫 Φ) 🕅 11/30/2022 🖏

2.using aadhar authentication mode

📲 🔎 Type here to search 🥒 🧨 🛛 🛛 🗮 💽 📑 🕥 🕅

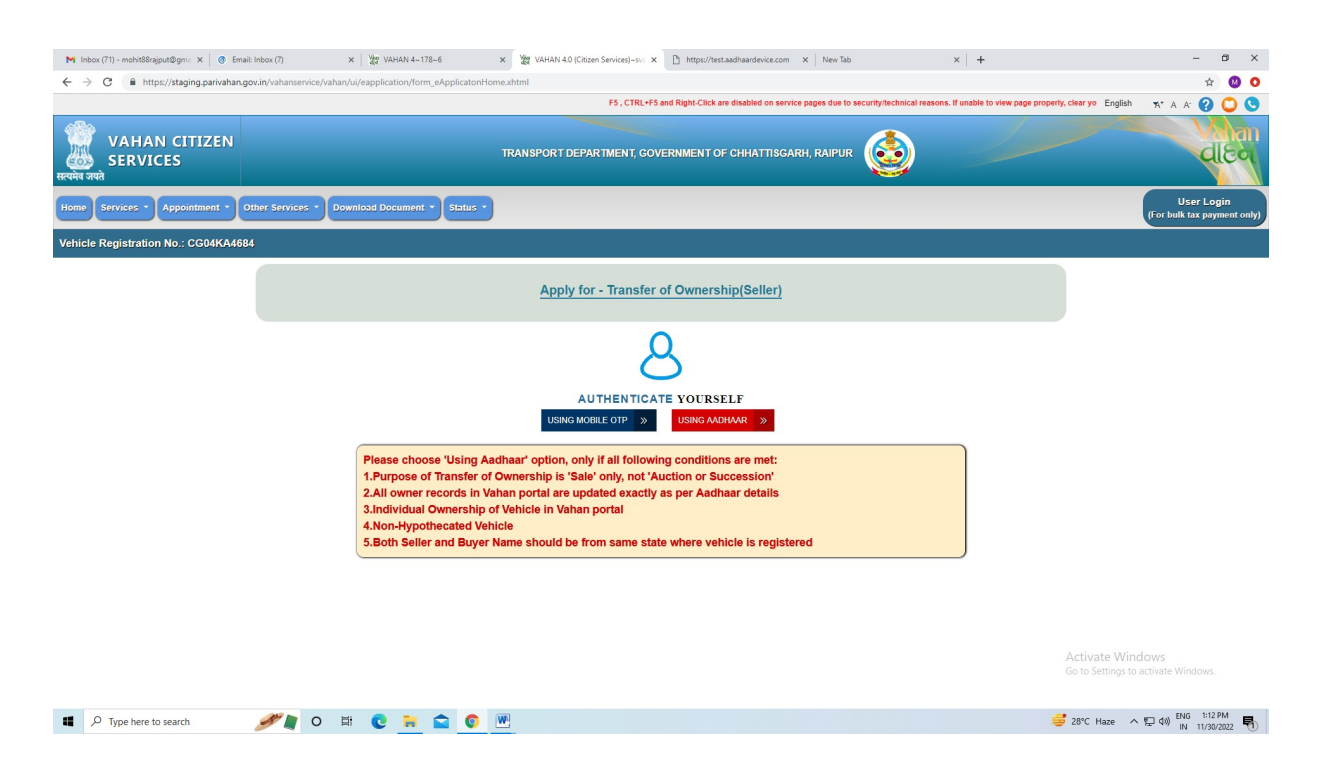

## 3. select aadhar Biometric and select device name and enter seller aadhar number

| M Inbox (71) - mohit88rajput@gma × @ Email: Inbox (7) × 27 VAHAN 4–178–6                                                                                                    | × 💥 VAHAN 4.0 (Citizen Services)-sv: × | https://test.aadhaardevice.com                                                                                                    | × New Tab                                                                                                    | ×   +      | - 0 ×                                     |
|----------------------------------------------------------------------------------------------------|----------------------------------------|----------------------------------------------------------------------------------------------------|----------------------------------------------------------------------------------------------------|------------|-------------------------------------------|
| ← → C 🔒 https://staging.parivahan.gov.in/vahanservice/vahan/ui/eapplication/form_eApplicatonH                                                                                                    | ome.xhtml                              |                                                                                                    |                                                                                                    |            | or 🕁 🙆 Ο                                  |
|                                                                                                    |                                        |                                                                                                    |                                                                                                    | Engl       | lish 🛪 A A 🕜 🔘 🕓                          |
|                                                                                                    | TRANSPORT DEPARTMENT, GOV              | ERNMENT OF CHHATTISGA                                                                                                    | RH, RAIPUR                                                                                                    |            | বাচন                                      |
| Home Services * Appointment * Other Services * Download Document * Status *                                                                                                    | )                                      |                                                                                                    |                                                                                                    |            | User Login<br>(For bulk tax payment only) |
| Vehicle Registration No.: CG04KA4684                                                                                                    |                                        |                                                                                                    |                                                                                                    |            |                                           |
| Adhaar OTP                                                                                                    |                                        | Adhaar Biometric                                                                                                    |                                                                                                    |            |                                           |
| Aadhaar Number                                                                                                    | Virtual Aad                            | haar ID                                                                                                    | Mantra                                                                                                    |            |                                           |
| Add     Add     A | Naar Number                            | self with Aadhaar based authentic<br>ta for Aadhaar based authentic<br>aKYC shall be used only for au<br>tion and for no other purposes.<br>curity and confidentiality of my<br>by sending SMS to 1947. For | ntication system and consent to<br>cation for the purposes of availing<br>thenticating my identity through<br>personal identity data provided<br>more into visit uidal.gov.in. |            |                                           |
|                                                                                                    |                                        |                                                                                                    |                                                                                                    | Activate V | Vindows                                   |

📫 🔎 Type here to search 🥒 👔 💿 🔛

🥰 28°C Haze \land 😰 40) ENG 1:12 PM

| M Jakes (71), analyti@enine@enine V @ Caraly lakes (7) V WE VALAN J. 170. 6 V WE VALAN J. 0 ("Aires Canized, en: V P: https://hort.adjacedenine.com                                                                                                    | on V MewTeb V L                                                                                                    | - a x                                           |
|----------------------------------------------------------------------------------------------------|----------------------------------------------------------------------------------------------------|-------------------------------------------------|
| The second second | AN A MERINAL A T                                                                                                    | - ··<br>• ☆ Ø O                                 |
| F5, CTRL+F5 and Right-C                                                                                                    | Click are disabled on service pages due to security/technical reasons. If unable to view p English                                                         | 5° A A' 🕗 🔿 🔇                                   |
| VAHAN CITIZEN<br>SERVICES<br>REVICES                                                                                                    | garh, Raipur 🥸                                                                                                    | বাহন                                            |
| Home Services * Appointment * Other Services * Download Document * Status *                                                                                                    |                                                                                                    | User Login<br>(For bulk tax payment only)       |
| Vehicle Registration No.: CG04KA4684                                                                                                    |                                                                                                    |                                                 |
| Necessary !!! Please click here to get NOC CLICK HERE NOC is also required if applying for TOICA outside the state.                                                                                                    |                                                                                                    |                                                 |
| APPLICATION ENTRY FORM                                                                                                    |                                                                                                    |                                                 |
| Transfer of Ownership Duplicate RC                                                                                                    |                                                                                                    |                                                 |
| Declaration  I. I do hereby confirm that my registration certificate is not impounded by any enforcement authorities in the state/country.  I. I do hereby confirm that I am applying for the service of a Transfer of Ownership under the provision of the Act or Rules made thereunder, also I Certificate , and I agree that I will dispose my current registration certificate in my possession and not misuse it. If at any point, I am found with as per the provision of Motor vehicle Acts/Rules.                                                                                                    | I am aware that by applying for this service, new owner will be issued with the registration certificate for this vehicle in my possession then I shall be | a fresh Registration<br>9 liable for punishment |
| +Owner Vehicle/Tax Details                                                                                                    | Activate Wi                                                                                                    | ndows                                           |
| 💶 🔎 Type here to search 🥒 👔 🔿 🗮 💽 🐂 😭 🕅                                                                                                    | 😅 28°C Haze                                                                                                    | ^ 惊 (4) ENG 1:13 PM                             |

## 4. enter new owner name and father name with mobile number details

| Recessary !! Please click here to get NCC CLICK HERE NCC is also required if applying for TOICA outside the state.     I transfer of Ownership Depicate RC     NEFER OF OWNERSIAN DETAILS     Propose New Owner Keing Rype /:     Nor Owner Keing Rype /:     Nor Owner Keing Rype /: <th>Registration No.: CG04KA4684</th> <th></th> <th></th>                                                                                                    | Registration No.: CG04KA4684                                                                                                    |                                                                                                   |                                                                                                    |
|----------------------------------------------------------------------------------------------------|----------------------------------------------------------------------------------------------------|---------------------------------------------------------------------------------------------------|----------------------------------------------------------------------------------------------------|
| APPLICATION ENTRY FORM  Transfered (Buyer) Details  Pupose Ner Ownership Details  Pupose Ner Owner Skiel No:  Skiel O  Pupose Ner Owner Skiel No:  Skiel O  Pupose Ner Owner Skiel No:  Skiel O  Pupose Ner Owner Skiel No:  Skiel D  Pupose Ner Owner Skiel No:  Skiel D  Pu  | Necessary !!! Please click here to get NOC                                                                                                    | CLICK HERE NOC is also required if applying for TO/CA outside the state.                          |                                                                                                    |
| Transfere of Ownership Deplocate RC     New Owner Serial No:     Purpose     New Owner Serial No:     State     State        State </th <th></th> <th>APPLICATION ENTRY I</th> <th>FORM</th>                                                                                                    |                                                                                                    | APPLICATION ENTRY I                                                                               | FORM                                                                                                    |
| NSFER OF OWNERSHIP DETAILS  Transferree (Buyer) Details  Purpose New Owner Strint No: New Owner Strint No: New Owner Strint Stocher RARPUT  New Owner Strint Stocher RARPUT  New Owner Category (CAUTAN SINCH RARPUT  Set Amount: (CAUTAN SINCH RARPUT  Set Amount: (CAUTAN SINCH RARPUT  New Owner Category (CAUTAN SINCH RARPUT  New Owner Category (CAUTAN SINCH RARPUT  N | Transfer of Ownership Duplicate RC                                                                                                    |                                                                                                   |                                                                                                    |
| NSFER OF OWNERSHIP DETAILS  Transferee (Buyer) Details  Purpose New Owner Name(Buyer) -  New Owner Name(Buyer) -  New Own |                                                                                                    |                                                                                                   |                                                                                                    |
| NETER OF OWNER SHIP DETAILS         Transferee (Buyer) Details         New Owner Sand No:         New Owner Sand No:         Sale       New Owner Sand(Buyer)         Sale       New Owner Sand(Buyer)         Sale       New Owner Sand(Buyer)         Sale       New Owner Sand(Buyer)         Sale       New Owner Sand(Buyer)         Sale Anount:       New Owner Changory O         Owner Changory O       Optimized on Sand         Sale Anount:       New Owner Changory O       Optimized on Sand(Buyer)         Sale Anount:       New Owner Changory O       Optimized on Sand(Buyer)         Sale Anount:       New Owner Changory O       Optimized on Sand(Buyer)         Another New Details       New Owner Changory O         Optimized on Sand(Buyer)       New Owner Changory O         Optimized on Sand(Buyer)       New Owner Changory O         Optimized on Sand(Buyer)       New Owner Changory O         Optimized on Sand(Buyer)       New Owner C                                                                                                    |                                                                                                    |                                                                                                   |                                                                                                    |
| Transferce (Buyer) Details         Parpose       New Owner Stand No:       New Owner Stand Days):         SALE       3       Month Sinch RARDT         Omership Type       Father/flubbodh S Name       Month Sinch RARDT         Now Owner Geogray       New Owner Geogray         Now Owner Geogray       New Owner Geogray         Sale Amount:       Sale Date -         4116       (*A Per Fam 28)         (*A Per Fam 28)       (*A Per Fam 28)         *Transfer of ownership (f0) is used in case of SALE, AUCTION, SUCCESSION         *claration         Ido hereby confirm that my registration certificate is not impounded by any enforcement authorities in the state/country.                                                                                                    | NSFER OF OWNERSHIP DETAILS                                                                                                    |                                                                                                   |                                                                                                    |
| Transferee (Buyer) Details         Purpose       New Owner Name(Buyer) -<br>(SALE       New Owner Name(Buyer) -<br>(SALE       New Owner Name(Buyer) -<br>(SALE       New Owner Name(Buyer) -<br>(SALE       New Owner Name(Buyer) -<br>(SALE       New Owner Category<br>(SALERAL       New Owner Category<br>(SALERAL       New Owner Categor                                                                                                    |                                                                                                    |                                                                                                   |                                                                                                    |
| Transferce (Buyer) Details         Purpose       New Owner Sarial No:       New Owner Sarial No:         SALE       3       New Holder SMAR ARAPUT         Ownership Type       GAUTAN SINGH RAJPUT       Modert SMAR ARAPUT         Ownership Type       GAUTAN SINGH RAJPUT       GENERAL         (ROMOULAL       GAUTAN SINGH RAJPUT       GENERAL         Sale Date       GENERAL       CAUTAN SINGH RAJPUT         Sale Date       GENERAL       CAUTAN SINGH RAJPUT         (Pass Per Form 20)       (* This mobile number oil bits recorded in Valuen Services for any further communications to be services.         (* This mobile number oil bits recorded in Valuen Services for any further communications to be services.       Septence on which yoe want future communications to be services.         ::                                                                                                    |                                                                                                    |                                                                                                   |                                                                                                    |
| New Ower Stand (Buyer) :         (SALE       Image: Stand Res         (SALE       Image: Stand Res         Omerschip Type       Fatherithisband's Name         Control (SALE       Califord Stand RAUPUT         New Ower (Sang)       New Ower (Sang)         (MONDUAL       Califord Stand RAUPUT         Sate Annonit:       Califord Stand RAUPUT         (4116       Califord Stand RAUPUT         (* As Per Form 20)       Patherithisband's Name         (* Sale Form 20)       Califord Stands         * Transfer of ownership (PO) is used in case of SALE, AUCTION, SUCCESSION         * Califord State on entities in the state/country.       Activate Windows<br>con Schoort on entities Windows<br>con Schoort on entities on entities on entities on entities on entities on entities on entities on entities on entities on entities on entities on entities on entities on entities on entities with entities on entities on entities on entities with entities on entities on entities with entities on entities with entities on the state/country.                                                                                                    |                                                                                                    | Transferee (Buyer) De                                                                             |                                                                                                    |
| Puppes         New Owner Sinial No:         New Owner Sinial No:         New Owner Sinial No:           SALE         3         Identifiational Shame         Identifiational Shame         Identifiation Shame         Identifiation Shame         Identifiation Shame         Identifiation Shame         Identifiation Shame         Identifiation Shame         Identifiation         Identifiation         Identifi                                                                                                    |                                                                                                    |                                                                                                   |                                                                                                    |
| SALE       3       MONTH SINGH RARPUT         Omerability Type       Featuritation and shame       Geaturitation         Sale Amount:       Geaturitation       Geaturitation         47116       Geaturitation       Geaturitation         7116       Geaturitation       Geaturitation         7116       Geaturitation       Geaturitation         Finameter of ownership (TO) is used in case of SALE. AUCTION, SUCCESSION       Geaturitation         Interster of ownership (TO) is used in certificate is not impounded by any enforcement authorities in the state/country.       Activate Windows color Section of the state/country.                                                                                                    | Purpose                                                                                                    | New Owner Serial No:                                                                              | New Owner Name(Buyer)                                                                                                    |
| Ownership Type     Father/Hisband's Name     New Owner Categoy       (MOM DUAL     GAUTAM SINGH RAJPUT     GENERAL       (A116     Gauta Singel RAJPUT     New Owner(Buyer) Mobie No       (* As Per Form 20)     Father/Hisband's Name     Father/Hisband's Name       (* As Per Form 20)     Father/Hisband's Name     Father/Hisband's Name                                                                                                    | SALE                                                                                                    | - 3                                                                                               | MOHIT SINGH RAJPUT                                                                                                    |
| INDUMUAL     CAUTAM SINCH RALPUT     GENERAL     Constrained       See Anount:     Sale Date -     Feedoration Note Note Note Note Note Note Note Note                                                                                                    | Ourseathin Tures                                                                                                    | Father/Husband's Name                                                                             | New Owner Category                                                                                                    |
| Sale Amount: 47116 47116 47116 47116 47116 47116 47116 47116 47116 47116 47116 47116 47116 47116 47116 47116 47116 47116 47116 47116 47116 47116 47116 47116 47116 47116 47116 47116 47116 47116 47116 47116 47116 47116 4711 4711                                                                                                    | Ownership Type                                                                                                    |                                                                                                   | GENERAL                                                                                                    |
| 47116       (*As Per Form 28)       (*As Per Form 28)       (*As Per Form                                                                                                    |                                                                                                    | <ul> <li>GAUTAM SINGH RAJPUT</li> </ul>                                                           |                                                                                                    |
| (* As Per Form 20) (* As Per Form 20) (* This mobile number will be secreted in Vehan Services for any further communications via Vehan services. So please enter the mobile number on which you want future communications to be sent) It moster of ownership (TO) is used in case of SALE, AUCTION, SUCCESSION It do hereby confirm that my registration certificate is not impounded by any enforcement authorities in the state/country. Activate Windows Co. Do Sertings to activate Windows Co. Do Sertings to activate Co. Do Sertings Co. Do S | INDIVIDUAL<br>Sale Amount:                                                                                                    | GAUTAM SINGH RAJPUT     Sale Date •                                                               | New Owner(Buyer) Mobile No                                                                                                    |
| services 50 please enter the mobile number on which you want future communications to be sent)      Transfer of ownership (TO) is used in case of SALE, AUCTION, SUCCESSION      Celeration      Ido hereby confirm that my registration certificate is not impounded by any enforcement authorities in the state/country.      Activate Windows     Co to Settings to Setting Windows     Co to Settings to Setting Windows     Co to Settings to Setting Windows                                                                                                    | INDIVIDUAL Sale Amount: 47116                                                                                                    | GAUTAM SINGH RAJPUT Sale Date -                                                                   | New Owner(Buyer) Mobile No<br>8962736613                                                                                                    |
| Transfer of ownership [T0] is used in case of SALE, AUCTION, SUCCESSION  cclaration  Id o hereby confirm that my registration certificate is not impounded by any enforcement authorities in the state/country.  Co is Settings to activate Windows Co is Settings to activate Windows                                                                                                    | INDIVIDUAL Sale Amount: 47116                                                                                                    | GAUTAM SINGH RAJPUT     Sale Date *     (* As Per Form 29)                                        | New Owner(Buyer) Mobile No<br>8552736613<br>("This mobile number will be recorded in Vahan Services for any further communication via Vahan                                                                                                    |
| Transfer of ownership (TO) is used in case of SALE, AUCTION, SUCCESSION  celaration  Ido hereby confirm that my registration certificate is not impounded by any enforcement authorities in the state/country.  Activate Windows Co to Setting to activate Windows Co to Setting to activate Co to Setting to activate Co to Setting to activate Co to Setting Co to Setting Co to Setting Co to Setting Co to Setting Co to Setting Co to Setting Co to Setting Co to Setting Co Co Co Co Co Co Co Co Co Co Co Co Co                                                                                                    | INDIVIDUAL Sale Amount: [47116                                                                                                    | GAUTAN SINGH RAJPUT Sale Date - (*As Per Form 29)                                                 | New Owner(Buyer) Mobile No<br>6892278613<br>(* This mobile number will be recorded in Vahan Services for any further communication via Vahan<br>services 26 plaese enter the mobile number on which you want future communications to be sent?  |
| Transfer of ownership (TO) is used in case of SALE, AUCTION, SUCCESSION  claration  do hereby confirm that my registration certificate is not impounded by any enforcement authorities in the state/country.  Activate Windows Co to Setting to activate Windows Co to Setting to activate Windows Co to Setting to activate Windows                                                                                                    | Marking type<br>INDVIDUAL<br>Sale Amount:<br>47116                                                                                                    | GAUTAN SINGH RAJPUT Sale Date - (* As Per Form 20)                                                | New Owner(Buyer) Mobile No<br>6992736513<br>(° This moble number will be recorded in Vahan Services for any further communication via Vahan<br>services So please enter the mobile number on which you want future communications to be sent)   |
| Transfer of ownership (TO) is used in case of SALE, AUCTION, SUCCESSION  claration  do hereby confirm that my registration certificate is not impounded by any enforcement authorities in the state/country.  Co to Setting to activate Windows Co to Setting to activate Windows Co to Setting to activate Windows                                                                                                    | Vones and prope<br>NorMODUAL<br>Sale Amount:<br>47116                                                                                                    | GAUTAN SINCH RALPUT     GAUTAN SINCH RALPUT     Ge Date -     (* As Per Form 20)                  | New Owner(Buyer) Mobile No<br>8952736613<br>("This mobile number will be recorded in Vahan Senrices for any further communication via Vahan<br>senrices So please enter the mobile number on which you want future communications to be sent)   |
| Transfer of ownership (TO) is used in case of SALE, AUCTION, SUCCESSION  celaration  do hereby confirm that my registration certificate is not impounded by any enforcement authorities in the state/country.  Activate Windows Co to Setting to activate Windows Co to Setting to activate Windows                                                                                                    | Winits in Jupe<br>Biol/BDUAL<br>Sale Amount:<br>4/116                                                                                                    | GAUTAN SINGH RAJPUT Sale Date - (* As Per Form 29)                                                | New Owner(Buyer) Mobile No<br>9892796613<br>(* This mobile number will be recorded in Vahan Services for any further communications via Vahan<br>services So please enter the mobile number on which you want future communications to be sent) |
| Internation of university (10) is used in SubLe Add Hori, SUCLESSION<br>claration<br>do hereby confirm that my registration certificate is not impounded by any enforcement authorities in the state/country.                                                                                                    | Winits in Jupe<br>Novinuu.<br>Sale Amount:<br>47116                                                                                                    | GAUTAN SINGH RAJPUT Sale Date - (* As Per Form 29)                                                | New Owner(Euyer) Mobile No<br>6962736612<br>(° This moble number vill be recorded in Vahan Services for any further communication via Vahan<br>services So please enter the moble number on which you want future communications to be sent)    |
| celaration I do hereby confirm that my registration certificate is not impounded by any enforcement authorities in the state/country. Co to Settings to activate Windows Co to Settings to activate Windows                                                                                                    | Omension type NRAMDUAL Sale Amount: 47116 Transfer of assessible (70) Is used in case of \$50.5                                                                                 | GAUTAN SINCH PAUPUT     Sale Date -     Ge Date -     (* As Per Form 23)                          | New Owner(Buyer) Mobile No<br>19952736613<br>("This mobile number will be recorded in Vahan Services for any further communication via Vahan<br>services So please enter the mobile number on which you want future communications to be sent)  |
| Ido hereby confirm that my registration certificate is not impounded by any enforcement authorities in the state/country.                                                                                                    | When shift yope<br>(RAVIDDAL)<br>Safe Amount:<br>47116<br>Transfer of ownership (TO) is used in case of SALE,                                                                   | GAUTAN SINGH RAUPUT Sele Date -     (* As Per Ferm 29)                                            | New Owner(Buyer) Mobile No<br>9852796613<br>(* Than boils number will be recorded in Vahan Services for any further communications via Vahan<br>services. So please enter the mobile number on which you want future communications to be sent) |
| I do hereby confirm that my registration certificate is not impounded by any enforcement authorities in the state/country. Co to Settings to activate Windows Co to Settings to activate Windows                                                                                                    | University type<br>(NOVIDUAL<br>Sale Amount:<br>47716<br>: Transfer of ownership (TO) is used in case of SALE,                                                                  | GAUTAN SINCH FAUPUT     GAUTAN SINCH FAUPUT     See Date -     Get Tam 28)     (* As Per Form 28) | New Comer(Buyer) Mobile No<br>6962736613<br>(* This mobile number will be recorded in Vahan Sarvices for any further communication via Vahan<br>services So please enter the mobile number on which you want future communications to be sent)  |
| Go to Settings to activate Windows                                                                                                    | When ship type<br>(BAVHDUAL)<br>Sale Amount:<br>(47116<br>Transfer of ownership (TO) is used in case of SALE,<br>ecclaration                                                    | GAUTAN SINCH PAUPUT     See Date -     (* As Per Form 23)                                         | New Owner(Buyer) Mobile No<br>19952736613<br>("This mobile number will be recorded in Vahan Senrices for any further communication via Vahan<br>senrices So please enter the mobile number on which you want future communications to be sent)  |
| A DEFENSIVE FOR THE REPORT OF THE REPORT OF THE                                                                                                    | (Ministry Type     (NovinDuA,     Sake Amount:     (47116     (7116     (710)     (70) Is used in case of SALE,     colaration     (do herebu confirm that my replatration cert | GAUTAN SINGH PAUPUT Sele Date -     (* As Per Ferm 25)                                            | New Owner(Euyer) Mobile No<br>6982736513<br>C This moble number will be recorded in Vahan Services for any further communications via Vahan<br>services So please enter the mobile number on which you want future communications to be serif   |

| INSFER OF OWNERSHIP DETAILS                                                                                                    |                                                                                                    |                                                                                                    |                |
|----------------------------------------------------------------------------------------------------|----------------------------------------------------------------------------------------------------|----------------------------------------------------------------------------------------------------|----------------|
| ISPER OF OWNERSHIP DETAILS                                                                                                    |                                                                                                    |                                                                                                    |                |
| NSFER OF OWNERSHIP DETAILS                                                                                                    |                                                                                                    |                                                                                                    |                |
|                                                                                                    | m ( ) n                                                                                                    |                                                                                                    |                |
|                                                                                                    |                                                                                                    |                                                                                                    |                |
|                                                                                                    |                                                                                                    |                                                                                                    |                |
| urpose                                                                                                    | New Owner Serial No:                                                                                                    | New Owner Name(Buyer) -                                                                                                    |                |
| SALE                                                                                                    | • 3                                                                                                    | MOHIT SINGH RAJPUT                                                                                                    |                |
| wnership Type                                                                                                    | Father/Husband's Name                                                                                                    | New Owner Category                                                                                                    |                |
| NDIVIDUAL                                                                                                    | GAUTAM SINGH RAJPUT                                                                                                    | GENERAL                                                                                                    |                |
| ale Amount:                                                                                                    | Sale Date •                                                                                                    | New Owner(Buyer) Mobile No                                                                                                    |                |
| 17116                                                                                                    | 30-Nov-2022                                                                                                    | 8982736613                                                                                                    |                |
|                                                                                                    | (* As Per Form 29)                                                                                                    | (* This mobile number will be recorded in Vahan Services for any further communication via                                                                                                    | ahan           |
|                                                                                                    |                                                                                                    | services so blease effer the model number on which you want luture communications to be                                                                                                    | sent)          |
|                                                                                                    | ОК                                                                                                    |                                                                                                    |                |
| Fransfer of ownership (TO) is used in case of SALE, AUCTION, SUCCE                                                                                                    | ESSION                                                                                                    |                                                                                                    |                |
|                                                                                                    |                                                                                                    |                                                                                                    |                |
| Jonation                                                                                                    |                                                                                                    |                                                                                                    |                |
| laration                                                                                                    |                                                                                                    |                                                                                                    |                |
| to hereby confirm that my registration certificate is not im                                                                                                    | pounded by any enforcement authorities in the state/country.                                                                                                    |                                                                                                    |                |
| do hereby confirm that my registration certificate is not im<br>do hereby confirm that I am applying for the service of a T                                                                                                    | npounded by any enforcement authorities in the state/country.<br>Transfer of Ownership under the provision of the Act or Rules made th                                                                                                    | ereunder, also I am aware that by applying for this service, new owner will be issued with a fresh Re                                                                                                    | istrati        |
| do hereby confirm that my registration certificate is not im<br>do hereby confirm that I am applying for the service of a Ti<br>ertificate , and I agree that I will dispose my current regist                                                                           | npounded by any enforcement authorities in the state/country.<br>Transfer of Ownership under the provision of the Act or Rules made th<br>ration certificate in my possession and not misuse it. If at any point. I                                                                       | ereunder, also I am aware that by applying for this service, new owner will be issued with a fresh Re<br>am found with the registration certificate for this vehicle in my possession then I shall be liable for                         | istrati        |
| do hereby confirm that my registration certificate is not im<br>do hereby confirm that i am applying for the service of a T<br>ertificate, and I agree that I will dispose my current regist<br>upishment as per the provision of Motor vehicle Acts/Rule                | pounded by any enforcement authorities in the state/country.<br>fransfer of Ownership under the provision of the Act or Rules made th<br>ration certificate in my possession and not misuse it. If at any point, I<br>as                                                                  | ereunder, also I am aware that by applying for this service, new owner will be issued with a fresh Re<br>am found with the registration certificate for this vehicle in my possession then I shall be liable for                         | istrati        |
| An a toron<br>do hereby confirm that my registration certificate is not im<br>do hereby confirm that i am applying for the service of a T<br>ertificate , and I agree that I will dispose my current regist<br>unishment as per the provision of Motor vehicle Acts/Rule | spounded by any enforcement authorities in the state/country.<br>ransfer of Ownership under the provision of the Act or Rules made th<br>ration certificate in my possession and not misuse it. If at any point, I<br>ss.                                                                 | ereunder, also I am aware that by applying for this service, new owner will be issued with a fresh Re<br>am found with the registration certificate for this vehicle in my possession then I shall be liable for                         | istrati        |
| do hereby confirm that my registration certificate is not im<br>do hereby confirm that I am applying for the service of a T<br>ertificate, and I agree that I will dispose my current regist<br>unishment as per the provision of Motor vehicle Acts/Rule                | npounded by any enforcement authorities in the state/country.<br>Transfer of Ownership under the provision of the Act or Rules made th<br>tration certificate in my possession and not misuse it. If at any point, I<br>es.<br>Please confirm that Tonsferes (Huven I                     | erounder, also I am aware that by applying for this service, new owner will be issued with a fresh Re-<br>am found with the registration certificate for this vehicle in my possession then I shall be liable for                        | istrati        |
| An a toron<br>do hereby confirm that my registration certificate is not im<br>do hereby confirm that I am applying for the service of a T<br>ertificate , and I agree that I will dispose my current regist<br>unishment as per the provision of Motor vehicle Acts/Rule | pounded by any enforcement authorities in the state/country.<br>Transfer of Ownership under the provision of the Act or Rules made th<br>ration certificate in my possession and not misuse it. If at any point, I<br>es.                                                                 | ereunder, also I am aware that by applying for this service, new owner will be issued with a fresh Re<br>am found with the registration certificate for this vehicle in my possession then I shall be liable for<br>bitalis are correct. | istrati        |
| do hereby confirm that my registration certificate is not im<br>do hereby confirm that I am applying for the service of a T<br>ertificate , and I agree that I will dispose my current regist<br>unishment as per the provision of Motor vehicle Acts/Rule               | npounded by any enforcement authorities in the state/country.<br>Transfer of Ownership under the provision of the Act or Rules made th<br>tration certificate in my possession and not misuse it. If at any point, I<br>es.<br>Please confirm that Transfere (Buyer) I<br>Save TO Draft R | ereunder, also I am aware that by applying for this service, new owner will be issued with a fresh Re<br>am found with the registration certificate for this vehicle in my possession then I shall be liable for<br>vetals are correct.  | <b>istrati</b> |

5. save the application and application number generated .

| ISFER OF OWNERSHIP DETAILS                                                                                                    |                                                                                                    |                                                                                                    |                                   |
|----------------------------------------------------------------------------------------------------|----------------------------------------------------------------------------------------------------|----------------------------------------------------------------------------------------------------|-----------------------------------|
|                                                                                                    |                                                                                                    |                                                                                                    |                                   |
|                                                                                                    | Transferee (Buyer) De                                                                                                    | ails                                                                                                    |                                   |
| irpose                                                                                                    | New Owner Serial No:                                                                                                    | New Owner Name(Buyer) ·                                                                                                    |                                   |
| ALE                                                                                                    | • 3                                                                                                    | MOHIT SINGH RAJPUT                                                                                                    |                                   |
| wnership Type                                                                                                    | Father/Husband's Name                                                                                                    | New Owner Category                                                                                                    |                                   |
| NDIVIDUAL                                                                                                    | - GAUTAM SINGH RAJPUT                                                                                                    | GENERAL                                                                                                    |                                   |
|                                                                                                    | Sala Data -                                                                                                    | New Owner(Buyer) Mobile No                                                                                                    |                                   |
| ale Amount:                                                                                                    | Sale Date *                                                                                                    |                                                                                                    |                                   |
| ale Amount:<br>17116                                                                                                    | 30-Nov-2022                                                                                                    | 8982736613                                                                                                    |                                   |
| Application No. CG221130V                                                                                                    | Solvery-2022<br>(* As Per Form 29)<br>Ownership has been initiated with application number CG221130/0531104<br>US31104 sent on buyer's mobile number inserted by you. Please ask the buyer to start the application                                                                                                    | (#SE273613     (* This mobile number will be recorded in Vahan Services for any further communication to i     unications to i                                                                                                    | ia Vahan ,<br>be sent)            |
| Ale Amount:<br>47116<br>Information!<br>Application for Transfer of<br>Application No. CG221130V                                                                                                    | Sale Late:<br>Solvow-2022<br>(* As Per Form 29)<br>Ownership has been initiated with application number CG221130V0531104<br>9531104 sent on buyer's mobile number inserted by you. Please ask the buyer to start the application<br>OK                                                                                                    | 0502730613<br>(* This mobile number will be recorded in Valuan Services for any further communication via<br>unications for<br>on Valuan portal, using the application number received on his/her mobile number for further process.                                                                                                    | ia Vahan<br>be sent)              |
| ale Amount:<br>17116 Information Application No. CG221130V ransfer of ownership                                                                                                    | Domenship has been initiated with application number (G221130/0531104<br>0531104 sent on buyer's mobile number inserted by you. Please ask the buyer to start the application<br>OK                                                                                                    | 8562736613<br>(* This mobile number will be recorded in Vahan Services for any further communication vi<br>numerations to<br>n Vahan portal, using the application number received on his/her mobile number for further process                                                                                                    | ia Vahan<br>be sent)              |
| Application No. CG221130V<br>ransfer of ownership                                                                                                    | Saw Date<br>Saw Date<br>(* As Per Form 29)<br>Ownership has been initiated with application number CG221130V0531104<br>S531104 sent on buyer's mobile number inserted by you. Please ask the buyer to start the application<br>OK                                                                                                    | 8562736613<br>(* This mobile number will be recorded in Vahan Services for any further communication vi<br>on Vahan portal, using the application number received on his/her mobile number for further process.                                                                                                    | ia Vahan<br>be sent)              |
| Application No. CG221130V<br>transfer of ownership                                                                                                    | So Nov. 2022<br>(* As Per Form 29)<br>Ownership has been initiated with application number CG2211300031104<br>(* S31104 sent on buyer's mobile number inserted by you. Please ask the buyer to start the application<br>OK                                                                                                    | 8962736613<br>(* This mobile number will be recorded in Values Services for any further communication vi<br>on Vahan portal, using the application number received on his/her mobile number for further process.                                                                                                    | ia Vahan<br>be sent)              |
| tansfer of ownership<br>deretion to constrain the second second sec                                                                                                    | Saw Luke *<br>(3) ANAVX-3022<br>(* As Per Form 23)<br>Downership has been initiated with application number CG221130V531104<br>9331104 sent on buyer's mobile number inserted by you. Please ask the buyer to start the application<br>() () () () () () () () () () () () () (                                                                                                    | eSSE2736613<br>(* This mobile number will be recorded in Valua Services for any further communication via<br>on Vahan portal, using the application number received on his/her mobile number for further process.                                                                                                    | ia Vahan<br>be sent)              |
| Application for Transfer of Application No. CG2211300 transfer of ownership claration do hereby confirm that my registration cert do hereby confirm that I am applying for the                                                                                                    | Source of a Transfer of Ownership under the provision of the Act or Rules made the                                                                                                    | (*) This mobile number will be recorded in Vahan Services for any further communication of<br>number will be recorded in Vahan Services for any further communications to<br>n Vahan portal, using the application number received on his/her mobile number for further process.                                                                                                    | ia Vahan<br>be sent)              |
| Application for Transfer of Application No. CG221130V Transfer of ownership Charation Sto hereby confirm that I am applying for the etrificate, and I agree that I will dispose my                                                                                                    | are use *         (% As Per Form 20)         (* As Per Form 20)         (* As Per Form 20)        | esservice, also I am aware that by applying for this service, new owner will be issued with a fresh R<br>m found with the registration certificate for this vehicle in my possession then I shall be liable for                                                                                                    | ia Vahan<br>be sent)              |
| ale Amount:<br>17116  Information Application for Transfer of Application Ne. CG221130V Inansfer of ownership Inaration do hereby confirm that my registration cert do hereby confirm that i am applying for the ertificate, and l agree that I will dispose my unishment as per the provision of Motor ve                                                                                                    | Bare Late*     Concerning the spelication number CG221130/0531104     Concerning has been initiated with application number CG221130/0531104     Signature of the application number CG221130/0531104     Concerning the spelication number CG221130/0531104     Concerning the spelication number (CG201130/0531104     Concerning the spelication number (CG201130/0531104     Concerning the spelication number (CG201130/0531104     Concerning the spelication number (CG201130/0531104     Concerning the spelication number (CG201130/0531104     Concerning the spelication number (CG201130/0531104     Concerning the spelication number (CG201130/0531104     Concerning the spelication number (CG201130/0531104     Concerning the spelication number (CG201130/0531104     Concerning the spelication number (CG201130/0531104     Concerning the spelication number (CG201130/0531104     Concerning the spelication number (CG201130/0531104     Concerning the spelication number (CG201130/0531104     Concerning the specien number (CG2011300/0531104     Concerning the specien number (CG2011300/0531104     Concerning the specien number (CG2011300/0531104     Concerning the specication number (CG2011300/0531104     Concerning the  | essez736613<br>(*) This mobile number will be recorded in Valua Services for any further communication of<br>on Vahan portal, using the application number received on his/her mobile number for further process.<br>reunder, also I am aware that by applying for this service, new owner will be issued with a fresh R<br>im found with the registration certificate for this vehicle in my possession then I shall be liable for                                                                                                    | ia Vahan<br>be sent)              |
| Interview of Market And American American Amer<br>American American American American American American American American American American American American American American American American American American American American American American American American American American A                                                                                                    | Bar Lute*     Ale VAIV-2022     (*As Per Form 29)  Domenship has been initiated with application number CC22113040531104  0531104 sent on buyer's mobile number inserted by you. Please ask the buyer to start the application     OK  Ifficate is not impounded by any enforcement authorities in the state/country. e service of a Transfer of Ownership under the provision of the Act or Rules made th r current registration certificate in my possession and not misuse it. If at any point, I hicle Acts/Rules.                                                                                                    | essc2736613<br>(* This mobile number will be recorded in Vahan Services for any further communications to<br>In Vahan portal, using the application number received on his/her mobile number for further process.<br>recurder, also I am aware that by applying for this service, new owner will be issued with a fresh R<br>m found with the registration certificate for this vehicle in my possession then I shall be liable for                                                                                                    | ia Vahan<br>be sent)<br>Registrat |
| Ale Amount:<br>17716<br>1000<br>1000<br>100 | are use *         (As Per Form 23)         (As Per Form 23)  Ownership has been initiated with application number CG221130V0331104         (S331104 sent on buyer's mobile number inserted by you. Please ask the buyer to start the application         (K          )          (K          )          (K          )          )          (K          )          )          (K          )          )          (K          )          )          )                                                                                                    | esservice, new owner will be recorded in Vahan Services for any further communications to the service and the application number received on hisfher mobile number for further process.                                                                                                    | ia Vahan<br>be sent)              |
| Application for Transfer of<br>Application No. CG2211300<br>Fransfer of ownership<br>Claration<br>do hereby confirm that my registration cert<br>do hereby confirm that I am applying for the<br>ertificate , and I agree that I will dispose my<br>unishment as per the provision of Motor ve                                                                                                    | Bar Lute*     Constraint of the state of the state o | reunder, also I am aware that by applying for this service, new owner will be issued with a fresh R<br>m found with the registration certificate for this vehicle in my possession then I shall be liable for                                                                                                    | ia Vahan<br>be sent)              |
| Arnonic:<br>Arno<br>Application for Transfer of<br>Application No. CG221130V<br>Transfer of ownership<br>Claration<br>do hereby confirm that my registration cert<br>do hereby confirm that i am applying for the<br>ertificate , and I agree that I will dispose my<br>unishment as per the provision of Motor ve                                                                                                    | So Aver, 2022<br>(* As Per Fam 23)<br>Downership has been initiated with application number CC221130V0531104<br>0531104 sent on buyer's mobile number inserted by you. Please ask the buyer to start the application<br>(CK)<br>ifficate is not impounded by any enforcement authorities in the state/country.<br>If service of a Transfer of Ownership under the provision of the Act or Rules made the<br>vourment registration certificate in my possession and not misuse it. If at any point, I<br>hicle Acts/Rules.<br>Please confirm that Transferree (Buyer) D<br>Save TO Draft Save                                                                                                    | executed in the second of the second of the | ia Vahan<br>be sent)              |

6.Go to online service and apply :---- TO application Buyer

| M Inbox (71) - mohit88rajput@gma 🗙 🔞 Em                 | nail: Inbox (7) × VAHAN 4-178-6                                                            | × 🖸 VAHAN 4.0 (Citizen S | iervices) ~sv 🗴 📋 https://test.aadhaardevice. | com 🗙   New Tab 🗙                                                | +                         | - ø ×                                     |
|---------------------------------------------------------|--------------------------------------------------------------------------------------------|--------------------------|-----------------------------------------------|------------------------------------------------------------------|---------------------------|-------------------------------------------|
| ← → C 🔒 https://staging.parivahan                       | .gov.in/vahanservice/vahan/ui/usermgmt/login.xhtn                                          | nl?faces-redirect=true   |                                               |                                                                  |                           | 😒 🙆 📀                                     |
|                                                         |                                                                                            |                          |                                               |                                                                  | F5 , CTRL+F5 an           | A" A A' 🕜 💟 🕓                             |
| VAHAN CITIZEN<br>SERVICES                               |                                                                                            | TRANSPORT DEPART         | MENT, GOVERNMENT OF CHHATTIS                  | GARH, RAIPUR                                                     |                           | ରା<br>ଜାନ୍ଦ୍ର                             |
| Home Services * Appointment *                           | Other Services * Download Document *                                                       | Status *                 |                                               |                                                                  |                           | User Login<br>(For bulk tax payment only) |
|                                                         |                                                                                            |                          | ONLINE SERVICES                               |                                                                  |                           |                                           |
| Fey Your Tax                                            | Apply for Change of Address,<br>Hypothecation<br>[Addition/Continuation],<br>Duplicate R() | TO Application by Seller | TO Application by Buyer                       | Apply for Fitness Renewal/Re-Apply<br>After Fitness Being Failed | Pay Balance Fees Fine     |                                           |
| Application for No Objection<br>Certificate             | Duplicate Fitness Certificate                                                              | Renewal of Registration  | Conversion Of Vehicle                         | Re-Assignment Of Vehicle                                         | Alteration Of Vehicle     |                                           |
| RC Particulars                                          | RC Cancellation                                                                            | RC Surrender             | RC Release                                    | Mobile number Update                                             | Withdrawal of Application |                                           |
| RC Redispatch                                           |                                                                                            |                          |                                               |                                                                  |                           | ndows<br>o activate Window 🝙 👻            |
| https://staging.parivahan.gov.in/vahanservice/vahan/ui/ | /usermgmt/login.xhtml?faces-redirect=true#                                                 |                          |                                               |                                                                  | = 28°C Haze               | ▲ ♥□ do)) ENG 1:15 PM                     |
| - type note to search                                   |                                                                                            |                          |                                               |                                                                  | - LU C TIALE              | IN 11/30/2022                             |

## 7. enter application number

| M Inbox (73) - mohit88rajput@gma 🗙 🛛 🚳 Email: 8 | Forward X 12 VAHAN 4-178-6 X 12                                   | VAHAN 4.0 (Citizen Services)-sv: 🗙 🔀 VAHAN 4.0 (Citizen Services) -sv: 🗙 🗈 https://test.aadhaardevice.com 🗙 🕇 🕂         | – ø ×                                                   |
|-------------------------------------------------|-------------------------------------------------------------------|----------------------------------------------------------------------------------------------------|---------------------------------------------------------|
| ← → C 🔒 https://staging.parivahan.gov           | .in/vahanservice/vahan/ui/eapplication/form_eApplicatonHome.xhtml |                                                                                                    | x 🙆 O                                                   |
|                                                 |                                                                   | F5 , CTRL+F5 and Right-Click are disabled on service pages due to security/technical reasons. If unable to view page pr | operly, clear your cook English 🛛 🛪 A A: 💡 🔘 🕓          |
| VAHAN CITIZEN<br>SERVICES<br>सल्पोय जपते        | TRANS                                                             | SPORT DEPARTMENT, GOVERNMENT OF CHHATTISGARH, RAIPUR                                                                    | वीदन                                                    |
| Home Services * Appointment * Oth               | her Services * Download Document * Status *                       |                                                                                                    | User Login<br>(For bulk tax payment only)               |
| Vehicle Registration No.: CG04KA4684            |                                                                   |                                                                                                    |                                                         |
|                                                 | Application No.                                                   | Apply for - Transfer of Ownership(Buyer)                                                                                |                                                         |
|                                                 |                                                                   |                                                                                                    | Activate Windows<br>Go to Settings to activate Windows. |
| P Type here to search                           | 🎢 o 🖩 C 🐂 😭 🕅                                                     |                                                                                                    | 🥰 28°C Haze ヘ 🖫 40) ENG 1:53 PM<br>IN 11/30/2022 🖣      |

8. enter Buyer aadhar name and Biometric details

| M Inbox (71) - mohit88rajput@gma × @ Email: Inbox (7) × 3          | VAHAN 4-178-6 X XX VAHAN 4.0 (Citizen Serv | ces)~sv: X 🗋 https://test.aadhaardevice.                                                                                                    | com 🗙 New Tab                                                                                                    | ×   +                                              | - 0 ×                                     |
|--------------------------------------------------------------------|--------------------------------------------|----------------------------------------------------------------------------------------------------|----------------------------------------------------------------------------------------------------|----------------------------------------------------|-------------------------------------------|
| ← → C 🔒 https://staging.parivahan.gov.in/vahanservice/vahan/ui/eap | olication/form_eApplicatonHome.xhtml       |                                                                                                    |                                                                                                    |                                                    | er 🕁 🙆 Ο                                  |
|                                                                    |                                            |                                                                                                    | F5 , CTRL+F5 and Righ                                                                                                    | Click are disabled on service pages due to English | 🛪 a a 🕜 🔘 🕓                               |
| VAHAN CITIZEN<br>अल्पोय अपरे                                       | TRANSPORT DEPARTM                          | ENT, GOVERNMENT OF CHHATTIS                                                                                                    | GARH, RAIPUR                                                                                                    |                                                    | CILEO                                     |
| Home Services * Appointment * Other Services * Download            | Document * Status *                        |                                                                                                    |                                                                                                    |                                                    | User Login<br>(For bulk tax payment only) |
| Vehicle Registration No.: CG04KA4684                               |                                            |                                                                                                    |                                                                                                    |                                                    |                                           |
|                                                                    | OAdhaar OTP                                | Adhaar Biometric                                                                                                    |                                                                                                    |                                                    |                                           |
|                                                                    | Aadhaar Number                             | rtual Aadhaar ID                                                                                                    | Mantra                                                                                                    |                                                    |                                           |
| Please note that OTP for entered At<br>Back                        | Aadhaar Number                             | caling myself with Aadhaar based at<br>(OTP) data for Aadhaar based aut<br>titon and eKYC shall be used only fo<br>ic transaction and for no other purp<br>ensure security and confidentiality or<br>our VID by sending SMS to 1947. | uthentication system and consent to<br>entication for the purposes of availin<br>or authenticating my identity through<br>ses.<br>If my personal identity data provided<br>For more into visit uidal.gov.in. | 10                                                 |                                           |
|                                                                    |                                            |                                                                                                    |                                                                                                    | Activate Win                                       | idows                                     |

| 4 | ho  Type here to search | - ST [] | 0 | <b>⊡</b> i | C |  | 0 | W | ₽ 28°C Haze | へ 空 🕸 🕅 IN | 1:16 PM<br>11/30/2022 |
|---|-------------------------|---------|---|------------|---|--|---|---|-------------|------------|-----------------------|

9. buyer aadhar details automatically fetched and data non editable

| Necessary !!! Please click here to get NOC CLICK                                                                                                    | HERE NOC is also required if applyin                                               | ng for TO/CA outside the state. |                                                                                                    |                                                                          |                         |
|----------------------------------------------------------------------------------------------------|------------------------------------------------------------------------------------|---------------------------------|----------------------------------------------------------------------------------------------------|--------------------------------------------------------------------------|-------------------------|
|                                                                                                    |                                                                                    | APPLICATION                     | ENTRY FORM                                                                                                    |                                                                          |                         |
| Transfer of Ownership                                                                                                    |                                                                                    |                                 |                                                                                                    |                                                                          |                         |
|                                                                                                    |                                                                                    |                                 |                                                                                                    |                                                                          |                         |
|                                                                                                    |                                                                                    |                                 |                                                                                                    |                                                                          |                         |
| ISFER OF OWNERSHIP DETAILS                                                                                                    |                                                                                    |                                 |                                                                                                    |                                                                          |                         |
|                                                                                                    |                                                                                    |                                 |                                                                                                    |                                                                          |                         |
| dd Nominee Detaile                                                                                                    |                                                                                    |                                 |                                                                                                    |                                                                          |                         |
|                                                                                                    |                                                                                    |                                 |                                                                                                    |                                                                          |                         |
| YES  NO                                                                                                    |                                                                                    |                                 |                                                                                                    |                                                                          |                         |
| YES INO                                                                                                    |                                                                                    |                                 |                                                                                                    |                                                                          |                         |
| u nominee Details<br>) YES ● NO                                                                                                    |                                                                                    | Address                         | Details                                                                                                    |                                                                          |                         |
| Ves S No                                                                                                    |                                                                                    | Address                         | Details<br>Permanent Address                                                                                                    |                                                                          | Same as Current Address |
| Ves 🔊 Hes 🔊 Ko                                                                                                    | VillageTown/City                                                                   | Address                         | Details<br>Permanent Address<br>House No. & Street Name                                                                                          | Village/Town/City                                                        | Same as Current Address |
| Current Address (in Chhattisganh)<br>House No. & Street Name<br>99555 GANDHI NAGAR RAIPUR MURRA BHA                                                                                         | VillageTownCity<br>TI                                                              | Address                         | Details<br>Parmanent Address<br>House No. 8. Striet Name<br>Jassig Gandhu Hagar RaiPurr Murra BHA                                                | Village/Town/City                                                        | Same as Current Address |
| V YES () KO<br>Verset Address (In Chhattisgarh)<br>House No. & Street Name<br>9955 GANDHI NAGAR RAIPUR MURRA BHA<br>LandmarkPolice Station                                                  | VillageTown/City<br>TI<br>State                                                    | Address                         | Details<br>Permanent Address<br>House No. & Street Name<br>90850 GANDHI NAGAR RAIPUR MURRA BHA<br>LandmarkFolice Station                         | Village/Town/City<br>Ti<br>Sate                                          | Same as Current Address |
| V YES IN NO                                                                                                    | VillageTown/City<br>Ti<br>State<br>Challisgarh                                     | Address                         | Details<br>Permanent Address<br>House No. & Street Name<br>Siess GANDHI NAGAR RAIPUR MURRA BHA<br>Landmark/Police Station                        | Village/Town/City<br>71<br>Sate<br>Chattigath                            | Same as Current Address |
| Ves III Address (in Chhattisgarh)<br>House No. & Street Name<br>90585 GANDHI NAGAR RAIPUR MURRA BHA<br>Landmark/Police Station<br>District                                                  | VillageTownCity<br>TI<br>State<br>Chhattisganh<br>PinCode:                         | Address                         | Details<br>Permanent Address<br>House No. & Striet Name<br>99858 GANDH NAGAR PAIPUR MURRA BHA<br>Landmark/Police Station                         | Village/TownCity<br>Ti<br>State<br>Chhatlagath<br>PinCode:               | Same as Current Address |
| V YES IN NO                                                                                                    | VilageTownCity<br>Ti<br>State<br>Chattisganh<br>PinCode:<br>422001                 | Address                         | Details Permanent Address House No. & Street Name 9056 (GANDHI NAGAR RAIPUR MURRA BHA Landmark/Police Station District Raipur                    | Villege/Town/City<br>TI<br>State<br>Cthattisgarh<br>PinCode:<br>4/32001  | Same as Current Address |
| Ves I No<br>Ves I No<br>Current Address (in Chhattisgarh)<br>House No. A Street Name<br>9058 GANDHI NAGAR RAIPUR MURRA BHA<br>Landmark/Police Station<br>District<br>Raipur<br>PAN Number   | VillageTown/City<br>TI<br>State<br>Chhatlisganh<br>PinCode:<br>4/92001<br>Email Id | Address                         | Details Permanent Address House No. & Street Name 9058G GANDHI NAGAR RAIPUR MURRA BHA Landmark/Pollee Station District Raipur                    | VillsgeTown/City<br>71<br>State<br>Chihatisgarh<br>PinCode:<br>452001    | Same as Current Address |
| Ves I Konstantingerh)<br>Current Address (in Chhattisgerh)<br>House No. & Street Name<br>98558 GANDH INAGAR RAIPUR MURRA BHA<br>Landmark/Police Station<br>District<br>Raipur<br>PAN Number | VillageTown/City<br>Ti<br>Chattisgarh<br>PinCode:<br>• 452001<br>Enail Id          | Address                         | Details<br>Permanent Address<br>House No. A. Street Name<br>9858 GANDHI NAGAR RAIPUR MURRA BHA<br>LandmarkPolice Station<br>District<br>Raipur   | Villege/Town/City<br>T1<br>State<br>Chattisgarh<br>PlinCode:<br>+ 492001 | Same as Current Address |
| Ves I No<br>Ves I No<br>Current Address (In Chhattisgarh)<br>House No. & Street Name<br>99558 GANDHI NAGAR RAIPUR MURRA BHA<br>LandmarkPolice Station<br>District<br>Raipur<br>PAN Number   | Village/Town/City<br>TI<br>State<br>Chattisgarh<br>PinCode:<br>492001<br>Enail Id  | Address                         | Details<br>Permanent Address<br>House No. & Street Name<br>Sissis GANDHI NAGAR RAIPUR MURRA BHA<br>Landmark/Police Station<br>District<br>Raipur | Village/Town/City<br>Ti<br>Sate<br>Chattigath<br>PinCode:<br>• 492001    | Same as Current Address |

| (/ I) - monite                                                                                                    | https://staging.parivahan.gov.in/unhansequice.funhan.fu                                                                                                    | ui/eapplication/form_eApplicatonHome.vbtml                                                                                                    |                                                                                                    |                                                                                                    | ~ ~                                                                                                    |
|----------------------------------------------------------------------------------------------------|----------------------------------------------------------------------------------------------------|----------------------------------------------------------------------------------------------------|----------------------------------------------------------------------------------------------------|----------------------------------------------------------------------------------------------------|----------------------------------------------------------------------------------------------------|
| claime                                                                                                    | ted service is faceless hence you need not re                                                                                                    | equired to visit RTO for same. The acceptance                                                                                                    | of application is subjected to successful scr                                                                                                    | utiny of uploaded data/documents in a                                                                                                    | ccordance with legal provision.                                                                                                    |
| Applicatio                                                                                                    | on status can be tracked online using Status:                                                                                                    | >>Know Your Application Status.                                                                                                    |                                                                                                    |                                                                                                    |                                                                                                    |
|                                                                                                    |                                                                                                    | RTO                                                                                                    | Select RTO To Submit The Application                                                                                                    |                                                                                                    |                                                                                                    |
|                                                                                                    |                                                                                                    | RAIPUR                                                                                                    |                                                                                                    |                                                                                                    |                                                                                                    |
|                                                                                                    |                                                                                                    |                                                                                                    | Insurance Details                                                                                                    |                                                                                                    |                                                                                                    |
| nsurance Ty                                                                                                    | ype                                                                                                    | Insurance Company •                                                                                                    |                                                                                                    | Policy Number •                                                                                                    |                                                                                                    |
| COMPREH                                                                                                    | IENSIVE<br>rom (DD-MMM-YYYY) *                                                                                                    | ABCDEF Insurance upto (DD-MMM                                                                                                    | -YYYY) *                                                                                                    | BCFHFHFDHF353535 Insurance Declared Value •                                                                                                    |                                                                                                    |
| 30-Nov-202                                                                                                    | 22                                                                                                    | 29-Nov-2023                                                                                                    |                                                                                                    | 0                                                                                                    |                                                                                                    |
|                                                                                                    |                                                                                                    |                                                                                                    |                                                                                                    |                                                                                                    |                                                                                                    |
|                                                                                                    |                                                                                                    |                                                                                                    | Fee Panel                                                                                                    |                                                                                                    |                                                                                                    |
| S.No.                                                                                                    | Description                                                                                                    | Due Date                                                                                                    | Fee Amount(In Rs)                                                                                                    | Fine Amount(In Rs)                                                                                                    | Total Amount In Rupee                                                                                                    |
| 1.                                                                                                    | Transfer of Ownership                                                                                                    |                                                                                                    | 150.0                                                                                                    | 0.0                                                                                                    | 150.0                                                                                                    |
| 2.                                                                                                    | Print Fee                                                                                                    |                                                                                                    | 6.0                                                                                                    | 0.0                                                                                                    | 6.0                                                                                                    |
| 3.                                                                                                    | Sman Card Fee                                                                                                    | GRAND TOTAL (in Rs):                                                                                                    | 356.0                                                                                                    | 0.0                                                                                                    | 0.0 356.0                                                                                                    |
|                                                                                                    |                                                                                                    |                                                                                                    |                                                                                                    |                                                                                                    |                                                                                                    |
| service Cha                                                                                                    | arges: 0                                                                                                    |                                                                                                    |                                                                                                    |                                                                                                    | Total Payable Amount (In Rs):                                                                                                    |
|                                                                                                    |                                                                                                    |                                                                                                    |                                                                                                    |                                                                                                    | Activate Windows                                                                                                    |
|                                                                                                    |                                                                                                    |                                                                                                    | Bay New Bonet                                                                                                    |                                                                                                    |                                                                                                    |
|                                                                                                    |                                                                                                    |                                                                                                    | Pay Now Reset                                                                                                    |                                                                                                    | Go to Settings to activate Windows.                                                                                                    |
| vner Veh                                                                                                    | icle/Tax Details                                                                                                    |                                                                                                    | Pay Now Reset                                                                                                    |                                                                                                    | Go to Settings to activate Windows.                                                                                                    |
| vner Vehi<br><sup>)</sup> Type her                                                                                                    | iicle/Tax Defails<br>re to search // C H                                                                                                    | C 🖬 🖻 🖲 🖷                                                                                                    | Pay Now Reset                                                                                                    |                                                                                                    | Go to Settings to activate Windows.<br>🥰 28°C Haze 🔨 💭 📢 🙌 11/30/2                                                                                                    |
| Type her<br>(71) - mohit                                                                                                    | irdinātāva Dalatīk<br>re to search <b>Viena</b> O Et<br>Bārgautēgen: × @ Email (nico.(7) ×                                                                                                    | <ul> <li>27 VAHAN 4-178-6</li> <li>27 VAHAN 4-1</li> </ul>                                                                                                    | Pay Now Reset                                                                                                    | x https://test.aadhaardevice.com x                                                                                                    | Go to Settings to activate Windows.<br><i>즿</i> 28°C Haze ~ 및 40 ENG 1179<br>New Tab ×   + -                                                                                         |
| (71) - mohite<br>C                                                                                                    | incleifans Datatik<br>re to search O Ett<br>Bitraportógmi x @ Emaik Intox (7) x<br>http://taging.parivahan.gov.in/vahansevice/vahan/u                                                                                                    | C 🔀 VAHAV4-172-6 x 🕱 VAHAV41<br>( 122 VAHAV4-172-6 x 122 VAHAV41<br>a/despelication/formf.eeRecieptPrintBeport.stml                                                                                                    | Pay Now Reset                                                                                                    | X http://testasthaardevice.com x                                                                                                    | Go to Settings to activate Windows.<br>28°C Haze ~ 단 석 태명 1:17 P<br>New Tab · · · · · · · · · · · · · · · · · · ·                                                                    |
| vner Vehi<br>) Type her<br>(71) - mohits<br>C (1)                                                                                                    | instofatory. Datalit<br>re to search O Et<br>Bargiout@gm: X © Email: Inbox (7) X<br>https://staging.parivahangov.in/vahanservice/vahan/v                                                                                                    | C 💥 VAHAN 4-178-6 X 🕱 VAHAN 4<br>V(expplication/formFeeBeciptPrimBeport.uttml                                                                                                    | Pay Now Reset                                                                                                    | X D https://test.asdhaedevice.com X                                                                                                    | Go to Settings to activate Windows.                                                                                                    |
| vner Vehi<br>) Type her<br>(71) - mohits<br>C (1)                                                                                                    | inclofatox Dataik<br>re to search O Et<br>Stragour@gm: x @ Emak Inbex (7) x<br>http://stagong.parivahang.ov.in/vahansenvice/vahan/u                                                                                                    | K 1 27 VAHAN 4-178-6 X 127 VAHAN 4.<br>K 127 VAHAN 4-178-6 X 127 VAHAN 4.                                                                                                    | Pay Now Reset                                                                                                    | X D https://tet.achardevice.com X                                                                                                    | Go to Settings to activate Windows.                                                                                                    |
| (71) - mohits<br>C (1)                                                                                                    | Ite fo search Objective<br>re to search Objective Objective<br>Strappurt@great<br>Strappurt@great<br>x                                                                                                    | <<br>、<br>没す VAHAN 4-178-6<br>×<br>当て<br>なり VAHAN 4-178-6<br>×<br>当て<br>なり VAHAN 4-178-6<br>×<br>当て<br>なり VAHAN 4-178-6<br>×<br>当て<br>なり VAHAN 4-178-6<br>×<br>して<br>ない<br>ない<br>ない<br>ない<br>ない<br>ない<br>ない<br>ない<br>ない<br>ない                                                                                                    | Pay Now Reset                                                                                                    | X D https://tet.adthandlevice.com X                                                                                                    | Go to Settings to activate Windows.                                                                                                    |
| (71) - mohits<br>C a 1                                                                                                    | Ind Information                                                                                                    | K ZY VAHAN 4-178-6 X ZY VAHAN 4C                                                                                                    | Pay Now Reset                                                                                                    | X These provides the second second se | Go to Settings to activate Windows.                                                                                                    |
| (71) - mohts<br>C (1)<br>c (1)<br>c (1) | Information Database<br>re to search Information Information Informatio Information Information Informat | Image: Second Second             | Pay Now Reset                                                                                                    | X https://test.asdhaardevice.com X<br>M 29<br>LE 56(1)]<br>NERSHIP OF A MOTOR VEHICLE<br>namd Form 24.                                                                                                    | Go to Settings to activate Windows.                                                                                                    |
| (71) - mohits<br>C  i (71) - mohits<br>C  i (71) - mohits<br>c  i (71) - mohits<br>c  i (71) - mohits                                                                                                    | Inform Database<br>re to search                                                                                                    |                                                                                                    | Pay Now Reset<br>2) (Creen Service()-IN X 22 Form 29<br>Back Print<br>FOR [SEE RL NOTICE OF TRANSFER OF OW]<br>nating entires of transfer of ownership in certificate of Registrate                                                                                                    | X https://testaadhaardevice.com X<br>14129<br>142 56(1)]<br>INERSHIP OF A MOTOR VEHICLE<br>an and Farm 24.                                                                                                    | Go to Settings to activate Windows.                                                                                                    |
| (71) - mohts<br>(71) - mohts<br>(71)                                                                                                    | Inclusion: Database<br>re to search                                                                                                    |                                                                                                    | Pay Now Reset<br>2) (States Service) - 11 X 22 form 20<br>Back Print<br>FOR [SEE RU NOTICE OF TRANSFER OF OWN<br>NOTICE OF TRANSFER OF OWN<br>And the of Nov Tax use 2022 and and devector induce under the optimized of the optimized of the optimized o       | X D https://test.as/haardevice.com X<br>X 29<br>ILE 66(1)]<br>NERSHIP OF A MOTOR VEHICLE<br>n and Form 24).                                                                                                    | Go to Settings to activate Windows.                                                                                                    |
| (71) - mohtis<br>(71) - mohtis<br>(7                                                                                                    | Inclufors Onland<br>The to search Onland<br>Bingouldges: X © Email Index (7) X<br>https://staging.park-ahan.gov.in/vahanservice/vahan/v<br>https://staging.park-ahan.gov.in/vahanservice/vahan/v<br>UTI-ONTY<br>socion on the duplicate copy with the endorsement of the Register<br>UTI-ONTY Information endos:<br>I Statu Register of A.G. AUTO CARE NIE CHAMPARAMARO<br>UBUH9956 is Shirdim MONET SINGH RAUPUT (Jama) point                                                                                                    |                                                                                                    | Pay Now Reset                                                                                                    | X Phttps://testaadhaardevice.com X<br>M 29<br>NE 56(1))<br>NERSHIP OF A MOTOR VEHICLE<br>n and Form 24.<br>NO COOKKA4684 Maker Bajaj Auto Ltd Chassis No<br>https://tastaadhaardbajad.auto Ltd Chassis No                                                                                                    | Go to Settings to activate Windows.<br>28°C Haze ∧ ♥ 40 ENG 117/92<br>New Tab × + -<br>Application No C022113<br>MD2D5J22ZUPH05302 (Engine No or motor number in the case of Baltery |
| VINCE Vah<br>Type her<br>(71) - mahili<br>C  iii<br>iiii<br>iiiiiiiiiiiiiiiiiiiiiii                                                                                                    | Interface: Database<br>Ref to search  Ref to search  Ref to search  Ref goudge:  X  C  C  C  C  C  C  C  C  C  C  C  C                                                                                                    | In Contrast of Advances and Information Turnished Strues                                                                                                    | Pay Now Reset 2 (Sitem Service) - ::: X 2 form 39 2 (Sitem Service) - ::: X 2 form 39 2 (Sitem Service) - ::: X 2 form 39<br>Back Print      FOR     ISEE RI      NOTICE OF TRANSFER OF OW                                                                                                    | X The https://test.aadhaardevice.com X<br>M 29<br>NE 56(1))<br>NERSHIP OF A MOTOR VEHICLE<br>In and Form 24.<br>No COOKKA684 Maker Bajaj Auto Ltd Chasse No<br>In courbase/isse/hypothocation.wb                                                                                                    | Go to Settings to activate Windows.                                                                                                    |
| VIGITE VAIA<br>* Type herr<br>(7) - moht5<br>C a a<br>a<br>a<br>a<br>a<br>a<br>a<br>a<br>a<br>a<br>a<br>a<br>a<br>a                                                                                                    | In and the depicate copy with the endorsement of the Register<br>Ministry (Vitaging parivahan gov.in/vahanservice/vahary/v<br>And the depicate copy with the endorsement of the Register<br>WIHORTY.<br>Biddin the Tantinee resides)<br>R SAND Resident of A.G. AUTO CARE INIC CHAMPARAM, RO<br>Biddin the Similar MoVET BIACH RAUPT (Jump 1 paris<br>Lake and Insurance confided have been handed or both and<br>mylour self-responsible for any maccuracy or supportant of the temp                                                                                                    | Administry to be returned to the transferror or immediately on in                                                                                                    | Pay Now Reset<br>2) (Sittem Service) - :::::::::::::::::::::::::::::::::::                                                                                                    | X  M 29 Https://testaadhaardevice.com X M 29 Https://testaadhaardevice.com X Https://testaadhaardevice.com X Https://testaadhaardevice.com X Https://t  | Go to Settings to activate Windows.                                                                                                    |
| VICIENCIAL<br>(71) - mohelise<br>(71) - mohelise<br>(71) - mohe                                                                                                    | In and the duplicate coay with the endorsement of the Register<br>WHORTY.<br>UNINGETY.<br>UNINGETY.<br>Status of the duplicate coay with the endorsement of the Register<br>UNINGETY.<br>Status of the duplicate resister)<br>1 Assume that the duplicate resister)<br>1 Assume that the duplicate resister)<br>1 Assume that the output of the and the status of the the first<br>moving and being the vehicle is not superfaint and there from in<br>myour self-responsible for any inaccurscy or supersent of the                                                                                                    | In the second second seco | Pay Now Reset<br>2) Cattern Service) - :::::::::::::::::::::::::::::::::::                                                                                                    | X                                                                                                    | Cio to Settings to activate Windows.                                                                                                    |
| VITICE VOID<br>1 Type her<br>(71) - mahiti<br>(71) - mahiti<br>(71) - mahi                                                                                                    | In Contract Particular  Te to search  Te to search  Te to    |                                                                                                    | Pay Now Reset<br>20 Cattern Service) - 1:: X 22 form 30<br>Back Print<br>FOR<br>FOR<br>Cattern Service) - 1:: X 22 form 30<br>Back Print<br>FOR<br>Cattern Service) - 1:: X 22 form 30<br>Back Print<br>FOR<br>Sec A Sec A Se | X      https://testaadhaardevice.com      X  M 29  LE 56(1)  NERSHIP OF A MOTOR VEHICLE  n and Form 20.  No CORRASSE Maker Baga Auto Ltd Chases No  No CORRASSE Maker Baga Auto Ltd Chases No                                                                                                    | Cio to Settings to activate Windows.                                                                                                    |
| VITICITA Vehit<br>(71) - mohitik<br>(71) - mohitik                                                                                                    | Inclusion Database Ter to search Ter to search Ter to sear   |                                                                                                    | Pay Nov Reset<br>2004aen Senical-e: X 27 Form 20<br>Back Print<br>For<br>For<br>SEE RI<br>NOTCE OF TRANSFER OF OW<br>making entres of sources pr. centicale of Pagatada<br>e 30 day of Wor hay see 2022 and and solvered mylour vehicular<br>R. China Grant                                                                                                    | X      https://testasdhaardevice.com      X      M 29      LE 66(1)      NERSHIP OF A MOTOR VEHICLE      n and Form 24:      No COORCASSS Maker Bajal Auto Ltd Chasss No      No COORCASSS Maker Bajal Auto Ltd Chasss No                                                                                                    | Co to Settings to activate Windows.                                                                                                    |
| (71) - molection<br>(71) - molection<br>(71) -                                                                                                    | Inclufore Database Te to search Te to search   | Comparison of the second second  | Pay Nov Reset<br>2 (Sittem Service) - 11 X 2 form 20<br>C Back Print<br>FOR<br>[SEE RL<br>NOTICE OF TRANSFER OF OWN<br>A 30 day of Kor they see 2022 and and delivered myloar which has delivered myloar which has delivered myloar myloar      | X      https://testaadhaardevice.com     X  M 29  LE 56(1)  NERSHIP OF A MOTOR VEHICLE  n and Form 24:  No COMMANDER Maker Bajag Auto Ltd Chases No No COMMANDER Maker Bajag Auto Ltd Chases No                                                                                                    | Cio to Settings to activate Windows.                                                                                                    |
| VIDITALAIN<br>(71) - montain<br>(71) - montain<br>(7) - montain<br>(7) - m                                                                                                    | Interface. Database<br>Te to search  Te to search  Te to sea | C 20 VAHAN 4-172-6     X 20 VAHAN 4-1     X 20 VAHAN 4-1     X 20 | Pay Nov Reset                                                                                                    | X      https://testaadhaardevice.com     X  M 29  LE 56(1)]  NERSHIP OF A MOTOR VEHICLE  n and Farm 24:  No COMMANSH Maker Bajaj Auto Lid Chaesis No  No COMMANSH Maker Bajaj Auto Lid Chaesis No                                                                                                    | Cio to Settings to activate Windows.                                                                                                    |
| VIDE VAID<br>Type hear<br>(71) - mahati<br>a<br>a<br>a<br>a<br>a<br>a<br>a<br>a<br>a<br>a<br>a<br>a<br>a                                                                                                    | Interface. Determine<br>the to search The to search The to s | C 20 VAHAN 4-172-6     X 20 VAHAN 4-172-6     X 20 VAHAN 4-172-7     X 20 VAHAN 4-172-7     X 20 VAHAN 4-172-7     X 20 VAHAN 4-172-7     X 20 VAHAN 4-172-7     X 20 VAHAN 4-172-7     X 20 VAHAN 4-172-7     X 20 VAHAN 4-172-7     X 20 VAHAN 4-172-7     X 20 VAHAN 4-172-7     X 20 VAHAN 4-172-7     X 20 VAHAN 4-172-7     X 20 VAHAN 4-172-7     X 20 VAHAN 4-172-7     X 20 VAHAN 4-172- | Pay Nov Reset                                                                                                    | X Phttps://testaadhaardevice.com X Phttps://testaadhaardevice.com  | Cio to Settings to activate Windows.                                                                                                    |
| (7) - mahda<br>(7) - mahda<br>(7) -                                                                                                    | INTERACT ON ONE OF EACH ONE COMPANY OF EACH ONE COMPANY OF EACH ONE OF EACH ONE COMPANY OF EACH ONE COMPANY OF EACH ONE COMPA    | C 22 VAHAN 4-172-6     C 22 VAHAN 4-172-6     C 22 VAHAN 4-172- | Pay Nov Reset                                                                                                    | X      https://hstadhandevic.com     X                                                                                                    | Ligo to Settings to activate Windows.                                                                                                    |
| (7) - mahidu<br>(7) - mahidu<br>(7)                                                                                                    | In the format of the format of the endorsement of the Register  A the depicted coay with the endorsement of the Register  A the depicted coay with the endorsement of the the the the the the the the the the                                                                                                    |                                                                                                    | Pay Nov Reset                                                                                                    | x      https://tectas/handevice.com     x                                                                                                    | Co to Settings to activate Windows                                                                                                    |
| VICIENT ACAL<br>Type herr<br>(71) - mohet<br>(7) - mohet<br>(7) -                                                                                                    | Interface Database  Te to search  Te to search  Te to sea    | C 20 VAHAN 4-172-6     X 20 VAHAN 4-1     X 20 VAHAN 4-172-6     X 20 VAHAN 4-172-6    | Pay Nov Reset                                                                                                    | type://tectas/handevice.com     type://tectas/handevice.com     type://tectas/handevice.com     type:/tectas/handevice.com     type:/tectas/handevice.      | Co to Settings to activate Windows.                                                                                                    |

| → C      A https://staging.parivahan.gov.in/val                                                                                                    |                                                                                                    |                                                                                                    | × 35 tour 5a ×   □                                                                                                    | indpassion and a second and a second and a second as a second as a | × + - L                                                                                                    |
|----------------------------------------------------------------------------------------------------|----------------------------------------------------------------------------------------------------|----------------------------------------------------------------------------------------------------|----------------------------------------------------------------------------------------------------|----------------------------------------------------------------------------------------------------|----------------------------------------------------------------------------------------------------|
|                                                                                                    | hanservice/vahan/ui/eapplication/formFeeRecieptPri                                                                                                    | intReport.xhtml                                                                                                    |                                                                                                    |                                                                                                    | ☆                                                                                                    |
|                                                                                                    |                                                                                                    | Back                                                                                                    | Print                                                                                                    |                                                                                                    |                                                                                                    |
|                                                                                                    |                                                                                                    |                                                                                                    |                                                                                                    |                                                                                                    |                                                                                                    |
|                                                                                                    |                                                                                                    | FORM 30                                                                                                    |                                                                                                    |                                                                                                    | Application No: CG221130V0531104                                                                                                    |
|                                                                                                    |                                                                                                    |                                                                                                    |                                                                                                    |                                                                                                    |                                                                                                    |
| made in duplicate if the vehicle is held under agreement                                                                                                    | of hire purchase/lease/hypothecation. The duplicate copy with                                                                                                    | th the endorsement of the Registering Authority to be return                                                                                                    | ted to the Financier simultaneously on making the entry of T                                                                                                    | ransfer of Ownership in the Certificate of Registration and                                                                                                    | Registration Record in Form 24)                                                                                                    |
|                                                                                                    |                                                                                                    |                                                                                                    |                                                                                                    |                                                                                                    |                                                                                                    |
| REGISTERING AUTHORITY,                                                                                                    |                                                                                                    |                                                                                                    |                                                                                                    |                                                                                                    |                                                                                                    |
|                                                                                                    |                                                                                                    |                                                                                                    |                                                                                                    |                                                                                                    |                                                                                                    |
|                                                                                                    |                                                                                                    | PART-I FOR THE USE OF THE                                                                                                    | TRANSFEROR                                                                                                    |                                                                                                    |                                                                                                    |
| e of the Transferor HEMANT KUMAR SAHU Son/Wife/Dau                                                                                                    | ughter of RADHESHYAM SAHU                                                                                                    |                                                                                                    |                                                                                                    |                                                                                                    |                                                                                                    |
| .ddress A.G. AUTO CARE N/R CHAMPARAN,ROAD, RA.<br>here by declare that I/we have on this day 30 Nov the year                                                                                                    | JIM,RAIPUR CG 8602270413,Chhattisgarh<br>r 2022 sold my/our motor vehicle bearing Registration mark C                                                                                                    | CG04KA4684 to Shri/Smt. MOHIT SINGH RAJPUT Son/W                                                                                                    | Ife/Daughter of GAUTAM SINGH RAJPUT residing at (Full                                                                                                    | Address) and handed over the Certification of Registration                                                                                                    | and the Registration and the Certification of                                                                                                    |
| ince to him/her/them.                                                                                                    | ertificate of Registration of the vehicle has not been suspende                                                                                                    | led" or canceled                                                                                                    |                                                                                                    |                                                                                                    |                                                                                                    |
| enclose the (No Objection Certificate) issued by the Regis                                                                                                    | stering Authority.                                                                                                    | ter entitation a destantion or consistent and a sub-                                                                                                    | VAL of Posters TO                                                                                                    |                                                                                                    |                                                                                                    |
| a no objection certificate tasked norm the registering At                                                                                                    | anony is not enclosed, the parameter anonic me along much                                                                                                    | ins approach a racial and as required under sub-section                                                                                                    | (i) or declaring.                                                                                                    |                                                                                                    |                                                                                                    |
|                                                                                                    |                                                                                                    |                                                                                                    |                                                                                                    | Si                                                                                                    | gnature or thumb impression of the Transferor                                                                                                    |
| tails of suspension or cancellation<br>e out whichever is inapplicable.                                                                                                    |                                                                                                    |                                                                                                    |                                                                                                    |                                                                                                    |                                                                                                    |
|                                                                                                    |                                                                                                    |                                                                                                    |                                                                                                    |                                                                                                    |                                                                                                    |
|                                                                                                    |                                                                                                    | PART-IFFOR THE USE OF I                                                                                                    | IRANSFEREE                                                                                                    |                                                                                                    |                                                                                                    |
|                                                                                                    |                                                                                                    |                                                                                                    |                                                                                                    |                                                                                                    |                                                                                                    |
| ereby declare NA as the nominee for this vehicle who is n                                                                                                    | Tryrour NA .                                                                                                    |                                                                                                    |                                                                                                    |                                                                                                    |                                                                                                    |
| of the Transferee MOHIT SINGH RAJPUT Son/Wife/Dav                                                                                                    | ighter of GAUTAM SINGH RAJPUT Age Full Addres                                                                                                    | s (Proof of Address to be enclosed), Mobile Number Not A                                                                                                    | vallable .                                                                                                    |                                                                                                    |                                                                                                    |
| ere by declare that I/we have on this day 30 Nov of the y                                                                                                    | ear 2022 Purchased the motor vehicle bearing registration No                                                                                                    | umber CG04KA4684 from (HEMANT KUMAR SAHU and                                                                                                    | A.G. AUTO CARE N/R CHAMPARAN.ROAD. RAJIM.RAIF                                                                                                    | UR CG 8602270413.Chhattisgarh)and request that nece                                                                                                    | issary entries regarding the transfer of                                                                                                    |
| hip of the vehicle in my/our name may be recorded in the                                                                                                    | e Certificate of Registration/Certificate of Fitness of the vehicl                                                                                                    | le which is enclosed.                                                                                                    |                                                                                                    |                                                                                                    |                                                                                                    |
| rtificate of Insurance is also enclosed. To the best of my k                                                                                                    | nowledge and belief, I/We have not suppressed any facts an                                                                                                    | d information furnished is true. The vehicle is not superdari                                                                                                    | and free from all in encumbrances. I/We undertake to hold                                                                                                    | nyself responsible for any inaccuracy of information.                                                                                                    |                                                                                                    |
|                                                                                                    |                                                                                                    |                                                                                                    |                                                                                                    |                                                                                                    |                                                                                                    |
|                                                                                                    |                                                                                                    |                                                                                                    |                                                                                                    | Si                                                                                                    | anature or thumb impression of the Transferee                                                                                                    |
|                                                                                                    | Consent of the financier                                                                                                    | in the case of motor vehicle subject to a                                                                                                    | n agreement of Hire-Purchase/Lease/Hypo                                                                                                    | thecation                                                                                                    |                                                                                                    |
| sing a party to an accompation bira purchase learne bury                                                                                                    | theration in respect of motor vehicles perified above give co                                                                                                    | near to the transfer of superbin of the said motor whists                                                                                                    | in the name of Transferee named above, with whom 10/e                                                                                                    | ام<br>النابة المتحوالمتحالمين منابأ أو transmort of him nurcharallearce                                                                                                    | ctivate Windows                                                                                                    |
| and address of the Financier)                                                                                                    |                                                                                                    |                                                                                                    |                                                                                                    |                                                                                                    | Alexandre of the First state                                                                                                    |
|                                                                                                    |                                                                                                    |                                                                                                    |                                                                                                    |                                                                                                    | Date:                                                                                                    |
| P Type here to search                                                                                                    | 🕼 o 🖽 💽 🦬 😭 🧔                                                                                                    | W                                                                                                    |                                                                                                    |                                                                                                    | 28°C Haze A T day ENG ISTAPA                                                                                                    |
| box (71) - mohitSBra_x   @ Email: Forward<br>& C                                                                                                    | x   🦉 VAHAN 4-178-6 x   ^ VAHAN 4.0 (C                                                                                                    | Critzen Ser 🗴 🦉 VAHAN 4.0 (Critzen Ser 🗴 🦉 F<br>IntReport.shtml                                                                                                    | orm 30 X ਪ੍ਰਿੰਗ Form 29                                                                                                    | K 📑 https://test.aadhaarde: X   New Tab                                                                                                    | ×   + - C                                                                                                    |
| box (71) - moht88ra; X   ● Email: Forward<br>→ C ● https://staging.parivahan.gov.in/va                                                                                                    | x   27 VAHAN 4-178-6 x   VAHAN 4.0 (C<br>hanservice/vahan/u/eapplication/formFeeRecieptPri                                                                                                    | inteen Ser X 2 VAHAN 40 (Citzen Ser X 22 F<br>intReport.shtml<br><u>E-FEE RECII</u><br>Transport Departme                                                                                                    | isom 30 x   ½p Form 29                                                                                                    | < https://testaadhaards: X   New Tab                                                                                                    | × + − C<br>x + − C<br>Print on 30 Nov 2022 13:                                                                                                    |
| box (71) - mohtliku: x   frank forward  C  frank forward  C  frank forward  frank forward  frank | x   20 VAHAN 4–178–6 x   VAHAN 4.0 (C<br>hanservice/vahar/u/eapplication/formFeeReciepIPri                                                                                                    | Citizen Ser X 2 VAHAN 4.0 (Citizen Ser X 22)<br>IntReport.shtml<br>E-FEE RECII<br>Transport Departme<br>Registrat                                                                                                    | Term 30 x 327 Form 29                                                                                                    | K https://tet.aadhaarde: X New Tab<br>New Tab                                                                                                    | x         +         -         C           x         +         -         C           x         -         C         X           Print on 30-Nov-2022 13:         X         X                                                                                                    |
| box (7) - mohitilito: x                                                                                                    | x   ½ VAHAN 4-178-6 x   ~ VAHAN 4.0 (<br>hanservice/vahan/ul/espplication/formEveRecieptPri<br>CG221130V0631104 / CG2                                                                                                    | Citizen Ser X 2 VAHAN 4.0 (Citizen Ser X 2)<br>IntReport.shtml<br>E-FEE RECII<br>Transport Departme<br>Registrat<br>121130C4160734                                                                                                    | erm 30 x 127 Form 29                                                                                                    | C https://testaadhaards: X New Tub                                                                                                    | x + - C<br>x + - C<br>Print on 30-Nov-2022 15:<br>Print on 30-Nov-2022 15:<br>E 5: - 5: Nov-2022                                                                                                    |
| box (7) - mohtliller, X                                                                                                    | x 1/2 VAHAN 4-178-6 x VAHAN 4.0 (C<br>hanservice/vahan/u/eapplication/formFeeRecieptPri<br>CG221130V0631104 / CG2<br>Motor Cycle/Scooter                                                                                                    | Citizen Ser X 2 VAHAN 4.0 (Citizen Ser X 22 )<br>intReport.shtml<br>E-FEE RECII<br>Transport Departme<br>Registrat<br>121130C4150734                                                                                                    | arm 30 × ½7 Form 39 EPT ent, Government of Chhattisgarh ion Authority RAIPUR Receipt Date: Oyyner Name                                                                                                    | K D https://rest.adhards X New Tab     S0-Nov-2022     HEMANT KIM                                                                                                    | × + - C<br>文<br>Pret en 50-Nev-2022 13:                                                                                                    |
| box (11) - mohttiller X                                                                                                    | x 1/2 VAHAN 4-178-6 x VAHAN 4.0 (C<br>hanservice/vahan/W/eapplication/formFeeRecleptPri<br>CG2221130V0531104 / CG2<br>Motor Cycle/Scooter<br>CG24464864                                                                                                    | Citizen Ser X 22 VAHAN 4.0 (Citizen Ser X 22 1<br>IntReport.shtml<br>E-FEE RECII<br>Transport Departme<br>Registrat<br>121130C4160734                                                                                                    | arm 30 x 2gr Form 39 EPT ent, Government of Chhattisgarh ion Authority RAIPUR Receipt Date: Owner Name: Chasis Nrv                                                                                                    | Mitpel/Hetsadhaader X New Tab                                                                                                    | × + - C                                                                                                    |
| tox (7) - mohitilite: x      fmail: Forward     C     A https://staging.parivahangov.in/va     polication No./RECEIPT No: ehicle Class: ehicle No: ehicle Class:                                                                                                    | x 1/2 VAHAN 4-178-6 x VAHAN 40 (C<br>hanservice/vahan/W/expplication/formFeeRecieptPri<br>CG221130V0531104 / CG2<br>Motor Cycle/Scooter<br>CG04KA4884                                                                                                    | Citizen Ser X 22 VAHAN 4.0 (Citizen Ser X 22)<br>IntReport.shtml<br>E-FEE RECII<br>Transport Departme<br>Registrat<br>221130C4150734                                                                                                    | err 30 x 32 Form 39 EPT ent, Government of Chhattisgarh ion Authority RAIPUR Receipt Date: Ovmer Name: Chasis No: Chasis No:                                                                                                    | Attps://testaadhaadi: X New Tab     S0-Nov-2022     HEMANT KUM     MD2D SJ222U                                                                                                    | x         +         -         C           x         +         -         C           x         +         -         C           x         +         -         C           x         +         -         C           x         +         -         C           x         +         -         C           x         +         -         C           x         +         -         C           x         -         C         x           x         -         C         x           x         -         C         x           x         -         C         x           x         -         C         x           x         -         C         x           x         -         C         x           x         -         C         x         x           x         -         C         x         x           x         -         C         x         x           x         -         C         x         x           x         -         C                                                                                                    |
| ex (7) - nebidite: x                                                                                                    | x         ½         VaHAN 4-178-6         x         >         VaHAN 4.0 (0           hanservice/vahan/ul/expplication/formFeeRecieptPri         CG221130V0631104 / CG2            CG2221130V0631104 / CG2         Motor Cycle/Scooter            CG04KA4684         03-02-2012                                                                                                    | CRaen Ser X 2 VAHAN 4.0 (Crosen Ser X 2)<br>intReport.shtml<br>EFEE RECII<br>Transport Departme<br>Registrat<br>221130C4160734                                                                                                    | erm 30 x 32 Form 29 EPT ent, Government of Chhattisgarh ion Authority RAIPUR Receipt Date: Owner Name: Chasis No: Payment Transaction No:                                                                                                    | https://tet.taedhaards: x New Tab     30-Nov-2022     HEMANT KUM     MD2DSJ222UR     1396618125640                                                                                                    | x         +         -         C           x         +         -         C           y         Print on 30-Nov 2022 12         C           Print on 30-Nov 2022 12         C         C           AR SAHU         PH35302         C           P54         C         C         C                                                                                                    |
| or (7) - nohatities x • transit forward<br>C • Inter-/rataging.parivalhan.gov/in/va<br>uplication No//RECEIPT No:<br>hicle Class:<br>hicle No:<br>hicle Registration Date:<br>RN No:                                                                                                    | x         ½r         VaHAN 4-178-6         x         X VaHAN 4-076           hanservice/vahan/ul/eapplication/formFeeRecieptPit         CG221130V0631104 / CG2         Motor Cycle/Scooter           CG94KA4884         03-02-2012         03-02-2012         03-02-2012                                                                                                    | Citizen Ser X 22 VAHAPI 4.0 (Citizen Ser X 22 )<br>IntReport.shtml<br>E-FEE RECII<br>Transport Departme<br>Registrat<br>221130C4150734                                                                                                    | Com 30 × ½7 Form 39 EPT ent, Government of Chhattisgarh ion Authority RAIPUR Receipt Date: Owner Name: Chasis No: Payment Transaction No: Bank Reference Number:                                                                                                    | Inter/Instantianed: X New Tab     So-Nov-2022     HEMANT KUM     MD2D 5J222U     139661812564                                                                                                    | × + - 0<br>か<br>Pret on 30-New 2022 13:<br>日本<br>Pret on 30-New 2022 13:<br>日本<br>日本<br>日本<br>日本<br>日本<br>日本<br>日本<br>日本<br>日本<br>日本                                                                                                    |
| ex (7) - nebstäte, x                                                                                                    | x 1/2 VAHAN 4-178-6 x VAHAN 4.0 (C<br>Annservice/vahan/ui/eapplication/formFeeRacleptPri<br>CG221130V0531104 / CG2<br>Motor Cycle/Scooter<br>CG04KA4684<br>03-02-2012<br>RAIPUR                                                                                                    | Citizen Ser X 22 VAHAN 4.0 (Citizen Ser X 22 )<br>IntReport.html<br>E-FEE RECII<br>Transport Departme<br>Registrat<br>221130C4150734                                                                                                    | aam 30 × 2gr Form 39 EPT Int, Government of Chhattisgarh ion Authority RAIPUR Receipt Date: Owner Name: Chasis No: Payment Transaction No: Bank Reference Number:                                                                                                    | Migno/Nestaadhaader X New Tab     30-Nov-2022     HEMANT KUM     MD2Ds.3222UR     1396618125640                                                                                                    | x         +         -         0           x         +         -         0           x         +         -         0           x         +         -         0           x         +         -         0           x         +         -         0           x         +         -         0           x         +         -         0           x         -         0         0           x         -         0         0           x         -         0         0           x         -         0         0           x         -         0         0           x         -         0         0           x         -         0         0           x         -         0         0           x         -         0         0           x         -         0         0           x         -         0         0           x         -         0         0           x         -         0         0           x         -                                                                                                    |
| ox (?) - mohatike: x                                                                                                    | X 12 VAHAN 4-178-6 X VAHAN 40 (C<br>Annervice/vahan/W/expplication/formFeeRecleptPit<br>CG2221130V06531104 / CG2<br>Motor Cycle/Scooter<br>CG04KA4684<br>03-02-2012<br>RAIPUR                                                                                                    | Criteri Ser X 22 VAHAN 40 (Criteri Ser X 22 )<br>IntReport.html<br>E-FEE RECII<br>Transport Departme<br>Registrat<br>221130C4160734                                                                                                    | err 30 x 32 Form 39 EPT ent, Government of Chhattisgarh ion Authority RAIPUR Receipt Date: Ovmer Name: Chasis No: Payment Transaction No: Bank Reference Number: ERR                                                                                                    | Mtpc/Hettaedhaade: X New Tab     Add State     Add State     Add     Add State     Add State         | x         +         -         0           x         +         -         0           x         Pret or 30 Nov 2021 12         0           Pret or 30 Nov 2021 12         0         0           Bit system         0         0           AR SAHU         PH36302         0           254         0         0                                                                                                    |
| box (*) - mahhilis x                                                                                                    | x 1/27 VAHAN 4-178-6 x VaHAN 4.0 (C<br>hanservice/vahan/ul/expplication/formFeeRecieptPri<br>CG2221130V0631104 / CG2<br>Motor Cycle/Scooter<br>CG04KA4684<br>03-02-2012<br>RAIPUR                                                                                                    | Citizen Ser X 22 VAHARI 4.0 (Citizen Ser X 22)<br>IntReport.shtml<br>EFEE RECI<br>Transport Departme<br>Registrat<br>221130C4160734                                                                                                    | erm 30 x ½7 Form 29 EPT ent, Government of Chhattisgarh ion Authority RAIPUR Receipt Date: Owner Name: Chasis No: Payment Transaction No: Bank Reference Number: 2140 Pennity(In Ra)                                                                                                    | https://tetaadhaads: X New Tab     30-Nov-2022     HEMANT KUM     MD2D SJ222U     139661812564(                                                                                                    | x         +         -         C           x         +         -         C           x         +         -         C           x         +         -         C           x         +         -         C           x         +         -         C           x         +         -         C           x         +         -         C           x         +         -         C           x         -         -         C           x         -         -         C           x         -         -         C           x         -         -         C           x         -         -         C           x         -         -         C           x         -         -         C           x         -         -         C         C           x         -         -         C         C           x         -         -         C         C           x         -         -         C         C           x         -         -                                                                                                    |
| box (71) - mohttiller X                                                                                                    | x         ½r         VaHAN 4-178-6         x         VaHAN 4.0 (C           hanservice/vahan/u/eapplication/formFeeRecieptPit         CG221130V0631104 / CG2         Motor Cycle/Scooter           CG02C012         CG03C404884         03-02-2012         RAIPUR           6         6         200         200                                                                                                    | Citizen Ser X 22 VAHAN 4.0 (Citizen Ser X 22 )<br>IntReport.shtml  E-FEE RECII Transport Departme Registrat 221130C4150734  Amount(in fits)  Recive A and A and | Com 30 × 3g Form 39 EPT Int, Government of Chhattisgarh ion Authority RAIPUR Receipt Date: Owner Name: Chasis No: Payment Transaction No: Bank Reference Number: Ett d Receipt Res                                                                                                    | K         Description         X         New Tab           30-Nov-2022         HEMANT KUM           MD20 S.J.322U         139661812564           139661812564         200                                                                                                    | x         +         -         C           x         +         -         C           x         +         -         C           x         +         -         C           x         +         -         C           x         +         -         C           x         +         -         C           x         -         -         x           x         -         -         x           x         -         -         x           x         -         -         x           x         -         -         x           x         -         -         x           x         -         -         x           x         -         -         x           x         -         -         x           x         -         -         x         x           x         -         -         -         x           x         -         -         -         x           x         -         -         -         x           x         -         -                                                                                                    |
| os (1) - nobditie, x                                                                                                    | x         ½         VAHAN 4-178-6         x         VAHAN 4.0 (C           hanservice/vahan/ul/eapplication/formFeeRacieptPrivile         CG221130V0631104 / CG2         Motor Cycle/Scooter           CG04KA4684         03-02-2012         03-02-2012         RAIPUR           6         200         159         159                                                                                                    | Criteri Ser X 22 VAHAN 4.0 (Criteri Ser X 22 )<br>IntReport.html  E-FEE RECII  Transport Departme Registrat  221130C4150734  Amount(in (16)  CCEPPC 0 0 0 0 0 0 0 0 0 0 0 0 0 0 0 0 0 0                                                                                                    | aum 30 x کو Form 39<br>EPT<br>ent, Government of Chhattisgarh<br>ion Authority RAIPUR<br>Receipt Date:<br>Owner Name:<br>Chasis No:<br>Payment Transaction No:<br>Bank Reference Number:                                                                                                    | C      Mtpc//tetaathaadr × New Tab     Solution     Solution           | x         +         -         C           x         +         -         C           x         +         -         C           x         +         -         C           x         +         -         C           x         +         -         C           x         +         -         C           x         +         -         C           x         -         -         C           x         -         -         C           x         -         -         C           x         -         -         C           x         -         -         C           x         -         -         C           x         -         -         C           x         -         -         C           x         -         -         C           x         -         -         C           x         -         -         C           x         -         -         C           x         -         -         C           x         -                                                                                                    |
| e C                                                                                                    | x         ½         VaHAN 4-172-6         x         X         VaHAN 4.0 (C           hanservice/vahan/u/expplication/formFeeRecieptPri         CG221130V0531104 / CG2         CG221130V0531104 / CG2           Motor Cycle/Scooter         CG04KA4684         0-02-2012         CG24KA4684           0-02-2012         RAIPUR         6         200         150                                                                                                    | Citizen Ser X 22 VAHAN 4.0 (Citizen Ser X 22)<br>IntReport.shtml<br>E-FEE RECI<br>Transport Departme<br>Registrat<br>221130C4160734<br>Monounting fits)<br>Citizen Ser X 22<br>0<br>0<br>0<br>0<br>0<br>0<br>0<br>0<br>0                                                                                                    | err 30 x 32 Form 39 EPT ent, Government of Chhattisgarh ion Authority RAIPUR Receipt Date: Owner Name: Chasis No: Payment Transaction No: Bank Reference Number: Penaltythe Rej Penaltythe Rej                                                                                                    | Attps://testaadhaadi: X New Tab     Additional State     Additional State     Addition State     Additional State     Additional State     Additional S      | x         +         -         C           x         +         -         C           x         +         -         C           x         +         -         C           x         +         -         C           x         +         -         C           x         +         -         C           x         +         -         C           x         -         C         x           Print on 30 New 2021 33         E         E           BC1545552         E         E           AR SAHU         PH36502         154           cotal(in Re)         E         E                                                                                                    |
| ex (7)) - mahdalar, x                                                                                                    | x         ½r         VaHAN 4-178-6         x         X         VaHAN 4.0 (0)           hanservice/vahan/ul/expplication/formf selfacieptPrivation/formf selfacieptPrivatieptPrivation/fo                                                                                         | Citizen Ser X 22 VAHAPI 4.0 (Citizen Ser X 22 )<br>IntReport.shtml  EFEE RECI Transport Departme Registrat 221130C4150734  Amount(in Re)  Citizen Citizen | Com 30 × ½7 Form 39 EPT ent, Government of Chhattisgarh tion Authority RAIPUR Raceipt Date: Owner Name: Chasis No: Payment Transaction No: Bank Reference Number: Payment Transaction No: Bank Reference Number: Paym | K         D https://test.addhavefic         X         New Table           30-Nov-2022         HEMANT KUM           MD2D 5J222U         1396618125644           1396618125644         1396618125644           6         200           159         356                                                                                                    | x         +         -         C           x         +         -         C           x         +         -         C           x         +         -         C           x         +         -         C           x         +         -         C           x         +         -         C           x         -         -         C           x         -         -         C           x         -         -         C           x         -         -         C           x         -         -         C           x         -         -         C           x         -         -         C           x         -         -         C           x         -         -         C           x         -         -         C         C           x         -         -         C         C           x         -         -         -         C           x         -         -         -         C           x         -         -                                                                                                    |
| cos (1) - ministèle: <ul> <li></li></ul>                                                                                                    | x         ½r         VaHAN 4-178-6         x         VaHAN 4.0 (C           hanservice/vahan/u//expplication/formFeeRecisptPi         CG221130V0631104 / CG2         CG221130V0631104 / CG2           Motor Cycle/Scooler         CG94KA4884         03-02-2012         CG24KA4884           03-02-2012         RAIPUR         CG204KA4884         CG204KA4884           03-02-2012         CG94KA4884         CG200         CG94KA4884           03-02-2012         CG94KA4884         CG94KA4884         CG94KA48                                                                                                    | Citizen Ser X 22 VAHAN 4.0 (Citizen Ser X 22 )<br>IntReport.shtml  E-FEE RECI Transport Departme Registrat 221130C4150734  Amountin fits  VICUTION 0 0 0 0 0 0 0 0 0 0 0 0 0 0 0 0 0 0 0                                                                                                    | arm 30 × ½7 Form 39 EPT Int, Government of Chhattisgarh ion Authority RAIPUR Receipt Date: Owner Name: Chasis No: Payment Transaction No: Bank Reference Number: Interference Number: Interference Num | K         Description         X         New Table           30-Nov-2022         HEMANT KUM           HEMANT KUM         MD20 S.J222U           1396618125640         1396618125640           6         200           150         356                                                                                                    | x         +         -         C           x         +         -         C           x         +         -         C           x         +         -         C           x         +         -         C           x         +         -         C           x         +         -         C           x         -         -         x           x         -         -         x           x         -         -         x           x         -         -         x           x         -         -         x           x         -         -         x           x         -         -         x           x         -         -         x           x         -         -         x           x         -         -         x         x           x         -         -         -         x           x         -         -         -         x           x         -         -         -         x           x         -         -                                                                                                    |
| box (7)) - mohttiller, X                                                                                                    | x         ½r         VAHAN 4-178-6         x         VAHAN 4.0 (C           hanservice/vahan/us/eapplication/formFeeRecieptPrint         CG221130V0531104 / CG2         CG04CA4884           03-02-2012         CG04CA4884         CG204CA4884           03-02-2012         RAIPUR           6         200         150           150         150         150                                                                                                    | Crizen Ser X 22 VARAA 4.0 (Crizen Ser X 22 )<br>IntReport.html  E-FEE RECII Transport Departme Registrat 221130C4150734  Amount(in fts)  Ciccle1c1  0 0 0 0 0 0 0 0 0 0 0 0 0 0 0 0 0 0                                                                                                    | arm 30 x 2gr Form 39 EPT Ent, Government of Chhattisgarh ion Authority RAIPUR Receipt Date: Owner Name: Chasis No: Payment Transaction No: Bank Reference Number: 31210 Penaltytie Ray                                                                                                    | Mtps://tetaadhaadr X New Tab     Add      Add      A      | x         +         -         C           x         +         -         C           x         +         -         C           x         +         -         C           x         +         -         C           x         +         -         C           x         +         -         C           x         -         -         x           Print on 30-Nov-2022 13:         E         E           E         -         AR SAHU         -           *H36502         -         -           564         -         -         -                                                                                                    |
| box (7) - mohitike: x  final forward  C  final forward  C  final forward  final forward  final   | X 1/2 VAHAN 4-178-6 X VAHAN 40 (C     CG221130V0631104 / CG2     Motor Cycle/Scooter     CG04KA4684     03-02-2012     RAIPUR     6     200     150     ND FIFTY SIX ONLY)     is not required. Can be verified from GRcode                                                                                                    | Citizen Ser X 22 VAHAN 4.0 (Citizen Ser X 22)<br>intReport.bitml<br>EFFEE REC1<br>Transport Departmer<br>Registrat<br>221130C4150734                                                                                                    | eem 30 x 327 Form 39 EPT ent, Government of Chhattisgarh ion Authority RAIPUR Receipt Date: Ovmer Name: Chasis No: Payment Transaction No: Bank Reference Number: Receipt Date: Payment Transaction No: Bank Reference Number: Receipt Penattyle Rej                                                                                                    | C         https://testaudhaadic         X         New Tub           30-Nov-2022         HEMAAT KUM           MD2D SJZZZU         139661812564           139661812564         150           150         356                                                                                                    | x         +         -         C           x         +         -         C           x         +         -         C           x         +         -         C           x         +         -         C           x         +         -         C           x         +         -         C           x         -         C         x           Print on 30-New 2021 33         B         B           BC:settast         S         S           AR SAHU         PH36302         D           D54         S         S                                                                                                    |
|                                                                                                    | X 20 VAHAN 4-178-6 X VAHAN 4-0 (C<br>CG221130V0631104 / CG2<br>Motor Cycle/Scooter<br>CG04KA4684<br>03-02-2012<br>RAIPUR<br>6<br>200<br>150<br>ND FIFTY SIX ONLY)<br>Is not required. Can be verified from QRcode                                                                                                    | Citizen Ser X 22 VAHAPI 4.0 (Citizen Ser X 22 )<br>IntReport.shtml<br>EFEE RECI<br>Transport Departme<br>Registrat<br>221130C4150734<br>Amount(in Re)<br>0 0 0 0 0 0 0 0 0 0 0 0 0 0 0 0 0 0                                                                                                     | arm 30 × ½7 form 39 EPT ent, Government of Chhattisgarh tion Authority RAIPUR Receipt Date: Owner Name: Chasis No: Payment Transaction No: Bank Reference Number: Receipt Date: Payment Transaction No: Bank Reference Number: Receipt Receipt | Image: New York         New Teb           30-Nov-2022         HEMANT KUM           MD2D 5J222U         139661812564           139661812564         139661812564           6         200           150         36                                                                                                    | x         +         -         C           x         +         -         C           x         +         -         C           x         +         -         C           x         +         -         C           x         +         -         C           x         +         -         C           x         -         -         x           Pretent 30-New 2022 13:         -         -           x         -         -         -           x         -         -         -           x         -         -         -           x         -         -         -           x         -         -         -           x         -         -         -           x         -         -         -           x         -         -         -           x         -         -         -         -           x         -         -         -         -           x         -         -         -         -           x         -         -         -                                                                                                    |
| nebox (71) - mohstiller: X   The second second seco | x     ½r     VaHAN 4-178-6     x     VaHAN 4.0 (C       hanservice/vahan/u/eapplication/form/setRecisptPi       CG221130V0631104 / CG2       Motor Cycle/Scooter       CG04KA4884       03-02-2012       RAIPUR       6       200       150       ND FIFTY SIX ONLY)       is not required. Can be verified from QRcode                                                                                                    | Citizen Ser X 22 VARAA 4.0 (Citizen Ser X 22 )<br>IntReport.shtml  E-FEE RECII Transport Departme Registrat 221130C4150734  Amountin fts)  Recification 0 0 0 0 0 0 0 0 0 0 0 0 0 0 0 0 0 0 0                                                                                                    | Som 30 × ½r Form 39 EPT Int, Government of Chhattisgarh ion Authority RAIPUR Receipt Date: Owner Name: Chasis No: Payment Transaction No: Bank Reference Number: It is Penaltytie Ris Penaltytie Ris Penaltytei Ris Penaltytie Ris Penaltytie Ris Penaltytie Ris Pena | K         Mtps://test.addhaardir         X         New Tab           30-Nov-2022         HEMANT KUM           MD2D SJ22204         1396618125640           1396618125640         150           150         356                                                                                                    | x         +         -         C           x         +         -         C           x         +         -         C           x         +         -         C           x         +         -         C           x         +         -         C           x         +         -         C           x         -         C         x           Pret on 30-Nov-2022 13:         E         E           B         -         C         E           B         -         C         E           B         -         -         C           B         -         -         C           B         -         -         C           B         -         -         C           B         -         -         C           B         -         -         C           B         -         -         C         C           354         -         -         C         C                                                                                                    |
| thear(71) - mohildle:  X  Example C  Thear of the second second   | X Y2 VAHAN 4-172-6     X Y2 VAHAN 40 (C     CG221130V0631104 / CG2     Motor Cycle/Scooter     CG04KA4684     0-02-2012     RAIPUR     6     200     150     150     150     150     150     150     150     150     150     150     150     150     150     150     150     150     150     150     150     150     150     150     150     150     150     150     150     150     150     150     150     150     150     150     150     150     150     150     150     150     150     150     150     150     150     150     150     150     150     150     150     150     150     150     150     150     150     150     150     150     150     150     150     150     150     150     150     150     150     150     150     150     150     150     150     150     150     150     150     150     150     150     150     150     150     150     150     150     150     150     150     150     150     150     150     150     150     150     150     150     150     150     150     150     150     150     150     150     150     150     150     150     150     150     150     150     150     150     150     150     150     150     150     150     150     150     150     150     150     150     150     150     150     150     150     150     150     150     150     150     150     150     150     150     150     150     150     150     150     150     150     150     150     150     150     150     150     150     150     150     150     150     150     150     150     150     150     150     150     150     150     150     150     150     150     150     150     150     150     150     150     150     150     150     150     150     150     150     150     150     150     150     150     150     150     150     150     150     150     150     150     150     150     150     150     150     150     150     150     150     150     150     150     150     150     150     150     150     150     150     150     150     150     150     150     150     150     150     150     150     150     150     150     150     150     150     150 | Citizen Ser X 22 VAHAN 4.0 (Citizen Ser X 22 )<br>IntReport.shtml<br>E-FEE RECI<br>Transport Departmu<br>Registrat<br>221130C4160734<br>Amount(in Rts)                                                                                                    | arm 30 x 2gr Form 39 EPT ent, Government of Chhattisgarh ion Authority RAIPUR Receipt Date: Owner Name: Chasis No: Payment Transaction No: Bank Reference Number: SRICE Perint City In Rs) Dentity In Rs)                                                                                                    | Attention     Attention        | x         +         -         C           x         +         -         C           x         +         -         C           x         +         -         C           x         +         -         C           x         +         -         C           x         +         -         C           x         +         -         C           x         -         C         x           Pret on 30-Nov-2021 52         E         E           Bit Systems         -         C           Bit Systems         -         C           Bit Systems         -         C           x         -         -         C           x         -         -         -           x         -         -         -           x         -         -         -           x         -         -         -           x         -         -         -           x         -         -         -           x         -         -         -           x         -         -                                                                                                    |
| neox (71) - mobstèller, X                                                                                                    | x         ½r         VaHAN 4-172-6         x         X         VaHAN 4.0 (0)           hanservice/vahan/ul/expplication/formFeeRecisptPri         CG221130V0631104 / CG2         CG221130V0631104 / CG2           Motor Cycle/Scooter         CG04KA4684         03-02-2012         CG204KA4684           03-02-2012         RAIPUR         E         200         150           4D FIFTY SIX ONLY)         Is not required. Can be verified from QRcode         Is not required. Can be verified from QRcode                                                                                                    | Craen Se X 22 VAHAN 4.0 (Craen Se X 22)<br>IntReport.html<br>EFEE RECI<br>Transport Departmu<br>Registrat<br>221130C4160734<br>Amounting Rs)<br>CICE Pict<br>U<br>Print CMV form                                                                                                    | am 30 x 27 form 39 EPT ent, Government of Chhattisgarh ion Authority RAIPUR Receipt Date: Owner Name: Chasis No: Payment Transaction No: Bank Reference Number: Payment Transaction No: Bank Reference Number: Paymen | 4         1         https://test.addhavefix         X         New Table           30-Nov-2022         HEMANT KUM         MD2D 5J222U           1396618125641         1396618125641           0         0         1396618125641           5         00         1396618125641           50         356         14000000000000000000000000000000000000                                                                                                    | x         +         -         C           x         +         -         C           x         +         -         C           x         +         -         C           x         +         -         C           x         +         -         C           x         +         -         C           x         +         -         C           x         -         -         x           Print on 30-New-2022 13:         -         -           x         -         -         -           x         -         -         -         -           x         -         -         -         -           x         -         -         -         -           x         -         -         -         -           x         -         -         -         -         -           x         -         -         -         -         -           x         -         -         -         -         -         -           x         -         -         -         -         -                                                                                                    |
| nebox (71) - mohtdiler: X                                                                                                    | x     Yz     VaHAN 4-178-6     x     VaHAN 4.0 (C       hanservice/vahan/ul/eapplication/form/setRecisptPi       CG221130V0631104 / CG2       Motor Cycle/Scooler       CG04KA4684       03-02-2012       RAIPUR       6       200       150       150       is not required. Can be verified from QRcode                                                                                                    | Crizen Ser X 22 VAHA) 4.0 (Crizen Ser X 22 )<br>IntReport.shtml  E-FEE RECI Transport Departme Registrat 221130C4150734  Amount(is Re)  Home Print Print CMV form                                                                                                    | Som 30 × ½r Form 39 EPT ent, Government of Chhattisgarh ion Authority RAIPUR Receipt Date: Owner Name: Chasis No: Payment Transaction No: Bank Reference Number: Renatytia Ray Payment Transaction No: Bank Reference Number: Payment Transaction No: Bank Reference Number: Payment Transaction No: Bank Reference | Image: A provide a set of a set of                        | x         +         -         C           x         +         -         C           x         +         -         C           x         +         -         C           x         +         -         C           x         +         -         C           x         +         -         C           x         -         -         x           Pretent 30-Nov-2022 13:         E         E           B         -         -         -           B         -         -         -           B         -         -         -           B         -         -         -           B         -         -         -           B         -         -         -           B         -         -         -           B         -         -         -           B         -         -         -         -           -         -         -         -         -           B         -         -         -         -           B         -         -         -                                                                                                    |
| thea (71) - exclusion: X  from the (71)  thead (71)  thead (71)    | x     Yz     VaHAN 4-172-6     x     VaHAN 4.0 (C       hanservice/vahan/u/eapplication/formFeeRecisptPil       CG22113.0V0631104 / CG2       Motor Cycle/Scooter       CG04KA4884       03-02-2012       RAIPUR       6       200       150       9       ato required. Can be verified from QRcode                                                                                                    | Crizen Ser X 22 VARAA 4.0 (Crizen Ser X 22 )<br>IntReport.html  E-FEE RECI Transport Departmi Registrat  221130C4150734  Amount(in Re)  Yi (Yi (Yi (Yi (Yi (Yi (Yi (Yi (Yi (Yi (                                                                                                    | arm 30 x 2g form 30 EPT Int, Government of Chhatlisgarh ion Authority RAIPUR Receipt Date: Owner Name: Chasis No: Payment Transaction No: Bank Reference Number: 21410 Penaltytie Rej                                                                                                    | Mtps://tetaadhaadir X New Tab     30-Nov-2022     HEMANT KUM     MD20.5/222/0     1396618126640     50     50     256                                                                                                    | x         +         -         C           x         +         -         C           x         +         -         C           x         +         -         C           x         +         -         C           x         +         -         C           x         +         -         C           x         -         -         x           Print on 30-Nov-2022 13:         -         -           B         -         -         -           B         -         -         -           B         -         -         -         -           -         -         -         -         -         -           -         -         -         -         -         -         -         -         -         -         -         -         -         -         -         -         -         -         -         -         -         -         -         -         -         -         -         -         -         -         -         -         -         -         -         -         -         -         -                                                                     |
|                                                                                                    | Yor VaHaN 4-172-6     X VaHaN 4.0 (C     CG221130V0631104 / CG2     Motor Cycle/Scooter     CG04KA4684     03-02-2012     RAIPUR     6     200     150     40 PIFTY SIX ONLY)     is not required. Can be verified from QRcode                                                                                                    | Citizen Ser X 22 VAHAN 4.0 (Citizen Ser X 22)<br>IntReport.bitmi<br>EFEE RECI<br>Transport Departmu<br>Registral<br>221130C4160734                                                                                                    | Som 30 x 27 Form 39 EFT ent, Government of Chhattisgarh ion Authority RAIPUR Receipt Date: Owner Name: Chasis No: Payment Transaction No: Bank Reference Number: Payment Transaction No: Bank Reference Number: Payme | Impo//retaclhando         X         New Tab           30-Nov-2022         HEMANT KUM           MD2D SJZZUJ         139661812564/           139661812564/         139661812564/           5         200           150         356                                                                                                    | x     +     -     C       x     +     -     C       x     +     -     C       x     +     -     C       x     +     -     C       x     +     -     C       x     +     -     C       x     +     -     C       x     +     -     C       x     +     -     C       x     -     -     C       x     -     -       x     -                                                                                                    |
| rebus (11) - mobilities: x                                                                                                    | X 20 VAHAN 4-172-5 X VAHAN 4.0 (C     CG221130V0631104 / CG2     Motor Cycle/Scooter     CG04KA4684     03-02-2012     RAIPUR     6     200     150     150     ND FIFTY SIX ONLY)     is not required. Can be verified from QRcode                                                                                                    | Citizen Ser X 22 VAHAN 4.0 (Citizen Ser X 22 )<br>IntReport.shtml  EFEE RECI Transport Departme Registral  221130C4150734  Amount(in Re)  Home Print Print Print CMV forr                                                                                                    | am 30 x 32 form 39                                                                                                    | Impo//retadhard:         X         New Teb           30-Nov-2022         HEMANT KUM           MD2D3.93222U         139661812564           139661812564         139661812564           6         200           150         366                                                                                                    | x     +     -     C       x     +     -     C       x     +     -     C       x     +     -     C       x     +     -     C       x     +     -     C       x     +     -     C       x     -     -     C       x     -     -       x     -                                                                                                    |
| C 11 - mohilds x                                                                                                    | X 20 WAAN4-178-6     X VAHA940(0)     CG221130V0631104 / CG2     CG221130V0631104 / CG2     Motor Cycle/Scooler     CG04KA4684     03-02-2012     RAIFUR     6     20     150     150     so trequired. Can be verified from QRcode                                                                                                    | Criteri Se X 22 VARA 4.0 (Criteri Se X 22 )<br>IntReport.html  EFEE RECI Transport Departme Registrat  221130C4150734  Amount(t) Re)  Flore Print Print CMV fore                                                                                                    | Som 30 x 2g Form 39 EPT ent, Government of Chhattisgarh ion Authority RAIPUR Receipt Date: Owner Name: Chasis No: Payment Transaction No: Bank Reference Number: Bank Reference Number: Payment Transaction No: Bank Reference Number: Payment Transaction No: Bank  |                                                                                                    | x         +         -         C           x         +         -         C           Preten 30-Nov-2022 13:         E         E           Preten 30-Nov-2022 13:         E         E           Preten 30-Nov-2022 13:         E         E           Preten 30-Nov-2022 13:         E         E           AR SAHU         -         -         -           >H135:02         -         -         -           354         -         -         -         -           ctivate Windows         -         -         -         -         -           ctivate Windows         0         -         E         -         -         -         -         -         -         -         -         -         -         -         -         -         -         -         -         -         -         -         -         -         -         -         -         -         -         -         -         -         -         -         -         -         -         -         -         -         -         -         -         -         -         -         -         -         -         - |

10 document upload and submit

|     |                                                          | (Vehicle No: CG04KA4684 , Application Number: C      | G221130V0531104, Purpose Descriptio | n: [Transfer of Ownership]) |                                                       |
|-----|----------------------------------------------------------|------------------------------------------------------|-------------------------------------|-----------------------------|-------------------------------------------------------|
|     |                                                          | Up                                                   | load Documents                      |                             |                                                       |
|     |                                                          | **** Size of s                                       | ingle file should be upto 200KB.    |                             |                                                       |
| No. | Document Type                                            | Document Name                                        | Select File                         | Upload Document             | View Document                                         |
| 1   | Form 29 Or 31 Or 32 +                                    | Form 29 Two copies Or Form 31 Or Form 32 prefilled V | + Choose                            |                             |                                                       |
| 2   | Self attested Buyer or Transferee ID cum address proof - | Aadhaar Card                                         | + Choose                            |                             |                                                       |
| 3   | Buyer or Transferee photo                                | Buyer Or Transferee Photo V                          | + Choose                            |                             |                                                       |
| 4   | Form 30                                                  | Form 30 Mandatory with Form 29 V                     | + Choose                            |                             |                                                       |
| 5   | Fitness Certificate                                      | Fitness Certificate •                                | + Choose                            |                             |                                                       |
| 6   | Insurance Certificate                                    | Insurance Certificate                                | + Choose                            |                             |                                                       |
| 7   | NCRB Report                                              | NCRB Report *                                        | + Choose                            |                             |                                                       |
| 8   | PAN Card Or Form 60                                      | PAN card or Form 60 V                                | + Choose                            |                             |                                                       |
| 9   | Photo of chassis                                         | Photo of Chassis V                                   | + Choose                            |                             |                                                       |
| 10  | Pollution Under Control Cert PUC Cert                    | Pollution Under Control Cert PUC Cert                | + Choose                            |                             |                                                       |
| 11  | Registration Certificate                                 | Registration Certificate •                           | + Choose                            |                             | Activate Windows<br>Go to Settings to activate Window |

|      |                                                          | Upl                                                  |                                  |                 |                                   |
|------|----------------------------------------------------------|------------------------------------------------------|----------------------------------|-----------------|-----------------------------------|
|      |                                                          | ****Size of si                                       | ingle file should be upto 200KB. |                 |                                   |
| .No. | Document Type                                            | Document Name                                        | Select File                      | Upload Document | View Document                     |
|      |                                                          |                                                      | + Choose                         |                 |                                   |
| 1    | Form 29 Or 31 Or 32 +                                    | Form 29 Two copies Or Form 31 Or Form 32 pretilled V | 1 ing                            | Оргова          | ۲                                 |
|      |                                                          |                                                      | + Choose                         |                 |                                   |
| 2    | Self attested Buyer or Transferee ID cum address proof • | Aadhaar Card •                                       |                                  | © Upload        | ۲                                 |
|      |                                                          |                                                      | 1.jpg                            |                 |                                   |
| 3    | Buyer or Transferee photo                                | Buyer Or Transferee Photo V                          | + Choose                         |                 |                                   |
| 4    | Form 30                                                  | Form 30 Mandatory with Form 29                       | + Choose                         |                 |                                   |
| 5    | Fitness Certificate                                      | Fitness Certificate •                                | + Choose                         |                 |                                   |
| 6    | Insurance Certificate                                    | Insurance Certificate                                | + Choose                         |                 |                                   |
| 7    | NCRB Report                                              | NCRB Report                                          | + Choose                         |                 |                                   |
| 8    | PAN Card Or Form 60                                      | PAN card or Form 60 •                                | + Choose                         |                 |                                   |
| 9    | Photo of chassis                                         | Photo of Chassis •                                   | + Choose                         |                 |                                   |
| 10   | Pollution Under Control Cert PUC Cert                    | Pollution Under Control Cert PUC Cert                | + Choose                         |                 | Activate Windows                  |
| 11   | Pagistration Contificate                                 | Desistration Cartificate                             | + Choose                         |                 | oo to actuarys to beavate vinited |

| M Indox (72) - mahtdlingpadligm: X   🖲 Email Forward X   🦉 VAHAN 4-178-6 X 🦉 VAHAN 40 (Claser Services) - X 🦉 VAHAN 40 (Claser Services) X   🦉 VAHAN 40 (Claser Services) - X                                                                                                    | aardevice.com x   + - Ø X     |
|----------------------------------------------------------------------------------------------------|-------------------------------|
| 🗧 🔆 C 🔒 https://staging.parkshan.gov.in/vahanservice/vahan/ui/eapplication/formFeeRecleptPrintReport.shtml                                                                                                    | 🖈 🥝 📀                         |
| Home                                                                                                    | Print on 30-Nov-2022 13:36:13 |
| 1. Kindly upload all the mandatory documents via >> UPLOAD DOCUMENT button which is given below.         Kindly ensure that all the documents you uploaded here are correct.         2. Click Final Submit after uploading documents.Application will be processed only after this. |                               |
| Step-1 Print CMV form_29 Print CMV form_30 Print Receipt                                                                                                    |                               |
| Step-2 Upicaa Document                                                                                                    |                               |
| Step-3 Final Su Uploaded Documents Continu Message  Application is submitted successfully. No need to visit RTO, Application is under process at RTO where you have applied. Home                                                                                                   |                               |
|                                                                                                    | THE 105 DM                    |
| 📲 $ ho$ Type here to search 🥒 👔 O 🛱 💽 🙀 💁 💽 🗮                                                                                                    | 🥰 28°C Haze ヘ 🖫 如 🔤 1:35 PM   |

11. Rto side application on verification stages.

| M Inbox (72) - | mohit88raiput@om; > | Email: Forward               | × 127 VAHAN 4- | 78~6 ×      | VAHAN 4.0 (Citizen Servi | ces) ~sv 🗙 🛛 🥸 VAHAN  | 4.0 (Citizen Services) X    | Var VAHAN 4.0 (Citizen Ser         | vices) X Pt https://  | /test.aadhaardevice.com X +                   | – Ø ×                     |
|----------------|---------------------|------------------------------|----------------|-------------|--------------------------|-----------------------|-----------------------------|------------------------------------|-----------------------|-----------------------------------------------|---------------------------|
| ← → C          | A https://staging   | pariyahan goy in/yahan/yahar | /home xhtml    |             |                          | WEN .                 |                             | 100                                |                       |                                               | * 0 0                     |
| e-Vahan        | A Home OI           | eport + 💄 Update Profile     | - 🛛 Language - |             |                          |                       |                             |                                    |                       | Welcome TEST RAIPUR , HEAD CI                 | ERK, ChhutSsgarh 🕞 Logoul |
| I+ User        | Permission          |                              |                |             |                          |                       |                             |                                    |                       |                                               |                           |
| Current Ru     | nning Registration  | No:                          |                |             |                          |                       |                             |                                    |                       |                                               | CG01A0001   CG02AU034     |
|                |                     |                              |                |             |                          |                       | NEW View/Re<br>Pending      | Esolve Dashboard<br>Issues Fitness | Dashboard<br>Pendency | Dashboard<br>Vehicle Scrapping                | hboard<br>s Appeal X HSRP |
| Select Assig   | ned Office & Action |                              |                |             |                          | Get Pendi             | ng Work                     |                                    |                       | ✓ Smart Car                                   | d) 💿 Cash Counter         |
| Select Assign  | ed Office:          |                              |                |             |                          |                       |                             | 11.010                             |                       | -                                             |                           |
| RAIPUR         |                     |                              | -              |             |                          |                       | <ul> <li>Applica</li> </ul> | ation No                           |                       | Old Software Appl No                          |                           |
| Select Action  |                     |                              |                |             |                          |                       | Regist                      | ration No                          |                       | <ul> <li>Pending Appls Last 2 Days</li> </ul> |                           |
| Account Sta    | atement             |                              | -              |             |                          |                       |                             |                                    | Get Pending Work      |                                               |                           |
|                |                     | Show Form                    |                |             |                          |                       |                             |                                    |                       |                                               |                           |
|                |                     |                              |                | Pe          | nding Work(S) F          | for The Selected      | Office [ RAIPUR ]           |                                    |                       |                                               |                           |
| « Previous     | 2 Days Pending Ap   | ls                           |                | Fro         | m: 29-Nov-2022           | To: 30-No             | w-2022                      |                                    |                       |                                               |                           |
| Sr.No          | Application No      | Application Date             | Vehicle No     | Last Remark | Movement<br>Sr.No        | Purpose               | Vehicle Class               | Status                             | Faceless              | Actic                                         | 'n                        |
| 1.             | CG221130V053110     | 30-Nov-2022                  | CG04KA4684     |             | 3                        | Transfer of Ownership | Motor Cycle/Scooter         | In Process                         | Yes                   | Verify                                        |                           |
|                |                     |                              |                |             |                          |                       |                             |                                    |                       |                                               |                           |

🕊 🔎 Type here to search 🥒 🖉 O 🖽 C 📻 😭 🖤

*摹* 28℃ Haze ^ 모 d0 N 138 PM N 11/30/2022 ♥

| → C 🔒 https://s                                                                                                    | taging.parivahan.gov.in/                                                                                                    | /vahan/vahan/ui/regi                                                                                                    | istration/form_to.xhtml                                                                                                    |                                                                                                    |                                                    |                                                                                                    |                                                                                                    |                                                                                                    |                                                                                           |                                                                                                    |                                                                                                    |
|----------------------------------------------------------------------------------------------------|----------------------------------------------------------------------------------------------------|----------------------------------------------------------------------------------------------------|----------------------------------------------------------------------------------------------------|----------------------------------------------------------------------------------------------------|----------------------------------------------------|----------------------------------------------------------------------------------------------------|----------------------------------------------------------------------------------------------------|----------------------------------------------------------------------------------------------------|-------------------------------------------------------------------------------------------|----------------------------------------------------------------------------------------------------|----------------------------------------------------------------------------------------------------|
|                                                                                                    |                                                                                                    |                                                                                                    |                                                                                                    |                                                                                                    |                                                    |                                                                                                    |                                                                                                    |                                                                                                    |                                                                                           |                                                                                                    |                                                                                                    |
| Application Details                                                                                                    |                                                                                                    |                                                                                                    |                                                                                                    |                                                                                                    |                                                    |                                                                                                    |                                                                                                    |                                                                                                    |                                                                                           |                                                                                                    |                                                                                                    |
| Online Submission                                                                                                    |                                                                                                    | Office In                                                                                                    | ward                                                                                                    | Office V                                                                                                    | (erify                                             | Offic                                                                                                    | e Approve                                                                                                    |                                                                                                    |                                                                                           |                                                                                                    |                                                                                                    |
|                                                                                                    |                                                                                                    |                                                                                                    |                                                                                                    | 0                                                                                                    | strily                                             |                                                                                                    |                                                                                                    |                                                                                                    |                                                                                           |                                                                                                    |                                                                                                    |
| <b>V</b>                                                                                                    |                                                                                                    |                                                                                                    |                                                                                                    | 0                                                                                                    |                                                    |                                                                                                    |                                                                                                    |                                                                                                    |                                                                                           |                                                                                                    |                                                                                                    |
| Application No                                                                                                    |                                                                                                    |                                                                                                    |                                                                                                    | Application Date                                                                                                    |                                                    |                                                                                                    | Regi                                                                                                    | stration No                                                                                                    |                                                                                           |                                                                                                    |                                                                                                    |
| CG221130V0531104                                                                                                    |                                                                                                    |                                                                                                    |                                                                                                    | 30-NOV-2022                                                                                                    |                                                    |                                                                                                    |                                                                                                    | 04KA4684                                                                                                    |                                                                                           |                                                                                                    |                                                                                                    |
| Owner Name                                                                                                    |                                                                                                    |                                                                                                    |                                                                                                    | Chassis No                                                                                                    |                                                    |                                                                                                    | Purp                                                                                                    | 256                                                                                                    |                                                                                           |                                                                                                    |                                                                                                    |
| HEMANT KUMAR S                                                                                                    | AHU                                                                                                    |                                                                                                    |                                                                                                    | MD2DS (777) PH36302                                                                                                    |                                                    |                                                                                                    |                                                                                                    | ANSEER OF OWNER                                                                                                    | SHIP                                                                                      |                                                                                                    |                                                                                                    |
|                                                                                                    |                                                                                                    |                                                                                                    |                                                                                                    |                                                                                                    |                                                    |                                                                                                    |                                                                                                    | and enter of them                                                                                                    |                                                                                           |                                                                                                    |                                                                                                    |
|                                                                                                    |                                                                                                    |                                                                                                    |                                                                                                    |                                                                                                    |                                                    |                                                                                                    |                                                                                                    |                                                                                                    |                                                                                           |                                                                                                    |                                                                                                    |
| sting Owner's Details                                                                                                    | 1                                                                                                    |                                                                                                    |                                                                                                    |                                                                                                    |                                                    |                                                                                                    |                                                                                                    | 1                                                                                                    |                                                                                           |                                                                                                    |                                                                                                    |
| Owner Serial                                                                                                    | Previous Ov                                                                                                    | wner Name                                                                                                    | Father Name                                                                                                    | A.G. AUTO CAR                                                                                                    | Cu<br>RE N/R CHAMPARAN                             | ROAD, RAJIM, RAIPUR CG 8                                                                                                    | 502270413 Chha                                                                                                    | It A.G. AUTO CARE N                                                                                                    | Perm<br>VR CHAMPARAN ,                                                                    | ROAD, RAJIM, RAIPUF                                                                                                    | CG 8602270413                                                                                                    |
|                                                                                                    | HEMANT KUMAR S                                                                                                    | SAHU                                                                                                    | RADHESHYAM SAHU                                                                                                    | isgarh - 0                                                                                                    |                                                    |                                                                                                    |                                                                                                    | isgarh - 0                                                                                                    |                                                                                           |                                                                                                    |                                                                                                    |
|                                                                                                    |                                                                                                    |                                                                                                    |                                                                                                    |                                                                                                    |                                                    |                                                                                                    |                                                                                                    |                                                                                                    |                                                                                           |                                                                                                    |                                                                                                    |
| v Owner's Details                                                                                                    |                                                                                                    |                                                                                                    |                                                                                                    |                                                                                                    |                                                    |                                                                                                    |                                                                                                    |                                                                                                    |                                                                                           |                                                                                                    |                                                                                                    |
| pose                                                                                                    |                                                                                                    |                                                                                                    |                                                                                                    | Owner Serial: •                                                                                                    |                                                    |                                                                                                    | Own                                                                                                    | er Name -                                                                                                    |                                                                                           |                                                                                                    |                                                                                                    |
| ALE                                                                                                    |                                                                                                    |                                                                                                    | -                                                                                                    | 3                                                                                                    |                                                    |                                                                                                    | M                                                                                                    | OHIT SINGH RAJPUT                                                                                                    |                                                                                           |                                                                                                    |                                                                                                    |
| nership Type •                                                                                                    |                                                                                                    |                                                                                                    |                                                                                                    | Father Name -                                                                                                    |                                                    |                                                                                                    | Own                                                                                                    | er Category •                                                                                                    |                                                                                           |                                                                                                    |                                                                                                    |
| DIVIDUAL                                                                                                    |                                                                                                    |                                                                                                    | •                                                                                                    | GAUTAM SINGH RAJPUT                                                                                                    | T                                                  |                                                                                                    | GI                                                                                                    | INERAL                                                                                                    |                                                                                           |                                                                                                    | -                                                                                                    |
| e Amount: •                                                                                                    |                                                                                                    |                                                                                                    |                                                                                                    | Sale Date: (DD-MMM-YYYY) ·                                                                                                    | 0                                                  |                                                                                                    | Trar                                                                                                    | sfer Date:(DD-MMM-YY                                                                                                    | YY) •                                                                                     |                                                                                                    |                                                                                                    |
| 7116                                                                                                    |                                                                                                    |                                                                                                    |                                                                                                    | 30-Nov-2022                                                                                                    |                                                    |                                                                                                    | 30                                                                                                    | -Nov-2022                                                                                                    |                                                                                           |                                                                                                    |                                                                                                    |
| age Address:                                                                                                    |                                                                                                    |                                                                                                    |                                                                                                    | Add Nominee Detail:                                                                                                    |                                                    |                                                                                                    |                                                                                                    |                                                                                                    |                                                                                           |                                                                                                    |                                                                                                    |
|                                                                                                    |                                                                                                    |                                                                                                    |                                                                                                    | Yes  No                                                                                                    |                                                    |                                                                                                    |                                                                                                    |                                                                                                    |                                                                                           |                                                                                                    |                                                                                                    |
|                                                                                                    |                                                                                                    |                                                                                                    |                                                                                                    |                                                                                                    |                                                    |                                                                                                    |                                                                                                    |                                                                                                    |                                                                                           |                                                                                                    |                                                                                                    |
|                                                                                                    |                                                                                                    |                                                                                                    |                                                                                                    |                                                                                                    |                                                    |                                                                                                    |                                                                                                    |                                                                                                    |                                                                                           |                                                                                                    |                                                                                                    |
| ier identification/Cont                                                                                                    | acts Details                                                                                                    | PI                                                                                                    | eese Enter Valid Mabile                                                                                                    | No because it is theed :                                                                                                    | for Conding Ecoop                                  | tial Information and Catting                                                                                                    | - Coodbook of t                                                                                                    | a Panulas from Ou                                                                                                    |                                                                                           |                                                                                                    |                                                                                                    |
|                                                                                                    |                                                                                                    | PI                                                                                                    | ease criter valid WODIIe                                                                                                    | Mobile No -                                                                                                    | ior benuing Essen                                  | uar mormation and Getting                                                                                                    | a reeuback of th                                                                                                    | NUD                                                                                                    | *1101                                                                                     |                                                                                                    |                                                                                                    |
|                                                                                                    |                                                                                                    |                                                                                                    |                                                                                                    | MODIE NO *                                                                                                    |                                                    |                                                                                                    | Em                                                                                                    |                                                                                                    |                                                                                           |                                                                                                    |                                                                                                    |
|                                                                                                    |                                                                                                    |                                                                                                    |                                                                                                    |                                                                                                    |                                                    |                                                                                                    |                                                                                                    |                                                                                                    |                                                                                           |                                                                                                    |                                                                                                    |
|                                                                                                    |                                                                                                    |                                                                                                    |                                                                                                    | 8982736613                                                                                                    |                                                    |                                                                                                    | N                                                                                                    | A                                                                                                    |                                                                                           |                                                                                                    |                                                                                                    |
| No                                                                                                    |                                                                                                    |                                                                                                    |                                                                                                    | 8982736613<br>Aadhar No                                                                                                    |                                                    |                                                                                                    | Pas                                                                                                    | A<br>sport No                                                                                                    |                                                                                           |                                                                                                    |                                                                                                    |
| I No<br>A                                                                                                    |                                                                                                    |                                                                                                    |                                                                                                    | 8982736613<br>Aadhar No<br>NA                                                                                                    |                                                    |                                                                                                    | Pas                                                                                                    | A<br>sport No<br>A                                                                                                    |                                                                                           | Activate W                                                                                                    | indows                                                                                                    |
| No<br>A<br>on Card No                                                                                                    |                                                                                                    |                                                                                                    |                                                                                                    | 8982736613<br>Aadhar No<br>NA<br>Voter ID                                                                                                    |                                                    |                                                                                                    | N Pas                                                                                                    | A<br>sport No<br>A<br>LL No                                                                                                   |                                                                                           | Activate W<br>Go to Settings                                                                                                    | indows<br>to activate Windov                                                                                                    |
| No<br>A<br>on Card No<br>A                                                                                                    |                                                                                                    |                                                                                                    |                                                                                                    | 8982736613           Aadhar No           NA           Voter ID           NA                                                                                                    |                                                    |                                                                                                    | N<br>Pas<br>N<br>DU                                                                                                    | A<br>sport No<br>A<br>LL No<br>A                                                                                              |                                                                                           | Activate W<br>Go to Settings                                                                                                    | indows<br>to activate Windov                                                                                                    |
| No<br>A<br>on Card No<br>A<br>, P Type here to sea                                                                                                    | rch 🍠                                                                                                    | <i>₹</i> , 0 ≡                                                                                                    | • C • C                                                                                                    |                                                                                                    |                                                    |                                                                                                    | Pas<br>DL/                                                                                                    | A<br>sport No<br>A<br>LL No<br>A                                                                                              |                                                                                           | Activate W<br>Go to Settings<br>28°C Haze                                                                                                    | indows<br>to activate Windov<br>~ 닫 에 ENG 1<br>IN 11/                                                                                                    |
| No<br>A<br>Son Card No<br>A<br>P Type here to sea<br>ox (72) - mohs88rajput@<br>C                                                                                                    | rch<br>gmi X   @ Email: Forw<br>taging.parivahan.gov.in/<br>@ Report - L Up                                                                                                    | vard Vyahar/Vahar/Vahar/borne.                                                                                                    | ii C m C                                                                                                    | Segar236513 Aadhar No NA Veter ID NA      W      X     T VAHAN 40                                                                                                    | ) (Citizen Services) – 54 X                        | ्रभूष VAHAN 4.0 (Citizen Senicet)                                                                                                    | N Pas                                                                                                    | A sport No A LLNO A 4                                                                                                    | × 🗋 https://test.                                                                         | Activate W<br>Go to Settings<br>28°C Haze<br>aadhaardeixe.com X                                                                                                    | indows<br>to activate Windov                                                                                                    |
| No<br>A constant No<br>Type here to sea<br>for (72) - mohtsBrajout<br>C                                                                                                    | rch<br>gm x   @ Email: Forw<br>taging parivahan.gov.in/<br>@ Report - LUp                                                                                                    | værd                                                                                                    | H C T T C                                                                                                    | USB2736513<br>Aadhar No<br>NA<br>Voter ID<br>NA<br>Co<br>W<br>X<br>X<br>X<br>X<br>VaHAN 40                                                                                                    | 2(Citizen Services) −s+ ×                          | 및 VAHAN 4.0 (Citizen Services)                                                                                                    | N<br>Pas<br>N<br>DU<br>N<br>X<br>Vät VAHAN                                                                                                    | A<br>Aport No<br>A<br>LL No<br>A<br>4.0 (Citizen Services)                                                                    | ×   🗅 https://test.                                                                       | Activate W<br>Go to Settings<br>28°C Haze<br>aadhaardevice.com X                                                                                                    | indows<br>to activate Window<br>~ 딸 때 때 IN 11/2<br>+                                                                                                    |
| No<br>A<br>Control No<br>Control No                                                                                                    | rch<br>gm: x   @ Emaik Forew<br>tagging parivahan.gov.in/i                                                                                                    | vard<br>/vahari/vahari/horme.<br>odate Profile - @                                                                                                    | B C R C C C C C C C C C C C C C C C C C                                                                                                    | gescz36613 Addar No NA Vder ID NA                                                                                                    | ) (Citizen Services) – tv. X                       | 빛영 VAHAN 4.0 (Citizen Services)                                                                                                    | N<br>Pas<br>N<br>DL/<br>N<br>X<br>Yzy VAHAN                                                                                                    | A sport No<br>A LL No<br>A 4<br>40 (Critzen Services)                                                                         | ×   D https://test.                                                                       | Activate W<br>Go to Settings<br>20°C Haze<br>aadhaarderice.com ×  <br>Multices 1153 RAPATO (H                                                                                                    | indows<br>to activate Windov<br>∧ ₽ 40 IN 11<br>+ -<br>-                                                                                                    |
| No<br>A<br>on Card No<br>A<br>D Type here to sea<br>ox (72) - mahi8/njout®<br>C                                                                                                    | rch<br>gm: x   @ Email Forw<br>taging parivahan.gov.in/<br>⊘ Report + ⊥Up<br>ration No:                                                                                                    | eved<br>Valan Valar Nome.<br>Addis Protile - Q                                                                                                    | ti C To Control Control Contro | Iggg273613<br>Adhar No<br>NA<br>Vter ID<br>NA<br>X<br>X<br>X<br>X<br>Vahan 40                                                                                                    | 2 (Citizen Services) – s: X                        | کو الکامی (Citizen Senicer) الکو الکو الکو الکو الکو الکو الکو الکو                                                                                                    | N<br>Pat<br>DU<br>N<br>X<br>¥#7 VAHAN<br>X<br>¥#7 VAHAN                                                                                                    | A sport No<br>A LL No<br>LL No<br>A<br>40 (Critzen Services)<br>Dashboard<br>Per Per                                          | X   [] https://veil.<br>https://                                                          | Activate W<br>Go to Settings<br>28°C Haze<br>adfharderice.com X  <br>Netwoor 10.51 RAPHD, dt<br>Dashboard<br>Rick Scrapping                                                                                                    | indows<br>to activate Window<br>+<br>Dashbornd<br>itness Appeal                                                                                                    |
| No<br>∧<br>In Card No<br>∧<br>C Type here to sea<br>ox (72) - mahiß®rajout®<br>C ■ https://s<br>∧<br>Molech<br>I ← User Permission<br>rent Running Regist                                                                                                    | rch Ø<br>gm: x   @ Email: Forw<br>taging parivahan.gov.in/i<br>⊘ Report + Lup<br>ration No:                                                                                                    | wed<br>Valary volary forme-<br>odats Frontie - Q                                                                                                    | ti C D C                                                                                                    | I geg273613<br>Adhar No<br>NA<br>Vter ID<br>NA<br>X<br>X<br>X<br>X<br>Vehan 40                                                                                                    | 2 (Critzen Services) – to: X                       | 및 VAHAN 40 (Citizen Services)                                                                                                    | x 2 varian                                                                                                    | A sport No<br>A LL No<br>LL No<br>A 4<br>4.0 (Critzen Services)<br>Dashboard Per<br>Fitness Dashboard                         | x D https://est.                                                                          | Activate W<br>Go to Settings<br>28°C Haze<br>astharderice.com X<br>Noncen YEST NAPAR, H<br>Databoard<br>Jich Scrapping                                                                                                    | indows<br>to activate Windows<br>A to activate Windows<br>A to activate Windows<br>PAG CETAX Calues and<br>The activate activate activate<br>Destboard<br>Times Appeal                                                                                                    |
| No<br>A<br>on Card No<br>A<br>D Type here to sea<br>ox (72) - mohitSingout0<br>C in http://s<br>Volum in http://s<br>Volum in http://s<br>Home<br>sea<br>I+ User Permission<br>rent Running Regist<br>ret Assigned Office &                                                                                                    | rch<br>gm x   © Email Forw<br>taging parivahan.gov.in/<br>© Report + 1 Up<br>ration No:<br>Action                                                                                                    | eved valant valant home.                                                                                                    | it C R C                                                                                                    | Iggg273613<br>Adhar No<br>NA<br>Ma<br>Voter ID<br>NA<br>X<br>X<br>X<br>X<br>X<br>Vahan 40                                                                                                    | 1(Citizen Services) -s: X                          | 및 VAHAN 4.0 (Citizen Services)<br>또 및 VAHAN 4.0 (Citizen Services)                                                                                                    | N<br>Par<br>N<br>DU<br>U<br>X<br>X<br>X<br>X<br>X<br>X<br>X<br>X<br>X<br>X<br>X<br>X<br>X<br>X<br>X<br>X<br>X                                                                                                    | A sport No<br>A L No<br>L No<br>A<br>40 (Criteen Services)<br>Deshboard Des<br>Filmess Des                                    | X B https://tet.                                                                          | Activate W<br>Go to Settings<br>28°C Haze<br>28°C Haze | indows<br>to activate Window<br>A 10 40 Min 10<br>+<br>VARCETING COMPLIANT<br>Miness Append                                                                                                    |
| No<br>A<br>an Card No<br>A<br>D Type here to sea<br>ox (72) - mohtBragut<br>C A https://s<br>C A https://s<br>A https://s<br>A                                                                                                    | rch<br>g= x   @ Email Forw<br>Taging particular govin/<br>@ Report - L Up<br>ration No:<br>Action                                                                                                    | wed<br>Vakar Vakar Vakar Nome.<br>Sddas Protile - Q                                                                                                    | it C R R C C C C C C C C C C C C C C C C                                                                                                    | gescz36613 Adhar No NA Adhar No NA Voter ID NA      x  VaHAN 40                                                                                                    | ) (Critzen Services) – n. X                        | 2 VAHAN 4.0 (Citizen Services)                                                                                                    | N<br>Pat<br>N<br>DU<br>N<br>X<br>X<br>Y<br>Y<br>Y VAHAN<br>X<br>X<br>Y<br>Y<br>Y VAHAN                                                                                                    | A sport No<br>A LL No<br>A 4.0 (Citizen Services)<br>4.0 (Citizen Services)<br>Deshboard Deshboard Per                        | x ] https://est.                                                                          | Activate W<br>Go to Settings<br>28°C Haze<br>aschaarderice.com ×  <br>Webowe 7551 RAVER, It<br>Dashboard<br>Lick Scrapping F                                                                                                    | indows to activate Window to activate Window  A to 40 PM 1 N 10  + Destboard  Destboard  Card  Card  C cad  C cad  C                                                                                                    |
| No<br>A<br>on Card No<br>A                                                                                                    | rch<br>gm: x   @ Email forw<br>taging parivahan.gov.in/i<br>@ Report + 1 Up<br>ration No:<br>Action                                                                                                    | wed water formation of the second second sec | X XY VAHAN 4-178-6<br>datumi<br>Language -                                                                                                    | I geg273613<br>Adhar No<br>NA<br>Vter ID<br>NA<br>X X X XAHAN 40                                                                                                    | ) (Critzen Services) – tv. X                       | لو المحمد المحمد الم<br>المحمد المحمد المحمد المحمد المحمد المحمد المحمد المحمد المحمد المحمد المحمد المحمد المحمد المحمد المحمد المحمد المحمد المحمد المحمد المحمد المحمد المحمد المحمد المحمد المحمد المحمد المحمد المح<br>المحمد المحمد المحمد المحمد المحمد المحمد المحمد المحمد المحمد المحمد المحمد المحمد المحمد المحمد المحمد المحمد المحمد المحمد المحمد المحمد المحمد المحمد المحمد المحمد المحمد المحمد المحمد المحمد المحمد المحمد المحمد المحمد المحمد المحمد المحمد المحمد المحمد المحمد المحمد المحمد المحمد المحمد المحم<br>المحمد المحمد المحمد المحمد المحمد المحمد المحمد المحمد المحمد المحمد المحمد المحمد المحمد المحمد المحمد المحمد المحمد المحمد المحمد المحمد المحمد المحمد المحمد المحمد المحمد المحم المحمد المحمد المحمد المحمد المحمم المحمد المحمد ال       | x 22 VAHAN                                                                                                    | A sport No<br>A LL No<br>LL No<br>A 40 (Citzen Services)<br>Dashboard Per<br>Per                                              | x Dhttps://tet.<br>hboard<br>deency Veh                                                   | Activate W<br>Go to Settings<br>28°C Haze<br>aschaarderice.com ×  <br>Machines 7637 RJ/POR (H<br>Dashboard<br>Bicke Screeping) [F<br>[C] Straar                                                                                                    | indows<br>to activate Windows<br>A to de Mid 1<br>H to the Mindows<br>PACIENC Caluer and<br>PACIENC Caluer and<br>PACIENC Caluer and<br>PACIENC Caluer and<br>PACIENC Caluer and<br>PACIENC Caluer and<br>PACIENC Caluer and<br>PACIENC CALUER AND AND AND AND AND AND<br>PACIENC CALUER AND AND AND AND AND AND AND AND AND AND                                                                                                    |
| No<br>A<br>on Card No<br>A<br>Type here to see<br>ox (72) - mohstillraguti<br>C = https://s<br>A https://s<br>A https://s                                                                                                    | rch<br>gm x C Email Forw<br>S Report - LUp<br>ration No:<br>Action                                                                                                    | and state Profile - Q                                                                                                    | ti C T C C C C C C C C C C C C C C C C C                                                                                                    | Iggg273613<br>Adhar No<br>NA<br>Adhar No<br>NA<br>Vefer ID<br>NA<br>X<br>X<br>X<br>Vahan 40                                                                                                    | ) (Citizen Services) – 1: X                        | 빛 VAHAN 4.0 (Citizen Senice)<br>말 (Get Pending Work                                                                                                    | N           Par           N           N                                                                                                    | A sport No<br>A LL No<br>LL No<br>A<br>4.0 (Citizen Services)<br>Deshboard Deshboard Per                                      | x https://est.                                                                            | Activate W<br>Go to Settings<br>28% Haze<br>asdhardericcom X<br>Nonexo 1131 Markh, M<br>Dashboard<br>(C Straar)<br>C Straar<br>Old Software Appl No<br>Pending Apple. Las 2 Days                                                                                                    | indows<br>to activate Window                                                                                                    |
| No<br>A<br>on Card No<br>A<br>P Type here to sea<br>oc. (72) - mohstBraguet<br>P A http://s<br>P A http://s<br>P Home<br>I User Permission<br>reant Running Regist<br>ect Assigned Office &<br>UPUR<br>ett Action:                                                                                                    | rch<br>gm: x   @ Email: Forw<br>taging parivahan.gov.in/<br>@ Report - \$ Up<br>ration No:<br>Action                                                                                                    | and Vahan Vahan Kome.<br>datas Profile - Q                                                                                                    | ii € 🚬 È<br>× ½7 VAHAN 4-178-6<br>abhtmi<br>Language -                                                                                                    | gescz36613 Addar No NA Vofer ID NA      w     x                                                                                                    | ) (Critzen Services) – 1. X                        | 및 VAHAN 40 (Citizen Services)<br>또하는 V<br>Get Pending Work                                                                                                    | N     Pas     Pas     N     N     N     X     X | A sport No<br>A A<br>LL No<br>A A<br>4.0 (Critzen Services)<br>Deshboard Deshboard Per                                        | x   [] https://test.<br>hboard<br>dency Veh                                               | Activate W<br>Go to Settings<br>20°C Haze<br>aadhaarderice.com ×  <br>Neuwer XST RAPUT, H<br>Dashboard<br>Kick Scrapping<br>C Staar<br>Did Software Appl No<br>Pending Appls Last 2 Days                                                                                                    | indows to activate Window to activate Window to activate Window the third of the the third of the third of the third of the the third of the the the the the the the the the the                                                                                                    |
| No<br>A<br>on Card No<br>A<br>Type here to sea<br>ox (72) - mahtfiltrajout<br>C a https://s<br>Values A https://s<br>Values A https://s<br>Values A https://s<br>A https://s<br>A htt                                                                                                    | rch<br>gm x   @ Email Forw<br>taging parivahan.gov.in/<br>@ Report • 1 Up<br>ration No:<br>Action                                                                                                    | wed wed control of the second second se                                                                                                    | it C R C C C C C C C C C C C C C C C C C                                                                                                    | Iggg273613<br>Adhar No<br>NA<br>Vter ID<br>NA<br>X<br>X<br>X<br>X<br>Vahan 40                                                                                                    | )(Citizen Services) – r. X                         | الله المحافظ المحافظ المحاف<br>المحافظ المحافظ المحافظ المحافظ المحافظ المحافظ المحافظ المحافظ المحافظ المحافظ المحافظ المحافظ المحافظ المحافظ المحافظ المحافظ المحافظ المحافظ المحافظ المحافظ المحافظ المحافظ المحافظ المحافظ ال<br>محافظ المحافظ المحافظ المحافظ المحافظ المحافظ المحافظ المحافظ المحافظ المحافظ المحافظ المحافظ المحافظ المحافظ المحافظ المحافظ المحافظ المحافظ المحافظ المحافظ المحافظ المحافظ المحافظ المحافظ المحافظ المحافظ المحافظ المحافظ المحافظ المحافظ المحافظ المحافظ المحافظ المحافظ المحافظ المحافظ المحافظ المحا<br>المحافظ المحافظ المحافظ المحافظ المحافظ المحافظ المحافظ المحافظ المحافظ المحافظ المحافظ المحافظ المحافظ المحافظ المحافظ المحافظ المحافظ المحافظ المحافظ المحافظ المحافظ المحافظ المحاف<br>المحافظ المحافظ المحافظ المحافظ المحافظ المحافظ الم | N           Par           N           Par           N           Var           Var           Var           X           Var           X           Var           X           X                                                                                                    | A sport No<br>A L No<br>L No<br>A<br>40 (Criteen Services)                                                                    | X D https://tet.                                                                          | Activate W<br>Go to Settings<br>28°C Haze<br>asthanderice.com X<br>Weiseen 12'St MAPUE, it<br>Weiseen 12'St MAPUE, it<br>Weiseen 22'St MAPUE, it<br>Straar<br>Old Software Appl No<br>Pending Apple Last 2 Days                                                                                                    | indows<br>to activate Window<br>A 10 40 HM at 10 40 HM at 10 HM at 10 40 HM at 10 40                                                                                                    |
| No<br>A<br>an Card No<br>A<br>Type here to sea<br>por. (72) - mohstBragut@<br>C A http://s<br>A http://s<br>A | rch<br>gm: x   © Email Form<br>tagging particular gov/m/<br>© Report • LUp<br>ration No:<br>Action                                                                                                    | erem                                                                                                    | it C R R C C C C C C C C C C C C C C C C                                                                                                    | geg273613 Adhar No NA Adhar No NA Voter ID NA      x      vAHAN 40                                                                                                    | ) (Citizen Services) – +). X                       | 22 VAHAN 40 (Citizen Services)                                                                                                    | x 227 vahan<br>Application No<br>cation No<br>cation No<br>cation No<br>cation No<br>cation No<br>cation No<br>cation No<br>cation No                                                                                                    | A sport No<br>A .<br>Lt No<br>A .<br>4.0 (Criteen Services)<br>Destboard Destboard Per                                        | x C https://est.                                                                          | Activate W<br>Go to Settings<br>28°C Haze<br>adharderice.com ×  <br>Menore TEELRAND, H<br>Dashboard<br>icle Scrapping F<br>Straat<br>Did Software Appl No<br>Pending Appls Last 2 Days                                                                                                    | indows<br>to activate Window<br>↑ 型 40 PM 10 N 10<br>+<br>Mill C PM C Charge 40<br>Costboard<br>( C carl) ( C cast                                                                                                    |
| No<br>A<br>on Card No<br>A                                                                                                    | rch<br>gm: X   © fealt fore<br>taging parivahan govin/<br>© Report - I Up<br>ration No:<br>Action<br>Show F                                                                                                    | sed set profile - Q                                                                                                    | X W VAHAN 4-178-6<br>ahtmi<br>Language -                                                                                                    | Iggg273613<br>Adhar No<br>NA<br>Adhar No<br>NA<br>Voter ID<br>NA<br>X<br>X<br>X<br>VaHAN 40                                                                                                    | ) (Citizen Services) – n. X                        | 22 VAHAN 4.0 (Citizen Services)                                                                                                    | x 227 VAHAN                                                                                                    | A sport No<br>A .<br>Lt No .<br>A .<br>4.0 (Citizen Services)<br>Deshboard Des<br>Fitness Per                                 | X https://est.                                                                            | Activate W<br>Go to Settings<br>29°C Haze<br>adhanderice.com ×  <br>Netwoor 1211 RAVID: 11<br>Deshboard<br>(* Straar<br>Deshboard<br>(* Straar<br>Did Software Appl No<br>Pending Appls Last 2 Dayi<br>ars)<br>Lestion                                                                                                    | indows<br>to activate Window<br>↑ 10 dt Met 10<br>+<br>200 CERR, Columburst<br>10 CERR, Columburst<br>10 CERR, Columburst                                                                                                    |
| No A<br>A<br>lon Card No<br>A                                                                                                    | rch<br>gm x G fmail forw<br>Taging parivahan govin/<br>O Report - LUp<br>ration No:<br>Action<br>Show F                                                                                                    | wed wed state Profile - Q                                                                                                    | X VAHAN 4-178-6<br>ahtni<br>Language -                                                                                                    | Iggg273613<br>Adhar No<br>NA<br>Adhar No<br>NA<br>Vefer ID<br>NA<br>X Vefer ID<br>X<br>X Vahan 40                                                                                                    | ) (Citizen Services) – n X                         | الله المعادية المحالية المحالية محالية المحالية المحالية محالية محالي<br>محالية محالية المحالية المحالية المحالية المحالية المحالية المحالية المحالية المحالية المحالية المحالية المحالي<br>محالية محالية المحالية المحالية المحالية المحالية المحالية المحالية المحالية المحالية المحالية المحالية المحالي<br>محالية محالية المحالية المحالية المحالية المحالية المحالية المحالية المحالية المحالية محالية محالية محالية محالي                                                                                                    | x 2211                                                                                                    | A sport No<br>A LL No<br>A 40 (Citizen Services)<br>40 (Citizen Services)<br>Deshboard Des<br>Fitness Per<br>Get Pending Work | X https://est.                                                                            | Activate W<br>Go to Settings<br>28°C Haze<br>asdhaardevice.com ×  <br>Deshboard<br>( Strapping) [ F<br>Strapping) [ Comparison of the set of the set of th                                                                                                    | indows<br>to activate Window<br>A 10 dt Window<br>N 10 dt Min 10<br>+<br>200 CEMIX (Obustiques)<br>Company<br>Company<br>C |
| No     A     Ion Card No     A     Jon Card No     A     Jon Card No     Jon Card No     Jon Card No                                                                                                    | rch<br>gm x 0 Email Forw<br>taging parlvahan.gov.in/<br>O Report - 1 Up<br>ration No:<br>Action<br>Show I<br>tion No 0<br>Appi                                                                                                    | everd ever ever ever ever ever ever ever                                                                                                    | i C R C C C C C C C C C C C C C C C C C                                                                                                    | (geg2736513 Addar No NA Addar No NA Vefer ID NA     (v)     (v)   | )(Citizen Services) -+- X<br>Movement<br>Sr.No     | الله المعالي المحالي المحالي محالي محالي مح<br>محالي محالي محالي محالي محالي محالي محالي محالي محالي محالي محالي محالي محالي محالي محالي محالي محالي محالي محالي<br>محالي محالي مح<br>محالي محالي محالي محالي محالي محالي محالي محالي محالي محالي محالي محالي محالي محالي محالي محالي محالي محالي محالي محالي محالي محالي محالي محالي محالي محالي محالي محالي محالي محالي مح<br>محالي محالي محالي محالي محالي محالي محالي محالي محا | x 221 VAHAN                                                                                                    | A sport No<br>A L No<br>A 40 (Citizen Services)<br>Deshboard Des<br>Fitness Per<br>Get Pending Work                           | X Antput/test.                                                                            | Activate W<br>Go to Settings<br>28%C Haze<br>asdhaarderice.com X<br>Notwee 153 Margin, it<br>Dashboard<br>(C Straari<br>Old Software Appl No<br>Pending Apple Last 2 Dayr<br>ars)<br>(C Straari<br>(C Straari<br>(C Straari)                                                                                                    | indows<br>to activate Window<br>A 12 40 MG 1<br>A 12 40 MG 1<br>A 1                                                                                                    |
| N No<br>JA<br>Jan Card No<br>JA<br>P Type here to sea<br>box (72) - mohtBingurdi<br>C ▲ https://s<br>C ▲ https://s<br>C ▲ https://s<br>C ▲ https://s<br>C ↓ Loser Permission<br>rrent Running Regist<br>act Assigned Office &<br>Applica<br>r.No<br>C G2221130V0                                                                                                    | rch<br>rch<br>rch<br>rch<br>ration Forward Forward | eard of the second of the second of the seco |                                                                                                    | [BSE725613 Addar No NA Addar No NA Veter ID NA     ( NA     (     (     X     (     X | ) (Citzen Services) -+ ×<br>Movement<br>5r.No<br>4 | 22 VAHAN 40 (Citizen Services)                                                                                                    | x 221 VAHAN                                                                                                    | A sport No<br>A A .<br>Lt No A .<br>4.0 (Criteen Services)<br>Destboard Destboard Per<br>Fitness Per                          | X [] https://wst.<br>htboard<br>of a<br>Par2 (had Tac Ch<br>Sovossi 104<br>Put Back Appil | Activate W<br>Go to Settings<br>Co to Settings<br>Co Settings<br>Co Setings<br>Co Settings<br>Co Settings<br>Co Settings<br>Co Settings<br>Co                                                                                                    | indows<br>to activate Window<br>to activate Window<br>to activate Window<br>to activate Window<br>the transformation<br>to activate Window<br>to activate Window<br>to ac                                                                                                    |

Activate Windows

🖴 🔎 Type here to search 🥒 👔 💿 🔛

🥰 28°C Haze へ 🖫 如 ENG 1:37 PM 🔢

| Ahan 🔒 Home                                                                                                    | 🛛 Report 👻 💄 Update Profile 👻                                                                                                    | \varTheta Language 👻                                                                                                    |                                                                                                    |                                                                                                    |                                                                                                    |                         | Welcome TEST RAIPUR , HEAD CLERK, Chiut                                                                                                    | isgarh 🕞                                                                                                    |
|----------------------------------------------------------------------------------------------------|----------------------------------------------------------------------------------------------------|----------------------------------------------------------------------------------------------------|----------------------------------------------------------------------------------------------------|----------------------------------------------------------------------------------------------------|----------------------------------------------------------------------------------------------------|-------------------------|----------------------------------------------------------------------------------------------------|----------------------------------------------------------------------------------------------------|
| alçısı                                                                                                    | - KYC / - Size Details                                                                                                    |                                                                                                    |                                                                                                    |                                                                                                    |                                                                                                    |                         |                                                                                                    |                                                                                                    |
| ication Status Details                                                                                                    | e-KTC7e-sign Details                                                                                                    |                                                                                                    |                                                                                                    |                                                                                                    |                                                                                                    |                         |                                                                                                    |                                                                                                    |
| pplication Details                                                                                                    | 0/7                                                                                                    |                                                                                                    | 0// 1/ 1/                                                                                                    | Office Assessed                                                                                                    |                                                                                                    |                         |                                                                                                    |                                                                                                    |
| Submission                                                                                                    | Office                                                                                                    | e Inward                                                                                                    | Office Verify                                                                                                    |                                                                                                    |                                                                                                    |                         |                                                                                                    |                                                                                                    |
|                                                                                                    |                                                                                                    |                                                                                                    | <b>v</b>                                                                                                    |                                                                                                    |                                                                                                    |                         |                                                                                                    |                                                                                                    |
| plication No                                                                                                    |                                                                                                    |                                                                                                    | Application Date                                                                                                    |                                                                                                    | Registration No                                                                                                    |                         |                                                                                                    | _                                                                                                    |
| CG221130V0531104                                                                                                    |                                                                                                    |                                                                                                    | 30-NOV-2022                                                                                                    |                                                                                                    | CG04KA4684                                                                                                    |                         |                                                                                                    |                                                                                                    |
| INTERNATIONAL CALL                                                                                                    |                                                                                                    |                                                                                                    | MD2DE 17771 IDH26202                                                                                                    |                                                                                                    | TRANSFER OF OW                                                                                                    | MICONUD                 |                                                                                                    |                                                                                                    |
| IEMANT ROMAR SAIT                                                                                                    |                                                                                                    |                                                                                                    | MD2D332220F1130302                                                                                                    |                                                                                                    | TRANSFER OF OF                                                                                                    | WINELING III-           |                                                                                                    |                                                                                                    |
|                                                                                                    |                                                                                                    |                                                                                                    |                                                                                                    |                                                                                                    |                                                                                                    |                         |                                                                                                    |                                                                                                    |
| ng Owner's Details                                                                                                    | 1                                                                                                    |                                                                                                    | 1                                                                                                    |                                                                                                    |                                                                                                    |                         |                                                                                                    |                                                                                                    |
| Owner Serial                                                                                                    | Previous Owner Name                                                                                                    | Father Name                                                                                                    |                                                                                                    | POAD BAIM BAIDUB CG 9602270412                                                                                                    | Chhatt A.G. ALITO C                                                                                                    | ADE N/D CHAMPADAN       | anent Address                                                                                                    | 70412 0                                                                                                    |
|                                                                                                    | HEMANT KUMAR SAHU                                                                                                    | RADHESHYAM SAHU                                                                                                    | isgarh - 0                                                                                                    | , ROAD, RAJIMI, RAIFOR CG 6602270413                                                                                                    | isgarh - 0                                                                                                    | ARE INR CHAMPARAN , I   | ROAD, RAJINI, RAIFOR CG 86022                                                                                                    | 104130                                                                                                    |
|                                                                                                    |                                                                                                    |                                                                                                    |                                                                                                    |                                                                                                    |                                                                                                    |                         |                                                                                                    |                                                                                                    |
| Owner's Details                                                                                                    |                                                                                                    |                                                                                                    |                                                                                                    |                                                                                                    |                                                                                                    |                         |                                                                                                    |                                                                                                    |
| **                                                                                                    |                                                                                                    |                                                                                                    | Owner Serial:                                                                                                    |                                                                                                    | Owner Name -                                                                                                    |                         |                                                                                                    |                                                                                                    |
| 646<br>E                                                                                                    |                                                                                                    |                                                                                                    | owner senar: *                                                                                                    |                                                                                                    | WOHIT SINCH DA                                                                                                    | IDIT                    |                                                                                                    |                                                                                                    |
| ∟<br>rship Type •                                                                                                    |                                                                                                    |                                                                                                    | Father Name *                                                                                                    |                                                                                                    | Owner Category ·                                                                                                    | 101 O 1                 |                                                                                                    |                                                                                                    |
| VIDUAL                                                                                                    |                                                                                                    | •                                                                                                    | GAUTAM SINGH RAJPUT                                                                                                    |                                                                                                    | GENERAL                                                                                                    |                         |                                                                                                    | -                                                                                                    |
| Amount: •                                                                                                    |                                                                                                    |                                                                                                    | Sale Date: (DD-MMM-YYYY) •                                                                                                    |                                                                                                    | Transfer Date:(DD-MN                                                                                                    | MM-YYYY) •              |                                                                                                    |                                                                                                    |
| 16                                                                                                    |                                                                                                    |                                                                                                    | 30-Nov-2022                                                                                                    |                                                                                                    | 30-Nov-2022                                                                                                    |                         |                                                                                                    |                                                                                                    |
| je Address:                                                                                                    |                                                                                                    |                                                                                                    | Add Nominee Detail:                                                                                                    |                                                                                                    |                                                                                                    |                         |                                                                                                    |                                                                                                    |
|                                                                                                    |                                                                                                    |                                                                                                    | U Yes () No                                                                                                    |                                                                                                    |                                                                                                    |                         |                                                                                                    |                                                                                                    |
|                                                                                                    |                                                                                                    |                                                                                                    |                                                                                                    |                                                                                                    |                                                                                                    |                         |                                                                                                    |                                                                                                    |
| r Identification/Contact                                                                                                    | s Details                                                                                                    |                                                                                                    |                                                                                                    |                                                                                                    |                                                                                                    |                         |                                                                                                    |                                                                                                    |
|                                                                                                    |                                                                                                    | Please Enter Valid Mobile                                                                                                    | No because It is Used for Sending Essen                                                                                                    | tial Information and Getting Feedba                                                                                                    | ick of the Service fro                                                                                                    | m Owner                 | Activate Windows                                                                                                    |                                                                                                    |
|                                                                                                    |                                                                                                    |                                                                                                    | Mobile No *                                                                                                    |                                                                                                    | Email ID                                                                                                    |                         | Go to Settings to activate                                                                                                    | Windows.                                                                                                    |
|                                                                                                    |                                                                                                    |                                                                                                    |                                                                                                    |                                                                                                    |                                                                                                    |                         |                                                                                                    |                                                                                                    |
|                                                                                                    |                                                                                                    |                                                                                                    | 8982/30613                                                                                                    |                                                                                                    | Passnort No.                                                                                                    |                         |                                                                                                    |                                                                                                    |
| lo<br>D Type here to search<br>(72) - mohit88rajput@gm<br>C                                                                                                    | a <b>Solution</b> O                                                                                                    | X VAHAN 4-178-6                                                                                                    | x VSHAN 40 (Citizen Servicen) -5: X report Call = reportCall                                                                                                    | 발판 VAHAN 4.0 (Citizen Services) X 및 생각                                                                                                    | Passport No Passport No VAHAN 4.0 (Citizen Services                                                                                                    | s) × C https://test.a   | 🥰 28°C Haze へ श 40                                                                                                    | ENG 1:38<br>IN 11/30<br>-                                                                                                    |
| lo<br>⊃ Type here to search<br>x (72) - mohit88rejput©gm<br>C                                                                                                    | X © Email: Forward     ing.parivahan.gov.in/vahan/vahan/va//vahan/vahan/va//vahan/vahan/va//vahan/vahan/va//vahan/vahan/va//vahan/vahan/vahan/va//vahan/vahan/vah                                                                                                    | Image: Constraint of the second second se                 | x VAHAN 40 (Citizen Service) x reportCall=reportCall                                                                                                    | ) 波 VAHAN 48 (Citizen Services) ×   경                                                                                                    | Passport No Passport No Y VAHAN 4.0 (Citizen Services                                                                                                    | s) X D https://test.a   | 28°C Haze م الي 40 العلم المحافظة على 28°C Haze المحافظة على المحافظة المحافظة الم                                                                                                    | ENG 1:38<br>IN 11/30<br>-<br>tisgarh C                                                                                                    |
| lo<br>D Type here to search<br>x (72) - mohitS8rejput©gm<br>C ≜ https://stag<br>Cham A Home (                                                                                                    | a X e Email: Forward<br>ing. parivahar.gov.ih/vahari/vahar.<br>Ø Report - L Update Profile -                                                                                                    | Image: State State                  |                                                                                                    | 22 VAHAN 4.0 (Citizen Servicee) × 22<br>HICLE DETAILS                                                                                                    | Passport No Passport No VAHAN 4.0 (Citizen Service:                                                                                                    | s) X C https://test.a   | 🥩 28℃ Haze ヘ 知 40<br>adhaardevice.com ×   +                                                                                                    | ENG 1:38<br>IN 11/30<br>-<br>tisgeth                                                                                                    |
| lo<br>D Type here to search<br>(72) - mohtBingut©gm<br>C                                                                                                    | a State Provide - Constant - Constant - Cons   | Image: State State                  | x v VAHAN 40 (Citizen Service) x<br>reportCall=reportCall<br>REGISTERED VEI<br>Registration No:                                                                                                    | ½ VAHAN 48 (Citizen Services) ×   ½<br>HICLE DETAILS                                                                                                    | L Passport No<br>Y VAHAN 4.0 (Citizen Service)                                                                                                    | s) X   🗅 https://test.a | 愛 28*C Haze ヘ 및 40<br>usdhaarderice.com × +<br>Meleren TEST RAMM, HEAD CLEM, Cabur                                                                                                    | ENG 1:38<br>IN 11/30<br>-<br>Kopeth C                                                                                                    |
| lo<br>D Type here to search<br>(72) - meht88rajout®gm<br>C ê https://stag<br>(2000) ↑ Home (                                                                                                    | a Separate Angel Constant Service Angel Constant Service Angel Const   | X VAHAN 4-178-6<br>report/form_vehicle/betails.ahtml<br>@Language -                                                                                                    | INVECTION OF CONTROL OF CONTROL O                                                                                                    | 2 VAHAN 40 (Citizen Service) × 注<br>HICLE DETAILS<br>: CGO4KA4884<br>X Insurance                                                                                                    | Passport No                                                                                                    | a) X D https://esta     | 🥰 28°C Haze ヘ 知 40<br>adharderice.com ×   +<br>Weiner 1631 HAPKII, HEAD CLEIK, Chur                                                                                                    | ENG 1:38<br>IN 11/30<br>- ☆<br>tsgath C+                                                                                                    |
| o<br>D Type here to search<br>(72) - mehitBingut®gen<br>C  a http://stag<br>A Home (<br>mer Details DSC H                                                                                                    | a State Profile -                                                                                                    | X VAHAN 4-178-6<br>report/form_vehicle/Details.html<br>C Language -                                                                                                    | x vahah Va (Citteen Service) x<br>vahah Va (Citteen Service) x<br>reportCall=reportCall<br>REGISTERED VEI<br>Registration No:<br>Contact Details<br>Attached Trailer Details SmartCard Details                                                                                                    | الله المادي المادي ا<br>مادي المادي المادي المادي المادي المادي المادي المادي المادي المادي المادي المادي المادي المادي المادي المادي المادي المادي المادي المادي المادي المادي المادي المادي المادي المادي المادي المادي<br>مادين المادي المادي المادي المادي المادي المادي المادي المادي المادي المادي المادي المادي المادي المادي المادي المادي المادي المادي المادي المادي المادي المادي المادي المادي المادي المادي المادي المادي المادي المادي المادي المادي المادي المادي المادي المادي المادي المادي المادي المادي المادي المادي<br>مادين المادي المادي المادي المادي المادي المادي المادي المادي المادي المادي المادي المادي المادي مادي مادي مادي م<br>مادين المادي مادي مادي مادي مادي مادي مادي مادي                                                                             | VAHAN 4.0 (Citzen Service)                                                                                                    | a) X D https://exta     | الله المعرفة المعرفة المعرف<br>المعرفة المعرفة المعرفة المعرفة المعرفة المعرفة المعرفة المعرفة المعرفة المعرفة المعرفة المعرفة المعرفة المعرفة المعرفة المعرفة المعرفة المعرفة المعرفة المعرفة المعرفة المعرفة المعرفة المعرفة ال<br>معرفة المعرفة المعرفة المعرفة المعرفة المعرفة المعرفة المعرفة المعرفة المعرفة المعرفة المعرفة المعرفة المعرفة المعرفة المعرفة المعرفة المعرفة المعرفة المعرفة المعرفة المعرفة المعرفة المعرفة المعرفة المعرفة المعرفة المعرفة المعرفة المعرفة المعرفة المعرفة المعرفة المعرفة المعرفة المعرفة المعرفة المع<br>معرفة المعرفة المعرفة المعرفة المعرفة المعرفة المعرفة المعرفة المعرفة المعرفة المعرفة المعرفة المعرفة المعرفة المعرفة المعرفة المعرفة المعرفة المعرفة المعرفة المعرفة المعرفة المعرفة المعرفة المعرفة المعرفة المعرفة المعليمة المعرفة            | ENG 1:38<br>IN 11/30<br>-<br>tropent C                                                                                                    |
| o Type here to search Type here to search Type    | n Province Series Constant Series Constant Series Constant Series Series   | x X VAHAN 4-172-6<br>report/form, vehicle Details.shtml<br>C Language -                                                                                                    | x v VAHAN 40 (Citizen Service) -:- x<br>v v VAHAN 40 (Citizen Service) -:- x<br>reportCall=reportCall<br>REGISTERED VEI<br>Registration No:<br>Cotacet Details<br>Attached Trailer Details<br>SmartCard Details                                                                                                    | الله المعالية المعالية معالية معالية معالي<br>معالية معالية المعالية المعالية المعالية المعالية المعالية المعالية المعالية المعالية المعالية المعالية المعالية المعالية المعالية المعالية المعالية المعالية المعالية المعالية المعالية المعالية المعالية المعالية المعالية المعالية المعالية المعالية المعالية المعالية المعالية المعالية المعالية المعالية معالية معالية مع<br>معالية معالية معالية معالية معالية معالية معالية معالية معالية معالية معالية معالية معالية معالية معالية معالية معالية معالية معالية معالية معالية معالية معالية معاليييية معاليية معالية معالييماني معاليم معاليماني معالي<br>معالي معالية        | Passport No Passport No VAHAN 4.0 (Citizen Service) Ince Certificate Chal                                                                                                    | a) X D https://esta     | ي كەرد Haze م الله مى<br>adharderice.com × +<br>Weinere 151 RAPUS, (RAOCEER, Chur<br>a Details                                                                                                    | ENG 1:38<br>IN 11/30<br>→ ☆                                                                                                    |
| o<br>D Type here to search<br>(72) - mshid&rajout@ym<br>C â https://stag<br>chom À Home<br>mer Details DSC H<br>Owner Information                                                                                                    | n Province Details Profile -                                                                                                    | X VAHAN 4-178-6<br>report/form, vehicle Details attrim<br>C Language -                                                                                                    | (Stached Trailer Details     (Stached Trailer Details     (Stached Trailer Details     (Stached Trailer Details     (Stached Trailer Details     (Stached Trailer Details     (Stached Trailer Details     (Stached Trailer Details                                                                                                    | <sup>1</sup> / <sub>2</sub> VAHAN 43 (Citzen Service)           × <sup>1</sup> / <sub>2</sub> HICLE DETAILS           COOKKA4884           X <sup>1</sup> / <sub>2</sub> Webicle History Details           Tax Cleare           Tax Cleare             Webicle History Details           Tax Cleare             te Chhattisgarh Office: RAIPUR                                                                                                    | VAHAN 4.0 (Citzen Service)                                                                                                    | a) X D https://exta     | ي كەرد Haze م الله مى<br>adharderice.com × +<br>Weinere 1631 الگەرلى (الالمان دىغانى مىلىمانى)<br>a Details                                                                                                    | ENG 1:38<br>IN 11/30<br>-<br>☆<br>togeth (→<br>Back                                                                                                    |
| o<br>→ Type here to search<br>(72) - moht8ärsjout®gm<br>C a https://stag<br>elsen elsen | n Paris Forward<br>ing pariyahan gov.ih/vahari/vahari | Eti C Participation (Constraints)                                                                                                    | (BIGC JOBOIS     defail No                                                                                                    | <sup>1</sup> / <sub>2</sub> VAHAN 4.0 (Citzen Senices)         × 2/2           × 2/2        HICLE DETAILS        :: CG04KA4884        * Insurance       Vehicle History Details Tax Cleare       te Chhattisgarh Office: RAIPUR                                                                                                    | VAHAN 4.0 (Citizen Service                                                                                                    | 0 × D https://rest.a    | والمعالية من المعالية المعالية المعال<br>معالية المعالية المعالية المعالية المعالية المعالية المعالية المعالية المعالية المعالية المعالية المعالية المعالية المعالية المعالية المعالية المعالية المعالية المعالية المعالية المعالية المعالي<br>معالية المعالية المعالية معالية مع<br>معالية معالية معالية معالية معالية معالية معالية معالية معالية معالية معالية معالية معاليية معالية معاليي معالي معالية          | ENG 1:38<br>IN 11/30                                                                                                    |
| o (72) - mohstBragut@gm (72) - mohstBragut@gm (72) - mohstBragut@g    | a Second Consult of Consult of Co   | X VAHAN 4-178-6<br>Peport form, vehicle Details.ahtmit<br>Q Language -                                                                                                    | INVESTIGATION INVESTIGATION I                                                                                                    | Image: Service of the service of the service of th                                             | Passport No Passport No W44AN 4.0 (Citizen Services ance Certificate ) Chall Registration Date (D3-Feb-2012)                                                                                                    | i) X D https://esta     | الله که که که که که که که که که که که که که                                                                                                    | ENG 1:38<br>IN 11/30<br>- ☆<br>kopeth C                                                                                                    |
| o  Type here to search  ((2) - mohstBraput@gm  ((2) - mohstBraput@gm  ((2) - mohstBraput@g     | a Second Constraints of the second constraints of the second constrain   | X VANAN 4-178-6<br>report/form_vehicle/betails.ahtml<br>C Language -                                                                                                    |                                                                                                    | لا المحافظ المحافظ ا<br>ما محافظ المحافظ الم<br>محافظ المحافظ ال<br>محافظ المحافظ المحافظ المحافظ المحافظ المحافظ المحافظ المحافظ المحافظ المحافظ المحافظ المحافظ المحافظ المحافظ المحافظ المحافظ المحافظ المح<br>محافظ المحافظ المحافظ المحافظ المحافظ المحافظ المحافظ المحافظ المحافظ المحافظ المحافظ المحافظ المحاف<br>محافظ المحافظ المحافظ المحافظ المحافظ المحافظ المحافظ المحافظ المحافظ المحافظ المحافظ المحافظ المحافظ المحا<br>مح                                 | VAHAN 4.0 (Citizen Service) VAHAN 4.0 (Citizen Service) VAHAN 4.0 (Citizen Service) Registration Date 0.03-Feb-2012 Overentiality Type UDV/2014 VAL                                                                                                    | a) X 🗋 https://testa    | الله المعنوية المعنوب المعنوب المعنوب المعنوب المعنوب المعنوب المعنوب المعنوب المعنوب المعنوب المعنوب المعالم المعالم ال<br>المعالم المعالم المعالم المعالم المعالم المعالم المعالم المعالم المعالم المعالم المعالم المعالم المعالم المعالم<br>المعالم المعالم المعالم المعالم المعالم المعالم المعالم المعالم المعالم المعالم المعالم المعالم المعالم المعالم                                                                                                    | ENG 138<br>IN 17/30<br>-<br>☆ Back                                                                                                    |
| o OTHERNOT SINGH RALD OVERENT SINGH RALD OVERENT SI    | n Province Constraints (Constraint) (Constraint) (Constra   | x X VAHAN 4-172-6<br>report/form, vehicle Details shtml<br>• Language •                                                                                                    | (Stacked Trailer Details      SmartCarl Details      Registration No: CC04KA4684 Sta      PurchaseDelivery Date      SmartCarl Details      SmartCarl Details      PurchaseDelivery Date      SmartCarl Details      SmartCarl Details      SmartCarl Details      PurchaseDelivery Date      SmartCarl Details      SmartCarl Details                                                                                                    | الله المعالي المعالي المعال<br>معالي المعالي المعالي المعالي المعالي المعالي المعالي المعالي المعالي المعالي المعالي المعالي المعالي المعالي المعالي المعالي المعالي المعالي المعالي المعالي المعالي المعالي المعالي المعالي معال<br>معالي معالي معالي معالي معالي المعالي المعالي المعالي المعالي المعالي المعالي المعالي المعالي المعالي المعالي المعالي المعالي المعالي المعالي المعالي المعالي المعالي المعالي المعالي المعالي المعالي المعالي المعالي معالي معالي معالي معالي معالي معالي معالي معالي معالي معالي معالي معالي معالي معالي م<br>معالي معالي معالي معالي معالي معالي معالي معالي معالي معالي معالي معالي معالي معالي معالي معالي معالي معالي معالي<br>معالي معالي معالي معالي معالي معالي معالي معالي معالي معالي معالي معالي معالي معالي معالي معالي معالي معالي معالي<br>معالي | VASAN 4.0 (Citizen Servicer<br>VASAN 4.0 (Citizen Servicer<br>VASAN 4.0 (Citizen Servicer<br>Chall<br>Registration Date<br>(0.3-Feb-2012)<br>Ownership Type<br>[ND/NU/SUAL<br>Filmess Valid Udo                                                                                                    | 0 X https://rest.a      | المتعالم المتعالم                                                                                                    | ENG 1:38<br>IN 17/30<br>-<br>* Back                                                                                                    |
| o D Type here to search ((2) - mohdBrajoutBigm ((2) - mohdBrajoutBigm ((2) - mohdBigm ((2) - mohdBigm ((2) - mohdB     | a                                                                                                    | X VAHAN 4-178-6<br>report/form_vehicleDetails.ahtmit<br>Q Language -                                                                                                    | INTERCENTION OF INTERCENT OF INTERCENT OF IN                                                                                                    | <sup>1</sup> /2       VaHAN 4.0 (Citzen Service)         × <sup>1</sup> /2          HICLE DETAILS         :CGO4KA4684 <sup>1</sup> /2 <b>X</b> Testmane         :Webick History Details Tex Clear         te Chhattisgarh Office: RAIPUR                                                                                                    | Passport No Passport No VAHAN 4.0 (Citizen Servicer VAHAN 4.0 (Citizen Servicer Registration Date 0.3-Feb-2012 Ownership Type INDIVIDUAL Fitness Valid Upto 0.2-Feb-2012 0.2-Feb-2012                                                                                                    | 9) X D https://texta    | 28°C Haze ヘ 取 40<br>adhandevice.com ×   +<br>Weinow TEET FARME, HEAD CLER, Chur<br>s Details                                                                                                    | ENG 1:38<br>IN 17/30<br>-<br>☆ Back                                                                                                    |
| o Type here to search ((2) - mohstBraput@ym ((2) - mohstBraput@ym     |                                                                                                    | x VANAN 4-178-6<br>expent/form_vehiclebrails.attm3<br>C Language -                                                                                                    | (VHAN 40 (Clizen Service) -== ×     (VHAN 40 (Clizen Service) -== ×     (VHAN 40 (Clizen Service)                                                                                                    | Yurian 40 (Citzen Service) × ½ HICLE DETAILS COGKA4684     Kinsurance     Vehicle History Details Tax Cleara te Chhattisgarh Office: RAIPUR                                                                                                    | Ance Certificate Chail Registration Date 03-Feb-2012 Overship Type (INDIVDUAL Fitness Valid Upto 02-Feb-2027                                                                                                    | a) X 🗋 https://texta    | ي كەرد Haze الم الله الله الله الله الله الله الله                                                                                                    | ENG 1:33<br>-<br>☆ Back                                                                                                    |
| o<br>D Type here to search<br>((7) - michtißkrajust@ym<br>C                                                                                                    |                                                                                                    | x y variant 4-178-6<br>report/form_vehicle Details.ahtml<br>• Language •                                                                                                    |                                                                                                    | ¥ty VAHAN 40 (Citizen Service)         X         X         X                                                                                                    | VAHAN 4.0 (Citizen Service)<br>VAHAN 4.0 (Citizen Service)<br>VAHAN 4.0 (Citiz                                                          | a) X D https://testa    | ي 25°C Haze م الي من معالية المحمد المحمد المحم<br>المحمد المحمد المحمد المحمد المحمد المحمد المحمد المحمد المحمد المحمد المحمد المحمد المحمد المحمد المحمد المحمد المحمد المحمد المحمد المحمد المحمد المحمد المحمد المحمد المحمد المحمد المحمد المحم<br>المحمد المحمد المحمد المحمد المحمد المحمد المحمد المحمد المحمد المحمد المحمد المحمد المحمد المحمد المحمد المحمد المحمد المحمد المحمد المحمد المحمد المحمد المحمد المحمد المحمد المحمد المحمد المحمد المحمد المحمد المحمد المحمد المحمد المحمد المحمد المحمد المحمد المحمد المحمد المحمد المحمد المحمد المحم<br>المحمد المحمد المحمد المحمد المحمد المحمد المحمد المحمد المحمد المحمد المحمد المحمد المحمد المحمد المحمد المحم المحمد المحم المحمد المحمد المحمد المحمد المحمد المحمد المحمد المحمد المحمد المحمد المحمد المحمد المحمد المحمد المحمد              | ENG 1:33<br>-<br>☆ Back                                                                                                    |
| o D Type here to search (72) • moht&Bingut&gut (72) • moht&Bingut&gut (73) e https://stag bing f e https://stag bing f e https://st     | A                                                                                                    | It     It     It     It       X     Variant 4-178-6       It     It     It       It     It     It       I                                                                                                    | INVECTION VIEW DATA SUBJECT OF Sending Essen INVERTION VIEW INVECTION VIEW INVEC                                                                                                    | <sup>1</sup> /27 VM4AN 4.0 (Citzen Services)         × 20          HICLE DETAILS             COdKA4884             Y Insurgence             Vehicle History Details Tax Cleare             Vehicle History Details Tax Cleare             Vehicle History Details Tax Cleare             Vehicle History Details Tax Cleare             Vehicle History Details Tax Cleare             Vehicle History Details Tax Cleare             Vehicle History Details Tax Cleare             Vehicle History Details Tax Cleare             Vehicle History Details Tax Cleare             Vehicle History Details Tax Cleare                                                                                                    | VAHAN 4.0 (Citizen Service<br>WHAN 4.0 (Citizen Service<br>where Certificate Chall<br>Registration Date<br>(03-Feb-2012<br>Covership Type<br>[MDVIDUAL<br>Fitness Valid Upto<br>(02-Feb-2027<br>Citizen Service fro<br>Service To<br>Service To                                                                                                    | 0 × D https://testa     | ي كەت المعو مى الله مەلىك مەلىك مەلى<br>مەلىك مەلىك مەلىك مەلىك مەلىك مەلىك مەلىك مەلىك مەلىك مەلىك مەلىك مەلىك مەلىك مەلىك مەلىك مەلىك مەلىك مەلىك مەلىك مەلىك مەلىك مەلىك مەلىك مەلىك مەلىك مەلىك مەلىك مەلىك مەلىك مەلىك مەلىك مەلىك مەل<br>مەلىك مەلىك مەلىك مەلىك مەلىك مەلىك مەلىك مەلىك مەلىك مەلىك مەلىك مەلىك مەلىك مەلىك مەلىك مەلىك مەلىك مەلىك مەلىك مەلىك مەلىك مەلىك مەلىك مەلىك مەلىك مەلىك مەلىك مەلىك مەلىك مەلىك مەلىك مەلىك مەلىك مەلىك مەلىك مەلىك مەلىك مەلىك مەلىك مەلىك مەلىك مەلىك مەلىك مەلىك مەلىك مەلىك مەلىك مەلىك مەلىك مەلى<br>مەلىك مەلىك مەلىك مەلىك مەلىك مەلىك مەلىك مەلىك مەلىك مەلىك مەلىك مەلىك مەلىك مەلىك مەلىك مەلىك مەلىك مەلىك مەلى                                                                                                    | ENG 138<br>IN 17/30<br>-<br>☆ Back                                                                                                    |
| o D Type here to search ((2) - mohdBrajoutBrain ((2) - mohdBrajoutBrain ((2) - mohdBrajoutBrain ((2) - mohdBrajoutBrain ((2) - mohdBrain ((2) - mohdBrain ((2)     | x Provide Control of Control of C   |                                                                                                    | INTERCENTION INTERCENTION INTE                                                                                                    |                                                                                                    | Passport No Passport No VAHAN 4.0 (Citizen Servicer VAHAN 4.0 (Citizen Servicer Registration Date 03.Feb-2012 Ommanhip Type INDIVIDUAL Fitness Valid Upto 02.Feb-2022 Ck of the Service fro Email D                                                                                                    | 0 x D https://test.a    | 28°C Haze ヘ 取 40<br>adhaardevice.com ×   +<br>Weissen 11:51 FARME, HIAO CLOP, Cane                                                                                                    | ENG 138<br>IN 17/30<br>-<br>☆ theoreth C                                                                                                    |
| o City construction City construction City construction City construction City construction City construction Construction Construction Construction City construction City co    | a                                                                                                    |                                                                                                    | INTERCENT AND CONTENT AND CONTENT AND CONTENT AND CONTENT AND CONTENT AND CONTENT AND CONTENT AND AND AND AND AND AND AND AND AND AND                                                                                                    | Image: Service in the service in the service in th                                             | Ance Certificate Chall Registration Date 03-F66-2012 Overship Type (02-F66-2012 Overship Type (02-F66-2012 Overship Type (02-F66-2012 Overship Type) (02-F66-2012 Overship Type) (02-F66-2012 Overship                                                                                                    | a) x D https://testa    |                                                                                                    | ENG 1:38 11 11 11 11 11 11 11 11 11 11 11 11 11                                                                                                    |
| o D Type here to search (72) - moht&Brigut&gm (73) - moht&Brigut&gm (74) C a http://stag (74) A Home (75) A Home (75) A Home      | a X © Enail: Forward  a X © Enail: Forward  a X © Enail: Forward  a X © Report • L Update Profile •  bistory Vehicle Details  typoth  vContacts Details                                                                                                    | Eti C N ALTRA-6                                                                                                    |                                                                                                    | <sup>1</sup> /2       VAHAN 40 (Citzen Service)           × <sup>1</sup> /2          HICLE DETAILS <sup>1</sup> /2          COOKA4884          × <sup>1</sup> /2 <sup>1</sup> /2 <sup>1</sup> /2          Vehicle History Details <sup>1</sup> /2 <sup>1</sup> /2 <sup>1</sup> /2          Ite Chhattisgarh Office: RAIPUR                  tial Information and Getting Feedba                                                                                                    | VARAN 4.0 (Citizen Servicer<br>VARAN 4.0 (Citizen Servicer<br>VARAN 4.0 (Citizen Servicer<br>Chall<br>Da-Feb-2012<br>Ownership Type<br>(NDIVDUAL<br>Fibress Valid Upto<br>02-Feb-2012<br>Covership Type<br>(NDIVDUAL<br>Fibress Valid Upto<br>02-Feb-2012<br>Covership Type<br>(NDIVDUAL<br>Fibress Valid Upto<br>02-Feb-2012<br>Covership Type<br>(NDIVDUAL<br>Fibress Valid Upto<br>02-Feb-2012<br>Covership Type<br>(NDIVDUAL<br>Fibress Valid Upto<br>02-Feb-2012<br>Covership Type<br>(NDIVDUAL<br>Fibress Valid Upto<br>02-Feb-2012<br>Covership Type<br>(NDIVDUAL<br>Fibress Valid Upto<br>02-Feb-2012<br>Covership Type<br>(NDIVDUAL<br>Fibress Valid Upto<br>02-Feb-2012<br>Covership Type<br>(NDIVDUAL<br>Fibress Valid Upto<br>02-Feb-2012<br>Covership Type<br>(NDIVDUAL<br>Fibress Valid Upto<br>02-Feb-2012<br>Covership Type<br>(NDIVDUAL<br>Fibress Valid Upto<br>02-Feb-2012<br>Covership Type<br>(NDIVDUAL<br>Fibress Valid Upto<br>02-Feb-2012<br>Covership Type<br>(NDIVDUAL<br>Fibress Valid Upto<br>Covership Type<br>(NDIVDUAL<br>Fibress Valid Upto<br>Covership Type<br>(NDIVDUAL<br>Fibress Valid Upto<br>Covership Type<br>(NDIVDUAL<br>Fibress Valid Upto<br>Covership Type<br>(NDIVDUAL<br>Fibress Valid Upto<br>Covership Type<br>(NDIVDUAL<br>Fibress Valid Upto<br>Covership Type<br>(NDIVDUAL<br>Fibress Valid Upto<br>Covership Type<br>(NDIVDUAL<br>Fibress Valid Upto<br>Covership Type<br>(NDIVDUAL<br>Fibress Valid Upto<br>(NDIVDUAL<br>Fibress Valid Upto<br>(NDIVDUAL<br>Fibress Valid Upto<br>(NDIVDUAL<br>Fibress Valid Upto<br>(NDIVDUAL<br>Fibress Valid Upto<br>(NDIVDUAL<br>Fibress Valid Upto<br>(NDIVDUAL<br>Fibress Valid Upto<br>(NDIVDUAL<br>Fibress Valid Upto<br>(NDIVDUAL<br>Fibress Valid Upto<br>(NDIVDUAL<br>Fibress Valid Upto<br>(NDIVDUAL<br>Fibress Valid Valid | 0 × https://wsta        | ي كاتر Haze م الله من معالية المحالية المحالي<br>محالية المحالية المحالية المحالية المحالية المحالية المحالية المحالية المحالية المحالية المحالية المحالية المحالية المحالية المحالية المحالية المحالية المحالية المحالية المحالية المحالية المحالي<br>محالية محالية المحالية المحالية المحالية المحالية المحالية المحالية المحالية المحالية المحالية المحالية المحالية المحالية المحالية المحالية المحالية المحالية المحالية المحالية المحالية المحالية المحالية المحالية المحالية المحالية المحالية المحالية المحالية المحالية المحالية المحالية المحالية المحالي<br>محالية محالية محالية محالية محالية المحالية المحالية المحالية المحالية المحالية المحالية المحالية المحالية المحالية المحالية المحالية المحالية المحالية المحالية المحالية المحالية المحالي محالية المحالية المحالية المحالية المحالية ال         | ENG 1988<br>IN 11/30<br>-<br>☆<br>* Back                                                                                                    |
| o  Type here to search  ((2) - mohtBingutBig  ((2) - mohtBingutBig  ((2) - mohtBingutBi     | a                                                                                                    | X Variable 4-178-6  x Variable 4-178-6  x Var | INTERCENT DEVELOPMENT INTERCENT DEVELOPMENT INTERCENT INTERCENT I                                                                                                    | Image: Services       x       Image: Services         HICLE DETAILS       Image: Services       Image: Services         Image: Services       Image: Services       Image: Services         Image: Vehicle History Details       Tax Clear         Image: Vehicle History Details       Tax Clear                                                                                                    | Passport No  VMHAN 4.0 (Citizen Service  VMHAN 4.0 (Citizen Service  VMHAN 4.0 (Citizen Service  Chall  Registration Date  Co.Feb-2012  Convensible Type  MDIVIDUAL  Pitness Valid Upto  (0.2-Feb-2012  Convensible Type  MDIVIDUAL  Pitness Valid Upto  (0.2-Feb-2012  Convensible Type  MDIVIDUAL  Passport No  Cut the Service fro  Email D  Passport No  Cut LN  Convensible Type  Convensible Type  Convensible Type  Convensible Type  Convensible Type  Convensible Type  Convensible Type  Convensible Type  Convensible Type  Convensible Type  MDIVIDUAL  Passport No  Cut the Service fro  Convensible Type  Convensible Type  Conven                                                                                                    | 0 x D https://testa     | ي كەت المعو مى الله مى مەلكە بىل مەلكە بىل مەلكە بىل مەلكە بىل مەلكە بىل مەلكە بىل مەلكە بىل مەلكە بىل مەلكە ب<br>ھەلىمە ئەت ئەت تەت تەت تەت تەت تەت تەت تەت تە                                                                                                    | ENG 138<br>IN 11/30<br>-<br>☆<br>\$ Back                                                                                                    |
| o  Type here to search  ((2) - molvitilinguitility  ((2) - molvitilinguitility  ((2) - molvitilinguitility  ((2) - molvitility  ((2) - molvitity  ((2) - molvitility  ((2) - molvitity  (     | a Second Constants Details                                                                                                    |                                                                                                    | INTERNATION INTERNATION INTER                                                                                                    | Image: Service in the service in the service in th                                             | Passport No VAHAN 4.0 (Citizen Servicer VAHAN 4.0 (Citizen Servicer Centificate Centificate Chall Registration Date (0.9.Feb-2012 Ownership Type (0.9.Feb-2012 Ownership Type (0.9.Feb-2012 Content of the Service fro Email D Passport No Dull I. No Dull I. No                                                                                                    | a) x D https://test.a   | ي كەرد Haze الميرى مىلى مەردى يەردى مەردى يەردى مەردى يەردى ي<br>يەردى يەردى يەردى يەردى يەردى يەردى يەردى يەردى يەردى يەردى يەردى يەردى يەردى يەردى يەردى يەردى يەردى يەردى يەردى يەردى يەردى يەردى يەردى يەردى يەردى يەردى يەردى يەردى يەردى يەردى يەردى يەردى يە<br>يەردى يەردى يەردى يەردى يەردى يەردى يەردى يەردى يەردى يەردى يەردى يەردى يەردى يەردى يەردى يەردى يەردى يەردى يەردى يەردى يەردى يەردى يەردى يەردى يەردى يەردى يەردى يەردى يەردى يەردى يەردى يەردى يەردى يەردى يەردى يەردى يەردى يەردى يەردى يەردى يەردى يەردى يەردى يەردى يەردى يەردى يەردى يەردى يەردى يەردى<br>يەردى يەردى يەردى يەردى يەردى يەردى يەردى يەردى يەردى يەردى يەردى يەردى يەردى يەردى يەردى يەردى يەردى يەردى يەردى يەردى يەردى يەردى يەردى يەردى يەردى يەردى يەردى يەردى يەردى يەردى يەردى يەردى يەردى يەردى يەردى يەردى يەردى يەردى يەرد         | ENG 1938                                                                                                    |
| o D Type here to search (72) - mohdBrajut8gm C a http://stag C a http://stag Momer Details DSC H Owner Information Registration Type Mover Information Registration Type Mover Information S Owner Information C Owner Information G Owner Information G Owner Information    | a X  a K  b Email Forward c T  c K  b Email Forward c K  c K  c K  c K  c K  c K  c K  c K                                                                                                    | X VALAN 4-178-6  Report form, which details about 1  A to a second on the second of the second of t |                                                                                                    |                                                                                                    | Passport No VAHAN 4.0 (Citizen Service VAHAN 4.0 (Citizen Service) VAHAN 4.0 (Citizen Service) VAHAN 4.0 (Citizen Service) Chall Registration Date 03-Feb-2012 Overship Type (NPD/ND/UAL Fitness Valid Upto 02-Feb-2027 Cok of the Service fro Email D Email D Email D DLLL No                                                                                                    | 0 × D https://wsta      | ي كاتر البعو مراجع هي من المناطقة المناطقة ال<br>مناطقة المناطقة المناطقة المناطقة المناطقة المناطقة المناطقة المناطقة المناطقة المناطقة المناطقة المناطقة المناطقة المناطقة المناطقة المناطقة من المناطقة المناطقة المناطقة المناطقة المناطقة المن<br>مناطقة المناطقة المناطقة المناطقة المناطقة المناطقة المناطقة المناطقة المناطقة المناطقة المناطقة المناطقة المناطقة المناطقة المناطقة المناطقة المناطقة المناطقة المناطقة المناطقة المناطقة المناطقة المن المناطقة المن المن مناطقة المناطقة المناطقة المناطقة المناطقة المناطقة المناطقة المناطقة المناطقة ا<br>مناطقة من من من من مناطقة من من من من من من من من من من من من من                                                                                                    | ENG 1938<br>IN 11/20<br>- ☆<br>★ Back                                                                                                    |
| o O Type here to search ((2) - mohstBingutt@ym ((2) - mohstBingutt@ym ((2) - mohstBingutt@     |                                                                                                    |                                                                                                    | INTERCENT DEVICES INTERCED OF INTERCENT DEVICES INTERCED OF INTERCENT DEVICES INTERCED OF INTERCENT DEVICES INTERCED OF INTERCENT DEVICES INTERCED OF INTERCENT DEVICES INTERCENT DEVICES INTERCENT INTERCENT INTER                                                                                                    | <sup>1</sup> /21 VAHAN 4.0 (Citeen Services)         × 22          HICLE DETAILS          COUNTAABSA          Y Issurgace         Vehicle History Details         Tax Cleare         Vehicle History Details         Tax Cleare         Ital Information and Getting Feedbaa         Information and Getting Feedbaa         Ital Information and Getting Feedbaa                                                                                                    | VAHAN 4.0 (Citizen Services<br>VAHAN 4.0 (Citizen Services<br>Total Control Contro                                                                                                    | 0 × D https://rest.     | ي كەت المعو م الله مى مەلكە يە كەن مەلكە يە كەن مەلكە يە كەن مەلكە يە كەن مەلكە يە كەن مەلكە يە كەن مەلكە يە كە<br>ھە كەن مەلكە يە كەن مەلكە يە كەن مەلكە يە كەن مەلكە يە كەن مەلكە يە كەن مەلكە يە كەن مەلكە يە كەن مەلكە يە كەن<br>ھە كەن مەلكە يە كەن مەلكە يە كەن مەلكە يە كەن مەلكە يە كەن مەلكە يە كەن مەلكە يە كەن مەلكە يە كەن مەلكە يە كەن<br>ھە كەن مەلكە يە كەن مەلكە يە كەن مەلكە يە كەن مەلكە يە كەن مەلكە يە كەن مەلكە يە كەن مەلكە يە كەن مەلكە يە كەن<br>ھە كەن مەلكە يە كەن مەلكە يە كەن مەلكە<br>ھە كەن مەلكە يە كەن مەلكە يە كەن مەلكە يە كەن مەلكە يە كەن مەلكە يە كەن مەلكە يە كەن مەلكە يە كەن مەلكە يە كەن<br>ھە كەن مەلكە يە كەن مەلكە يە كەن مەلكە يە كەن مەلكە يە كەن مەلكە يە كەن مەلكە يە كەن مەلكە يە كەن مەلكە يە كەن مەلكە يە كەن مەلكە يە<br>ھە كەن مەلكە يە كەن مەلكە يە كەن مەلكە يەلكە يەلكە يەلكە يەلكە يەلكە يەلكە يەلكە يەلكە يەلكە يەلكە يەلكە يەلكە يەلكە يەلكە يەلكە يەلكە يەلكە يەلكە يەلكە يەلكە يەلكە يەلكە يەلكە يەلكە يەلكە يەلكە يەلكە يەلكە يەلكە يەلكە يەلكە يەلكە يەلكە يەلكە يەلكە<br>يەلكە يەلكە يەلك<br>يە يە | ENG 1938 11/20<br>IN 11/20<br>- ☆<br>↑ Back                                                                                                    |
| O     Type here to search     (72) - mohotBinguotBing     (72) - mohotBinguotBing     (72) - mohotBinguotBing     (72) - mohotBinguotBing     (72) - mohotBinguotBing     (72) - mohotBinguotBinguotBing         | x        • Email: Forward        x        • Email: Forward        x        • Email: Forward        x        • Email: Forward        x        • Email: Forward        x        • Update Profile        x        • Update Profile        x                                                                                                    |                                                                                                    | INTERCENTION OF A CONTRACT OF A CONTRACT ON A CONTRACT OF A CONTRACT ON A CONTRACT OF A CONTRACT OF A CONTRACT ON A CONTRACT ON                                                                                                    |                                                                                                    | Passport No 7 WHAN 4.0 (Citizen Servicer 7 WHAN 4.0 (Citizen Servicer 7 Chall Registration Date 0.03-Feb-2012 Ownership Type 1 (ND/ND/LL) Fitness Valid Upto 0.02-Feb-2027 Conservice fro Email ID Passport No DILL Ne DILL Ne DILL Ne                                                                                                    | 0 x nepu//text.         |                                                                                                    | Prior 7989     Prior 7989     Prior 7989     Prior 7989     Prior 7989     Prior 7989     Prior 798     Prior 798     Prio |
| o O Type here to search ((7) - mch48/rajout8pm ((7) - mch48/rajout8pm ((7) - mch48/rajout8     | a  x   Email Forward                                                                                                    | X Values Toom Cay                                                                                                    | INTERCENTION INTERCENTION INTE                                                                                                    | Image: Service interview       x       Image: Service interview         HICLE DETAILS         COGKA4684         Image: Service interview         Vehicle History Details       Tax Clears         Vehicle History Details       Tax Clears         Image: Service interview       Image: Service interview         Image: Service interview       Image: Service interview         Permanent Address       House No. & Streen Name         Image: Service interview       Image: Service interview         Image: Service interview       Image: Service interview                                                                                                    | Passport No VAHAN 4.0 (Citizen Servicer VAHAN 4.0 (Citizen Servicer Centificate Centificate Consenting Type Consenting Type Consenting Consenting Con                                                                                                    | a) x D https://eet.a    |                                                                                                    | • Back                                                                                                    |
| o  Type here to search  (2) - mohitBraputBpm  (2) - mohitBraputBpm  (3) - mohitBraputBpm  (3) - mohitBraputBpm  (4) - mohitBraputBpm  (5) - mohitBraputBpm  (5) - mohitBraputBp     | n     Image: Constraint of the second of the second of the s                             |                                                                                                    | INVECTION INVECTION INVEC                                                                                                    | <sup>1</sup> /21 VAHAN 4.0 (Citzen Services)           × 20          HICLE DETAILS           COOKA4884 <b>*</b> CookA4884 <b>*</b> CookA4884 <b>*</b> Issurgate           Vehicle History Details Tax Cleare             Vehicle History Details Office: RAIPUR           Tax Cleare             Vehicle History Details Office: RAIPUR               Vehicle History Details Office: RAIPUR           Tax Cleare             Vehicle Mistory Details Office: RAIPUR           Peedbaa             Vehicle Mistory Details Office: RAIPUR           Tax Cleare             Vehicle Mistory Details Office: RAIPUR           Tax Cleare                                                                                                    | Passport No  VMHAN 4.0 (Citizen Service  VMHAN 4.0 (Citizen Service  Registration Date  Cost-Feb-2012  Covership Type  (NDIVDUAL  Fitness Valid Upto  Cozt-Feb-2012  Covership Type  (NDIVDUAL  Fitness Valid Upto  Cozt-Feb-2012  Covership Type  A BHA                                                                                                    | 0 × https://resta       |                                                                                                    | ENG 1989<br>IN 1720<br>→ ☆<br>↑ Back                                                                                                    |
| D     Type here to search     (72) - mohotBingutBigm     (72) - mohotBingutBigm     (72) - mohotBingutBingutB         |                                                                                                    | X Vilage TownCity  Vilage TownCity  Vilage TownCity  K State Charlense And Commentation  Vilage TownCity  K State Charlense Commentation  K State Charlense Commentation  K State K Charlense Commentation  K State K State K State K | INSCLODED S<br>Addar No<br>x v v VAHAN 40 (Citteen Service) → 0 × x<br>PreportCall=reportCall<br>REGISTERED VEI<br>Registration No:<br>v Contect Details<br>Registration No: CGO4KA4684 Sta<br>Registration No: CGO4KA4684 Sta<br>Parchase/Delivery Date<br>[21-Jan-2012<br>Source of Details<br>Parchase/Delivery Date<br>[21-Jan-2012<br>Source of Details<br>Parchase/Delivery Date<br>[21-Jan-2012<br>Source of Details<br>Parchase/Delivery Date<br>[21-Jan-2012<br>Source of Details<br>[30/JTAM SINGH RAJPUT<br>Registration Valid Upto<br>[30/JTAM SINGH RAJPUT<br>Registration Valid Upto<br>[30/JTAM SINGH RAJPUT<br>Registration Valid Upto<br>[30/JTAM SINGH RAJPUT<br>Registration Valid Upto<br>[30/JTAM SINGH RAJPUT<br>Registration Valid Upto<br>[30/JTAM SINGH RAJPUT<br>No because It is Used for Sending Essen<br>Mobile No -<br>[30/JTAM SINGH RAJPUT<br>No because It is Used for Sending Essen<br>Mobile No -<br>[30/JTAM SINGH RAJPUT<br>No because It is Used for Sending Essen<br>Mobile No -<br>[30/JTAM SINGH RAJPUT<br>No because It is Used for Sending Essen<br>Mobile No -<br>[30/JTAM SINGH RAJPUT<br>Registration No:<br>[30/JTAM SINGH RAJPUT]<br>[30/JTAM SINGH RAJPUT]<br>[30/JTAM SIN | Image: Services       x       Image: Services         HICLE DETAILS       COURTAILS         COURTAILS       Image: Services         Image: Services       Image: Services         Image: Services       Image: Services         Image: Services       Image: Services         Image: Services       Image: Services         Image: Services       Image: Services         Image: Services       Image: Services         Image: Services       Image: Services         Image: Services       Image: Services         Image: Services       Image: Services         Image: Services       Image: Services         Image: Services       Image: Services         Image: Services       Image: Services         Image: Service Services       Image: Services         Image: Service Services       Image: Services         Image: Service Services       Image: Services         Image: Service Services       Image: Services         Image: Service Services       Image: Services         Image: Service Services       Image: Services         Image: Service Services       Image: Services         Image: Service Services       Image: Services         Image: Service Services       Image: Services                                                                                                    | Passport No 7 WAHAN 4.0 (Citizen Servicer 7 WAHAN 4.0 (Citizen Servicer 7 WAHAN 4.0 (Citizen Servicer 7 Chall Registration Date 0.03-Feb-2012 0.00-monhip Type 1.00 1.0 1.0 1.0 1.0 1.0 1.0 1.0 1.0 1.                                                                                                    | 0 x D https://testa     |                                                                                                    | ENG 1989<br>IN 11/20<br>- ☆<br>- ☆<br>- ☆<br>- ☆<br>- ☆<br>- ↓<br>- ↓<br>- ↓<br>- ↓<br>- ↓<br>- ↓<br>- ↓<br>- ↓                                                                                                    |